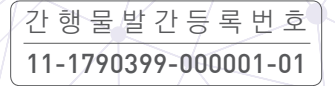

한국인유전체역학조사사업 (KoGES) Korean Genome and Epidemiology Study

# KoGES 데이터 분석 가이드북

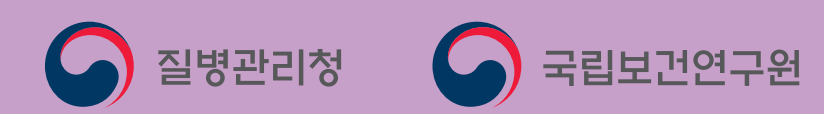

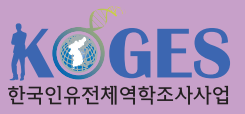

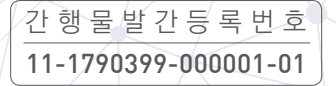

한국인유전체역학조사사업 (KoGES) Korean Genome and Epidemiology Study

# KoGES 데이터 분석 가이드북

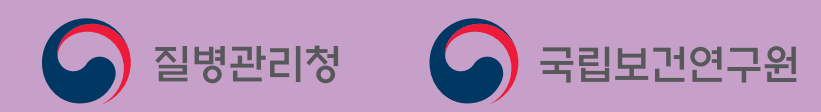

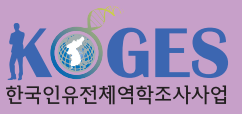

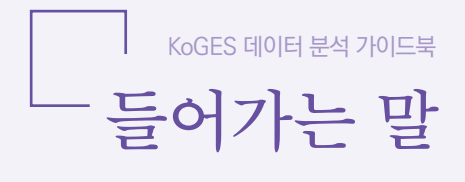

질병관리청 국립보건연구원 유전체역학과에서는 만성질환 발생의 유전, 환경적 위험요인을 규명하기 위하여 한국인유전체역학조사사업(KoGES)을 수행하여 왔으며, 약 23만 5천 명에 대한 역학정보와 인체자원을 수집하여 보건의료 R&D 연구자원 으로서 국내 의·과학 연구자들에게 제공하고 있습니다.

본 안내서는 KoGES 수집자료를 이용하고자 하는 연구자의 이해를 높이고자, 교육용 데이터를 이용하여 데이터 편집 및 가공, 예제를 통한 통계 분석 및 결과 해석에 대한 전반적인 내용을 담고 있습니다. 특히, 공개 분양되고 있는 KoGES 자료와 동일한 구조의 교육용 데이터를 이용하여, 통계 프로그램에서 자료 불러오기 및 변수 가공 등 분석 이전의 자료 핸들링 단계에 대한 설명이 강조되어 있으며, 통계 분석의 경우 실제 예제를 소개함으로써 연구자가 쉽게 이해하고, 따라할 수 있도록 구성하였습니다. 또한 통계분석은 오픈 소스인 R(version 3.6.3)을 기반으로 사용자 친화적 통합 개발 환경인 RStudio를 활용하여 진행되었습니다.

본 안내서에서 정의된 질병 및 기타 가공 변수는 해당 분석 예제를 설명하기 위하여 가정한 하나의 예시일 뿐, 연구자의 연구 목적에 따라 적절하게 변환하여 정의하실 수 있습니다. 또한 기반조사와 추적조사 교육용 데이터는 KoGES 자료의 일부를 임의 추출하여 가공 생성한 자료이므로 교육용 목적 이외에 논문 작성을 위한 분석 자료 로는 적합하지 않음을 알려드립니다.

연구 목적으로 KoGES 자료를 활용하고자 하는 연구자는 질병관리청 홈페이지 (http://www.kdca.go.kr) 또는 국립보건연구원 홈페이지(http://www.nih. go.kr)에서 자세한 내용을 확인할 수 있습니다.

본 안내서를 통하여 보다 많은 연구자가 한국인유전체역학조사사업 자료를 활용하게 되고, 나아가 국민보건 향상에 도움이 되는 좋은 연구 성과를 거두시기를 기대합니다.

한국인유전체역학조사사업

KoGES 데이터 분석 가이드북 (R편)

# Contents

| 12. 한국인유전체역학조사사업(KoGE | ES) |
|-----------------------|-----|
| 소                     | 개   |
| 1. 사업 개요              | 8   |
| 2. 사업 수행 체계           | 9   |
| 3. 사업 추진 현황           | 10  |
| 3-1. 세부 코호트           | 10  |
| 3-2. 추적조사 현황          | 11  |
| 4. 조사 항목              | 12  |
| 5. 자료 분양              | 15  |

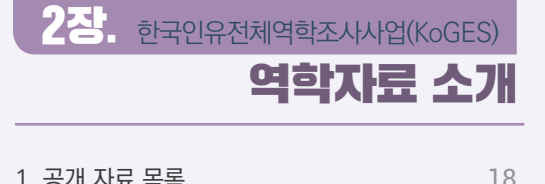

|                     | 10 |
|---------------------|----|
| 2. 공개 자료 변수 목록(코드북) | 19 |
| 2-1. 코드북 다운로드       | 19 |
| 2-2. 코드북 구성         | 20 |
| 3. 분양 자료 파일 유형 및 형태 | 22 |

3장. 한국인유전체역학조사사업(KoGES) 기반조사 자료 분석하기

| 1. 기반조사 교육용 데이터 이해하기 | 26 |
|----------------------|----|
| 1-1. 자료 구성           | 26 |
| 1-2. 코드북             | 27 |
| 2. 자료 불러오기           | 28 |
| 2-1. 자료 불러오기         | 28 |
| 2-2. 불러온 자료 확인하기     | 31 |
| 3. 자료 결합하기           | 33 |
| 4. 자료 분석 준비하기        | 38 |
| 4-1. 기본코드 결측치 처리하기   | 38 |
| 4-2. 변수 유형 변환하기      | 40 |
| 5. 자료 분석하기           | 43 |
| 5-1. 분석 대상자 선정       | 43 |
| 5-2. 변수 생성           | 45 |
| 5-3. 빈도 분석           | 47 |
| 5-4. 기술통계            | 50 |
| 5-5. 두 집단 평균 비교      | 56 |
| 5-6. 분산분석            | 59 |
| 5-7. 선형 회귀분석         | 64 |
| 5-8 로지스틱 회귀분석        | 70 |

4장. 한국인유전체역학조사사업(KoGES) 추적조사 자료 분석하기

| 1. 추적조사 교육용 데이터 이해하기         | 78 |
|------------------------------|----|
| 1-1. 자료 구성                   | 78 |
| 1-2. 코드북                     | 79 |
| 2. 자료 불러오기                   | 80 |
| 2−1. 자료 불러오기(CSV 파일)         | 80 |
| 2-2. 불러온 자료 확인하기             | 81 |
| 3. 자료 결합하기                   | 82 |
| 4. 자료 분석 준비하기                | 84 |
| 4-1. 기본코드 결측치 처리하기           | 84 |
| 4-2. 변수 유형 변환하기              | 85 |
| 5. 자료 분석하기                   | 87 |
| 5-1. 분석 대상자 선정               | 87 |
| 5-2. 변수 생성                   | 88 |
| 5-3. 총 관찰인년(Person-years) 산출 | 94 |
| 5-4. 생존함수 추정(생존곡선)           | 95 |
| 5-5. Cox 비례위험모형              | 97 |
|                              |    |

# 부록

| 1. R과 RStudio 설치하기      | 104 |
|-------------------------|-----|
| 2. RStudio 들어가기         | 111 |
| 3. 분석 목적에 따른 통계분석 방법 요약 | 115 |

KoGES 데이터 분석 가이드북 [R편]

# Korean Genome and Epidemiology Study

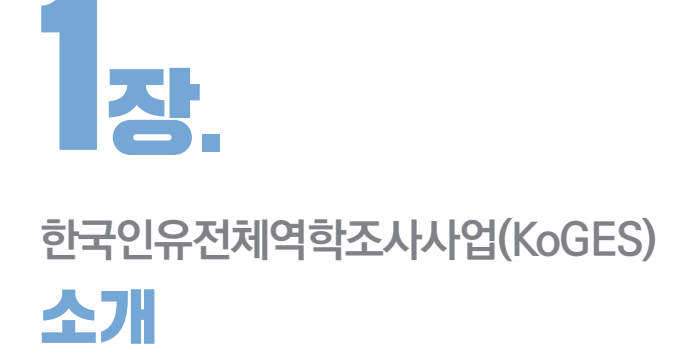

1. 사업 개요
 2. 사업 수행 체계
 3. 사업 추진 현황
 4. 조사 항목
 5. 자료 분양

# 1<sub>장.</sub>

# 한국인유전체역학조사사업(KoGES)

# 1. 사업 개요

한국인유전체역학조사사업(Korean Genome and Epidemiology Study, 이하 KoGES)은 질병관리청 국립보건 연구원 유전체역학과에서 수행 중인 코호트 사업으로, 한국인에서 흔하게 발생하는 당뇨, 고혈압, 심혈관질환 등 만성질환의 유전 및 환경적인 위험 요인을 밝히고 이들 간의 상호작용을 규명하고자, 전국 50개 이상의 의과대학 및 의료기관의 연구자들이 참여하여 코호트를 구축하였다.

세부 코호트는 40세 이상 성인을 대상으로 구축한 '일반인 기반(population-based) 코호트'와 만성질환의 유전-환경 상호작용 위험요인 규명을 위한 '유전-환경(gene-environment) 모델 코호트'로 구성된다. 일반인 기반 코호트는 지역사회기반 코호트(안산, 안성), 도시기반 코호트, 농촌기반 코호트로 구성되고, 유전-환경 모델 코호트는 쌍둥이 및 가족기반 코호트, 국내이주자 코호트, 국제협력 코호트로 구성된다.

코호트 참가자의 생활습관, 질병 과거력 등의 조사를 위하여 설문조사와 검진 등을 수행하며, 수집된 인체자원(혈청, 혈장, 뇨, DNA 등)은 향후 연구를 위하여 국립보건연구원 국립중앙인체자원은행에 저장하고 있다. 보관된 자료와 분석된 정보는 심의를 거쳐 한국인 호발성 만성질환을 연구하는 의·과학 연구자들에게 무상으로 제공하여, 국가 보건의료 연구 인프라로서의 중심 역할을 하고 있다.

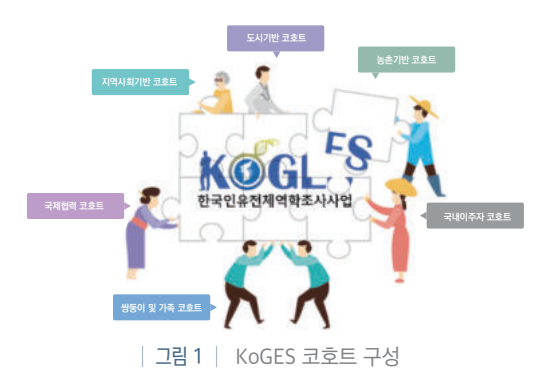

#### 1장. 한국인유전체역학조사사업(KoGES) 소개 🛛 9

한양대학교

#### | 그림 3 | KoGES 조사 수행 기관

■ 국제협력(국외이민자)

코호트 사업

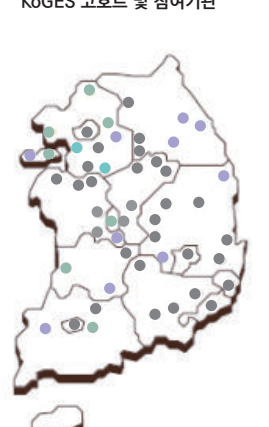

| 지역사회 기반 코호트 사업<br>(안산, 안성) | 고려대학교 안산병원<br>아주대학교 임상역학센터                                                                                                    |                                                                                                    |                                                                                                    |
|----------------------------|----------------------------------------------------------------------------------------------------|----------------------------------------------------------------------------------------------------|----------------------------------------------------------------------------------------------------|
| ■ 농촌 기반 코호트 사업             | 한양대학교<br>전남대학교<br>원광대학교<br>계명대학교                                                                                                 | 경북대학교<br>조선대학교<br>연세대학교                                                                                                | 관동대학교<br>충남대학교                                                                                                    |
| ■ 도시 기반 코호트 사업             | 서울대학교<br>인제대학교 서울백병원<br>하나로의료재단<br>전북대학교병원<br>김목삼성병원<br>외제대학교 산계백병원<br>울산대학교병원<br>삼성창원병원<br>동국대학교 일산병원<br>건국대학교 충주병원<br>단국대학교 방원 | 한림대학교<br>경복대학교<br>분당서울대학교병원<br>축천성성병원<br>녹색병원<br>강원대학교병원<br>순천형대학교 전양병원<br>고신대학교 복음병원<br>기천의대길병원<br>기천의대길병원<br>등아대학교병원 | 전남대학교병원<br>고려대학교 안산병원<br>대전중양의료재단<br>인전 세브란스병원<br>대구가물릭대학교 병원<br>정원파티마병원<br>인하대학교병원<br>경주시 보건소<br>한림대학교 성실병원<br>경최대학교 |
| ■ 쌍둥이 및 가족 코호트 사업          | 서울대학교<br>인제대학교 부산백병원                                                                                                    | 삼성서울병원                                                                                                    | 단국대학교병원                                                                                                    |
| ■ 국내이주자 코호트 사업             | 이화여자대학교                                                                                                    |                                                                                                    |                                                                                                    |
|                            | 성균관대학교                                                                                                    |                                                                                                    |                                                                                                    |

연변대학교

길림대학교 고베아사히병원

KoGES 코호트 및 참여기관

| 그림 2 | KoGES 조사 수행 체계

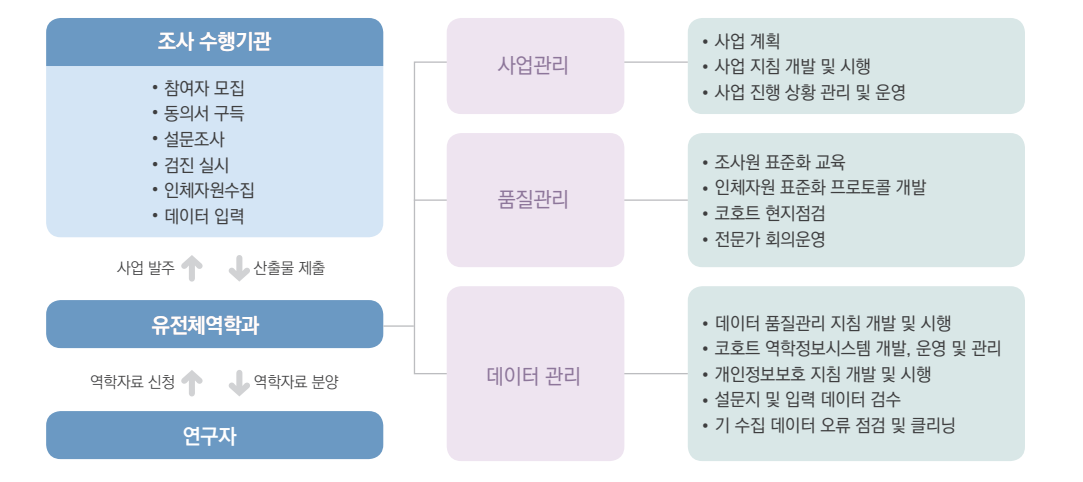

KoGES 조사 수행 기관인 의료기관 및 검진센터에서는 참여자를 모집하여 동의서를 구득한 후 설문 조사와 검진을 통해 자료와 인체자원을 수집하며, 수집된 자료와 인체자원은 질병관리청 국립보건연구원으로 이송된다. 고 품질의 자료 수집을 위하여 유전체역학과에서는 조사원 표준화 교육과 CAPI(Computer Assisted Personal Interview) 시스템 등 조사단계의 자료 질 관리 및 수집 후 심층 자료 정제를 수행하고 있다. 또한 인체자원의 수집과 보관의 전 과정에 걸쳐 표준화 프로토콜을 적용하여 고품질의 자료와 인체자원을 연구자들에게 분양할 수 있도록 관리하고 있다.

# 3. 사업 추진 현황

# ● 3-1. 세부 코호트

각 세부 코호트의 특성과 참여자 규모는 〈표 1〉과 같다.

| 세투              | 브 사업                    | 시작연도           | 대상지역                | 현 황                                                                                                    |
|-----------------|-------------------------|----------------|---------------------|----------------------------------------------------------------------------------------------------|
|                 | 지역사회 기반<br>코호트          | 2001년          | 안산, 안성              | <ul> <li>안산, 안성에 거주하는 40~69세 남녀 대상으로 모집</li> <li>기반 참여자수: 10,030명(안산: 5,012명, 안성: 5,018명)</li> <li>2020년 9차 추적조사 진행 중(2년 간격 추적 실시)</li> </ul>                                                                                                    |
| 일반인 기반<br>코호트   | 농촌기반<br>코호트             | 2004년          | 전국 11개<br>농촌 지역     | • 농촌 지역에 거주하는 40세 이상 남녀 대상으로 모집<br>• 기반 참여자수: 28,337명<br>• 2007~2016년 6개 지역 중심 추적조사 수행                                                                                                    |
|                 | 도시기반<br>코호트             | 2004년          | 전국<br>의료기관<br>중심    | <ul> <li>도시 지역 의료기관 검진센터에 내원한 40세 이상 남녀를<br/>대상으로 모집</li> <li>기반 참여자수: 173,208명</li> <li>2012~2016년 17개 기관 중심 추적조사 수행</li> </ul>                                                                                                    |
| 유전-환경<br>모델 코호트 | 쌍둥이 및 가족<br>코호트         | 2005년          | 서울, 부산              | • 쌍둥이와 그 가족을 대상으로 모집<br>• 기반 참여자수: 3,202명<br>• 2008~2014년 추적조사 수행                                                                                                    |
|                 | 국제협력  <br>코호트           | 2005년          | 일본, 중국              | <ul> <li>일본(고베, 오사카) 및 중국(장춘, 연변) 거주 한국인으로 이주 후 15년 이상인 사람과 자손 및 현지인 대상으로 모집</li> <li>기반 참여자수: 3,556명</li> <li>일본(고베, 오사카): 2008~2013년 추적조사 수행</li> <li>중국(장춘, 연변): 2008~2011년 추적조사 수행</li> </ul>                                                  |
|                 | 국내이주자 및<br>국제협력॥<br>코호트 | 2006년<br>2008년 | 전국,<br>베트남,<br>캄보디아 | <ul> <li>한국인과의 결혼으로 국내에 이주한 아시아 국가 출신의 여성<br/>및 배우자, 자녀를 대상으로 모집</li> <li>: (국내이주자) 결혼 이주 여성과 배우자 및 그 자녀</li> <li>: (국제협력॥) 결혼 이주 여성 현지 가족 및 지역 주민</li> <li>기반 참여자수: 국내이주자 7,191명, 국제협력॥ 4,054명</li> <li>국내이주자 및 자녀: 2012~2014년 추적조사 수행</li> </ul> |
| 기타<br>코호트       | 중규모<br>코호트              | 2003년          | 전국                  | <ul> <li>우편설문조사를 통한 건강 관련 설문정보 및 구강상피세포를<br/>이용한 DNA 수집</li> <li>기반 참여자수: 10,302명</li> </ul>                                                                                                    |
|                 | 사상체질<br>코호트             | 2004년          | 전국                  | <ul> <li>40세 이상 남녀 대상으로 사상체계 등 한의학적 이론 적용을<br/>통한 만성질환 발생에 미치는 영향 연구를 위한 코호트 구축</li> <li>기반 참여자수: 3,062명</li> </ul>                                                                                                    |

|표1| KoGES 세부 코호트 요약

| 그림 4 | KoGES | 추적조사 현황 |  |
|------|-------|---------|--|
|------|-------|---------|--|

|          | 지역사회<br>기반          | 도시기반                 | 농촌기반                | 쌍둥이 및<br>가족        | 국내<br>이주자          | 국제                           | 협력                           |
|----------|---------------------|----------------------|---------------------|--------------------|--------------------|------------------------------|------------------------------|
| 기반       | 10,030<br>('01~'02) | 173,208<br>('04~'13) | 28,337<br>('04~'13) | 3,202<br>('05~'13) | 7,191<br>('06~'14) | 일본<br>1,063<br>('05~'07,'11) | 중국<br>2,493<br>('05~'06,'08) |
| 1차<br>추적 | 8,603<br>('03~'04)  | 65,616<br>('12~'16)  | 12,463<br>('07~'14) | 2,030<br>('08~'14) | 1,824<br>('12~'14) | 773<br>('08~'09,'13)         | 964<br>('08~'11)             |
| 2차<br>추적 | 7,515<br>('05~'06)  |                      | 11,399<br>('08~'16) | 940<br>(`09~`14)   |                    | 549<br>('10~'11)             |                              |
| 3차<br>추적 | 6,688<br>('07~'08)  |                      | 6,423<br>('11~'16)  | 165<br>('12~'14)   |                    | 520<br>('12~'14)             |                              |
| 4차<br>추적 | 6,665<br>('09~'10)  |                      | 1,449<br>('14~'16)  |                    |                    |                              |                              |
| 5차<br>추적 | 6,238<br>('11~'12)  |                      |                     |                    |                    |                              |                              |
| 6차<br>추적 | 5,906<br>('13~'14)  |                      |                     |                    |                    |                              |                              |
| 7차<br>추적 | 6,318<br>('15~'16)  |                      |                     |                    |                    |                              |                              |
| 8차<br>추적 | 6,157<br>('17~'18)  |                      |                     |                    |                    |                              |                              |
| 9차<br>추적 | 진행 중<br>('19~'20)   |                      |                     |                    |                    |                              |                              |

코호트 참여자의 추적조사는 통계청 사망자료, 건강보험공단 수진자료 및 암센터 암등록 자료 등의 자료 연계를 통한 방식과 코호트 참여자를 재 접촉하여 기반조사와 동일하거나 확대된 직접 조사를 수행하는 반복추적조사를 병행하여 진행하고 있다. 지역사회기반 코호트 사업은 기반조사 후 2년 마다 반복추적조사를 수행하여 현재 9차 추적조사가 진행 중이며, 도시기반과 농촌기반, 쌍둥이 및 가족 코호트 등은 1차 이상의 추적조사를 수행하였다.

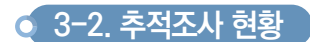

# 4. 조사 항목

2001년부터 시작된 KoGES는 공통 조사 항목 외에 다양한 지역과 집단을 대상으로, 여러 수행기관에서 참여자를 모집, 조사를 수행하여 코호트별 목적에 따라 조사 항목에 일부 차이가 있다. KoGES 자료는 일반사항, 질병 과거력, 질병 치료 현황, 약물력, 가족력, 음주 및 흡연 등 생활습관, 신체활동 등이 포함된 설문 항목과 혈압 및 맥박 측정, 체성분분석, 혈액 및 소변검사 등 임상검사, 심전도, 흉부 X-ray, 폐기능 검사 등이 포함된 검진 항목으로 구성되어 있다.

|     | 코호트       | 코호트 일반인 |      | Ē    | 유전-환경 모델 코호 |          | <u>2</u> E  |
|-----|-----------|---------|------|------|-------------|----------|-------------|
| 항목  |           | 지역사회기반  | 도시기반 | 농촌기반 | 쌍둥이 및 가족    | 국내이주자    | 국제협력        |
| 인구  | 과사회학      | •       |      |      |             | •        | •           |
| 생   | 흡연        | •       | •    | •    | •           | •        | •           |
| 활   | 음주        | •       | •    | •    |             | •        | •           |
| 습   | 신체활동      | •       | ٠    | •    | •           | •        | •           |
| 관   | 체중변화      | •       | -    | -    | -           | •        | $\triangle$ |
|     | 과거력       | •       |      | •    |             |          | •           |
|     | 약물력       | •       | -    | -    |             | ٠        | •           |
| 질   | 보충제       |         | ٠    | •    |             | •        | Δ           |
| 력   | 수술력       | -       | -    | -    | -           | •        | •           |
|     | 가족력       |         | •    | •    |             | •        | •           |
|     | 호흡순환기질환   | •       | -    | Δ    | -           | •        | -           |
| 식   | 식품섭취빈도조사법 |         | •    | •    |             | ٠        |             |
| 이 조 | 24시간 회상법  | -       | ٠    | -    | -           | -        | -           |
| 사   | 식습관       | ●       | ٠    | •    | ●           | ٠        | ٠           |
| 여성  | 형력        | •       | ٠    | •    | •           | ٠        | •           |
| 사호  | 티심리       |         | ٠    | •    | -           | ٠        | •           |
|     |           |         |      |      |             | ● 전체 참여져 | 자, △ 일부참여자  |

|표 2 | KoGES 조사 항목 - 설문조사

│표3│ KoGES 조사 항목 - 신체계측

| 코호트   | 일반인 기반 코호트 |      |      | 유전-환경 모델 코호트 |       | <u> </u> |
|-------|------------|------|------|--------------|-------|----------|
| 항목    | 지역사회기반     | 도시기반 | 농촌기반 | 쌍둥이 및 가족     | 국내이주자 | 국제협력     |
| 신장    |            | ٠    | •    |              | ٠     | •        |
| 체중    | •          | •    | •    | •            | •     | •        |
| 허리둘레  |            | •    | •    |              | •     | •        |
| 엉덩이둘레 | •          | ٠    | •    | •            | •     | •        |
| 혈압    |            | •    | •    |              | •     | •        |
| 맥박    |            | ٠    | •    | -            | ٠     | •        |

● 전체 참여자, △ 일부참여자

| 코호트                | 일반인 기반 코호트 |                  | 유전-환경 모델 코호트 |             |                  |                  |
|--------------------|------------|------------------|--------------|-------------|------------------|------------------|
| 항목                 | 지역사회기반     | 도시기반             | 농촌기반         | 쌍둥이 및 가족    | 국내이주자            | 국제협력             |
| Glucose (공복)       | •          | •                | •            | •           | •                | •                |
| Glucose (당부하 60분)  | •          | -                | -            | -           | -                | -                |
| Glucose (당부하 120분) | •          | -                | -            | -           | $\bigtriangleup$ | -                |
| Insulin (공복)       | •          | -                | $\triangle$  | •           | -                | -                |
| Insulin (60분)      | •          | -                | -            | -           | -                | -                |
| Insulin (120분)     | •          | -                | -            | -           | -                | -                |
| HbA1c              | •          | $\bigtriangleup$ | $\triangle$  | $\triangle$ | -                | $\triangle$      |
| Total protein      | •          | •                | $\triangle$  | •           | •                | $\triangle$      |
| Uric acid          | -          | •                | $\triangle$  | •           | -                | $\bigtriangleup$ |
| Creatinine         | •          | •                | •            | •           | •                | •                |
| BUN                | •          | •                | •            | $\triangle$ | •                | •                |
| Albumin            | •          | •                | •            | •           | •                | •                |
| Total Bilirubin    | •          | $\bigtriangleup$ | $\triangle$  | $\triangle$ | -                | -                |
| AST                | •          | ٠                | •            | •           | ٠                | •                |
| ALT                | •          | ٠                | •            | •           | •                | •                |
| γ-GTP              | •          | ٠                | •            | •           | •                | •                |
| Total Cholesterol  | •          | •                | •            | •           | •                | •                |
| HDL-Cholesterol    | •          | ٠                | •            | •           | ٠                | •                |
| Triglyceride       | •          | •                | •            | •           | •                | •                |
| hs-CRP             | •          | ٠                | •            | •           | $\bigtriangleup$ | $\triangle$      |
| W.B.C blood        | •          | $\bigtriangleup$ | •            | •           | •                | •                |
| R.B.C blood        | •          | $\bigtriangleup$ | •            | •           | •                | •                |
| Hemoglobin         | •          | ٠                | •            | •           | ٠                | •                |
| Hematocrit         | •          | $\bigtriangleup$ | •            | •           | •                | •                |
| Platelet           | •          | $\bigtriangleup$ | $\triangle$  | •           | ٠                | $\triangle$      |
| 평균적혈구용적            | -          | $\bigtriangleup$ | $\triangle$  | •           | •                | $\triangle$      |
| 평균적혈구혈색소           | -          | $\bigtriangleup$ | $\triangle$  | •           | ٠                | $\triangle$      |
| 평균적혈구혈색농도          | -          | $\bigtriangleup$ | $\triangle$  | •           | •                | $\triangle$      |
| 혈액형                | -          | -                | -            | -           | ٠                | $\triangle$      |
| Calcium            |            | $\bigtriangleup$ | -            | •           | -                | $\triangle$      |
| Sodium             | •          | -                | -            | -           | -                | $\triangle$      |
| Potassium          | •          | -                | -            | -           | -                | $\triangle$      |
| Chloride           | •          | -                | -            | -           | -                | $\triangle$      |
| Vitamin B12        |            | -                | -            | -           | -                | -                |
| Folate             |            | _                | -            | -           | -                | -                |

│표4│ KoGES 조사 항목 - 혈액검사

마

| 코호트          |        | 일반인 기반 코호트 |      | 유전-환경   | 모델 코호트           |
|--------------|--------|------------|------|---------|------------------|
| 항목           | 지역사회기반 | 도시기반       | 농촌기반 | 국내이주자   | 국제협력             |
| PH           | •      | •          | •    | •       | $\bigtriangleup$ |
| Nitrite      | •      | -          | -    | •       | $\bigtriangleup$ |
| S.G          | •      | -          | -    | •       | -                |
| Protein      | •      | •          | •    | •       | •                |
| Glucose      | •      | •          | •    | •       | •                |
| Ketone       | •      | -          | •    | •       | $\bigtriangleup$ |
| Bilirubin    | •      | -          | -    | •       | •                |
| Blood        | •      | •          | •    | •       | •                |
| Urobilinogen | •      | -          | -    | •       | $\bigtriangleup$ |
| Color        | •      | -          | -    | •       | -                |
| R.B.C.       | •      | -          | -    | •       | -                |
| W.B.C.       | •      | -          | -    | •       | $\bigtriangleup$ |
| E.P cells    | •      | -          | -    | •       | -                |
| Casts        | •      | -          | -    | •       | -                |
| Bacteria     | •      | -          | -    | •       | -                |
| Crystals     | •      | -          | -    | •       | -                |
| Others       | •      | -          | -    | •       | -                |
|              |        |            |      | ● 저례 차( | 거지 		 이더 확어지     |

#### │표5│ KoGES 조사 항목 - 소변검사

● 전체 참여자, △ 일부참여자

# 5. 자료 분양

KoGES를 통해 수집된 역학자료(일반정보, 질병 과거력, 식·생활습관 등의 설문항목과 신체계측 및 임상검사)와 유전체정보(SNP 등) 및 인체자원(DNA, 혈청, 혈장 등)은 대학, 국·공립 및 사립 연구기관 등에 소속되어 연구 업무를 수행하는 연구자를 대상으로 분양하고 있다. 자료 분양은 역학자료만 요청하는 경우와 역학자료와 함께 유전체정보 및 인체자원을 요청하는 경우를 구분하여 두 가지 분양 절차를 운영하고 있다.

역학자료만 활용하고자 하는 연구자는 'KoGES 역학자료 분양 서비스'를 통하여 자료 분양 신청을 하면 된다. 자료 신청은 질병보건통합관리시스템(http://is.kdca.go.kr)을 통하여 이루어진다. 해당 시스템 이용을 위해서는 사용자 가입이 필요하며, 권한 신청 단계에서 '유전체역학-연구자'를 선택하여 연구자 권한 신청을 하면, 담당 부서의 승인 이후 자료 분양 신청이 가능하다. 질병관리청 홈페이지(http://www.kdca.go.kr) > 하단 관련 링크 > KoGES 또는 국립보건연구원 홈페이지(http://www.nih.go.kr)> 연구·사업 > 한국인유전체역학조사사업에서 분양에 필요한 서류(연구계획서, IRB 승인서 또는 면제서) 및 신청 방법 등을 확인할 수 있다.

자료는 크게 일반공개와 제한공개로 구분하여 제공하고 있다. 일반공개 자료는 분양 승인 후 익명화된 형태로 연구자에게 제공하고 있으며, 제한공개자료는 응답 비율이 낮거나 민감한 변수는 유전체역학과 분석실에 방문하여 분석 후 결과만 반출하도록 운영하고 있다. 마지막으로 KoGES 역학자료와 연계한 통계청 사망원인자료는 유전체 역학과 분석실에 방문하여 분석하거나, 원격분석을 통해 활용하도록 제한적으로 공개하고 있다.

다음으로, 역학자료와 유전체정보 또는 인체자원을 함께 분양 받고자 하는 경우에는 '인체자원 분양데스크 (http://koreabiobank.re.kr, 1661-9070)'를 통하여 원하는 자료와 자원을 신청하면 된다. 이 경우는 월 1회 개최되는 분양심의위원회의 심의를 거치게 되며, 승인 후 분양된 자원은 직접 수령을 원칙으로 한다.

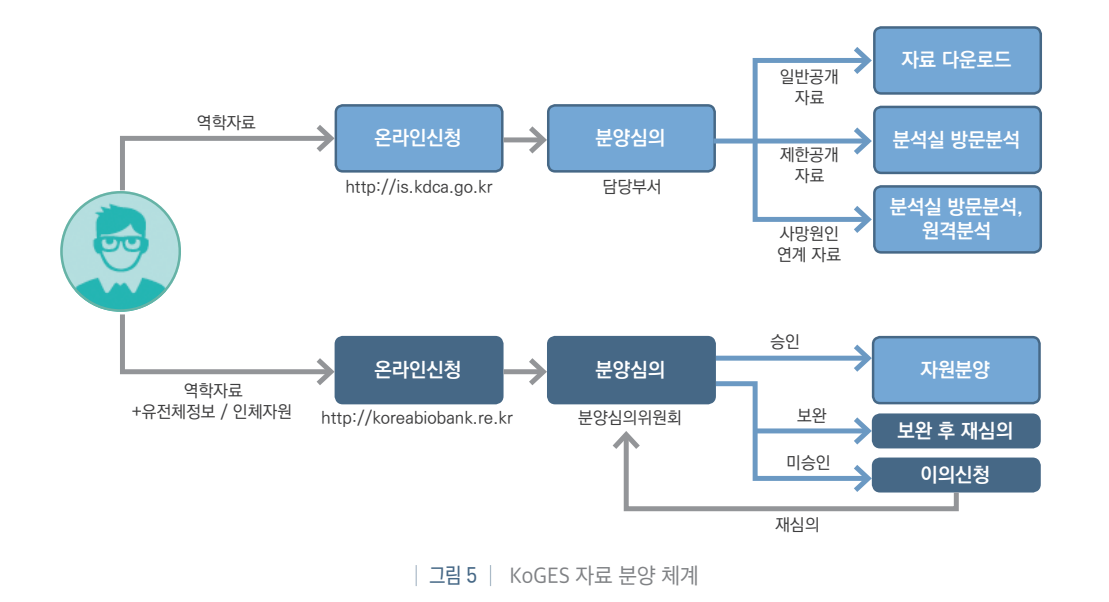

### KoGES 데이터 분석 가이드북 [R편]

# Korean Genome and Epidemiology Study

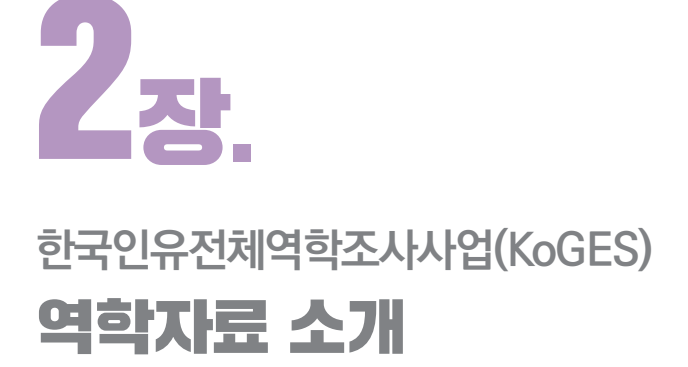

- 3. 공개 자료 목록
   3. 공개 자료 변수 목록(코드북)
- 3. 분양 자료 파일 유형 및 형태

# 2<sub>ਣ</sub>.

# 한국인유전체역학조사사업(KoGES) 역학자료 소개

# 1. 공개 자료 목록

2020년 9월 기준 분양 가능한 KoGES 역학자료 목록은 아래와 같다. 세부 코호트와 기반/추적 자료에 따라 차이가 있지만 각 자료에는 크게 설문항목(일반정보, 질병력, 식·생활습관 등)과 검진항목(신체계측, 임상검사 등) 변수가 포함되어 있으며, 약 천여 개의 변수들로 구성되어 있다.

|          |             |           | 2020년 9월 기준 |
|----------|-------------|-----------|-------------|
| 코호트명     | 기반/추적       | 조사년도      | 참가자수(명)     |
|          | 기반(1기)      | '01 ~'02년 | 10,030      |
|          | 1차 추적(2기)   | '03 ~'04년 | 8,603       |
|          | 2차 추적(3기)   | '05 ~'06년 | 7,515       |
| 지역사회기반   | 3차 추적(4기)   | '07 ~'08년 | 6,688       |
| (안산, 안성) | 4차 추적(5기)   | '09 ~'10년 | 6,665       |
|          | 5차 추적(6기)   | '11 ~'12년 | 6,238       |
|          | 6차 추적(7기)   | '13 ~'14년 | 5,906       |
|          | 7차 추적(8기)   | '15 ~'16년 | 6,318       |
|          | 기반          | '04 ~'13년 | 173,208     |
| 도시기반     | 1차 추적(CAPI) | '12 ~'16년 | 65,616      |
|          | 1차 추적(예비조사) | '07 ~'11년 | 4,606       |
|          | 기반          | '05 ~'11년 | 28,337      |
|          | 1차 추적       | '07 ~'14년 | 12,463      |
| 농촌기반     | 2차 추적       | '08 ~'16년 | 11,399      |
|          | 3차 추적       | '11 ~'16년 | 6,423       |
|          | 4차 추적       | '14 ~'16년 | 1,449       |

|표6| KoGES 역학자료 공개 목록

| 18           |
|--------------|
|              |
|              |
|              |
|              |
| TTT          |
| 0            |
|              |
| ±-0          |
| <b>R</b> 0   |
|              |
| $\mathbf{S}$ |
|              |

소개

| 코호   | 호트명                 | 기반/추적                | 조사년도      | 참가자수(명) |
|------|---------------------|----------------------|-----------|---------|
| 싸드이  | 미 기조                | 기반조사                 | '05 ~'13년 | 3,202   |
| 820  | 홋기숙                 | 1-3차 추적              | '08 ~'14년 | 2,030   |
| 국제협력 | 력   (일본)            | 기반-3차 추적             | '05 ~'13년 | 1,063   |
| 그내이  |                     | 기반                   | '06 ~'11년 | 4,786   |
|      | 구시(경린)              | 1차 추적                | '12 ~'14년 | 1,105   |
| 중    | 규모                  | 기반                   | '03 ~'04년 | 10,302  |
| 사상   | 상체질                 | 기반                   | '04 ~'06년 | 3,062   |
|      | KoGES<br>기반조사       | 기반<br>(지역사회, 도시, 농촌) | '01 ~'13년 | 211,575 |
| 통합자료 | KoGES<br>반복<br>추적조사 | 기반-7차 추적<br>(지역사회)   | '01 ~'16년 | 10,030  |

# 2. 공개 자료 변수 목록(코드북)

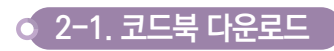

공개 자료의 코호트별 기반/추적 조사자료에 포함된 변수 목록(코드북)은 질병관리청 또는 국립보건연구원 홈페이지에서 확인이 가능하며, 아래의 순서에 따라 코드북 다운로드가 가능하다.

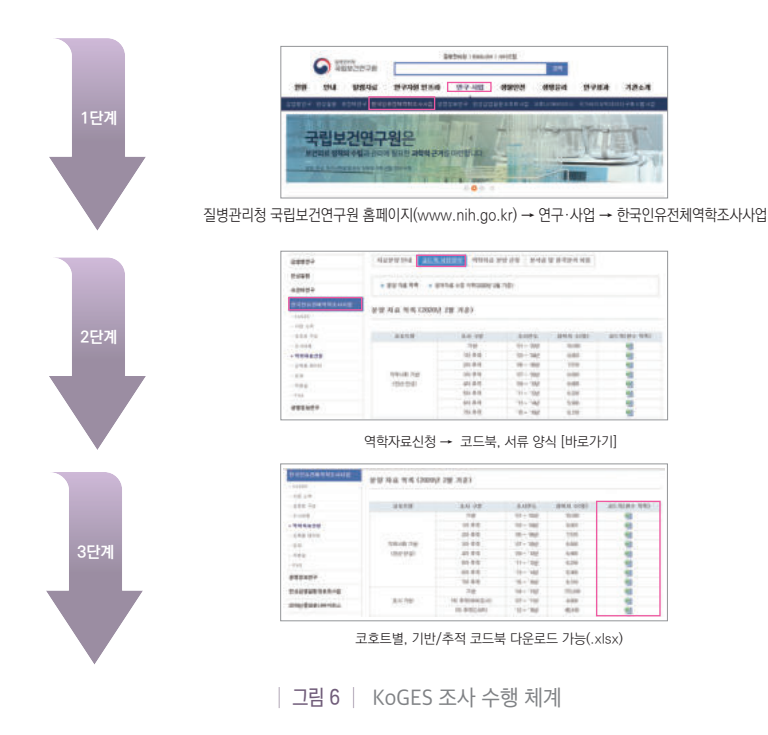

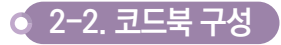

코드북에는 각 자료에 포함된 변수의 목록과 변수에 대한 부가적인 설명이 포함되어 있다. 코드북은 크게 변수 내용, 단위 데이터 현황, 설문지에 대한 부분으로 구성된다.

#### 3 공개 여부

공개와 제한공개로 구분되며, 공개 변수란 홈페이지에서 자료를 다운로드하여 장소의 제약 없이 활용 가능한 변수를 의미하며, 제한공개 변수란 참여자의 정보 보호를 위해(응답비율이 낮거나 개인 식별의 우려가 있는 경우) 보안이 갖추어진 환경(유전체역학과 분석실)에서 분석하도록 제한적으로 공개하는 변수를 의미한다.

#### 2 테이블명(국문, 영문)

KoGES 자료는 변수의 특성에 따라 여러 개의 파일(테이블)로 구분하여 제공된다. 각 테이블에는 참여자의 개인 식별 번호인 'ID' 변수(단, 분양자료 마다 개별 생성)가 포함되어 있으며, 필요에 따라 이를 기준으로 자료를 결합하여 사용 할 수 있다.

|                      |                                                                                                    |                |                |                     | 도시기반코                      | 호트 기반(04-13년)                                                              | 역학정도  | · 공개데이터 통합코드북(ve                                                                                                    | er 3.0)                                                                                                    |                                                                                                    | 표 신청하고<br>자 하는 변   |
|----------------------|----------------------------------------------------------------------------------------------------|----------------|----------------|---------------------|----------------------------|----------------------------------------------------------------------------|-------|----------------------------------------------------------------------------------------------------|----------------------------------------------------------------------------------------------------|----------------------------------------------------------------------------------------------------|--------------------|
|                      | Set of the set of the set of th |                |                |                     |                            |                                                                            |       | 단위 데이터 현황                                                                                                    |                                                                                                    |                                                                                                    | 수는 신청여<br>부만에 '1'로 |
| 10<br>10<br>10<br>10 | 금격<br>이부                                                                                                    | 배하불했<br>(국준)   | 대이용함<br>[김왕]   | 802                 | #+##                       | 번수권(교요) 영명<br>(8888-조나민토?????-미공원죠.<br>59998-미남(우음달)(4월)                   |       | Q         Q         Q |                                                                                                    | 실문지                                                                                                    | 신영여부               |
| 0                    | 81                                                                                                    | 718894         | CTILLE LOWING  | cnsp                | 10만만호<br>1                 |                                                                            | 10    | • • • • • • • • • • • • • •                                                                                                    | 이 분양자료이다 개별 영상                                                                                                    | 'ID' 변수는 모든 테이블에                                                                                                    |                    |
| ×.                   | -84                                                                                                    | 기분함보           | CTILOLEOWNINE  | CTI. DATA, GLASS    | रूम प्रगास                 | 081, 002, 085, 004, 005, 806,<br>087, 008, 009, 018, 011, 012,<br>012, 014 | 병주방   | 000000000000000000000000000000000000000                                                                                                    | ※ 당위대이터에 대한 사람을 이용상했                                                                                                    | 포함되어 있음                                                                                                    |                    |
| ×                    | 1412 B 76                                                                                                    | 기분함보           | CTUER JOINTINE | C71_510.MCD         | ase su visate              | a a                                                                        | 242   | •••••                                                                                                    | ■ 범장동 코드 시군구코드<br>- 방장도중보드한티시스템(www.cold./<br>- 인고DDHS4040400 ↔ 이 00 - 0<br>시도코드(2041) - 42구코드(38<br>II 도시기반보호트 시군구 주소 정보는 | 90.4731 영향동 프로(1937년)월 91동원94 중앙<br>1998년 - 대한희 - 대한<br>1991년 - 대한동광도(1974년) - 대광도(2934)<br>2019년년년 중석실제 방중934 왕석 가동 |                    |
| Ŧ                    | 제한공격                                                                                                    | 7185214        | CTT_DT_DOWNNEE | 571,518 <b>.000</b> | 228 21 ×272                | 48075                                                                      | Hat   | •••••                                                                                                    | <ul> <li>범정동 앞드 시문구행</li> <li>※ 토시기반보호트 시군구 주소 정보는</li> </ul>                                                              | 유전체적인과 분석공에 발문하여 분석 가동                                                                                               |                    |
| 10                   | 83                                                                                                    | 동방과거역          | CT1.80.0HBA3E  | CT1.4FN             | 2월달 과거역<br>- 전달에부          | 1-0822. 2-0                                                                | 89U   | •••••                                                                                                    | ● 취하는 테사토적테 다음과 같은 것만<br>● 여니요<br>● 역                                                                                      | a we the select                                                                                                    |                    |
| 19                   | 871                                                                                                    | 물병과거역          | CT1.82.DISEASE | CTI JANGA           | 고철한 과거역<br>- 센터 치료급과(치료에부) | 14년지, 24년대 지료 중, 241년<br>왕지(왕고 12지 (왕동                                     | M o M | • * * * * * * * * * * * * * *                                                                                                    | +#12822 RE230(19.10                                                                                                    | 12 HTT)                                                                                                    |                    |
| 14                   | 83                                                                                                    | <b>B</b> #3:14 | CTURE DIGENIE  | chibaity            | 고말의 과거학<br>- 치료방법          | 1+12볼북분한, 2·12볼북분+401일<br>법문동, 3·401일법문동안                                  | 848   | x x x x • • • • x x x x x                                                                                                    |                                                                                                    | \$5 29. 1000<br>10228                                                                                                |                    |
|                      |                                                                                                    |                | 1              | _                   |                            |                                                                            |       |                                                                                                    |                                                                                                    |                                                                                                    |                    |

| 그림 7 | KoGES 코드북 - 공개여부, 테이블명, ID

#### 3 단위 데이터 현황

KoGES 자료는 장기간에 걸쳐 여러 지역에서 자료가 수집되어, 사업연도 혹은 조사기관에 따라 설문 문항에 차이가 있는 경우가 존재한다. 이에 대한 구분자가 단위 데이터이며, 각 단위 데이터의 변수 조사 유무는 3가지 기호로 구분 되어 있다. 「●」 는 해당 항목을 조사하여, 데이터가 존재할 경우이며, 「○」 는 해당 항목을 조사하지 않았으나, 데이터 가공을 통하여 추가 생성한 경우(가공 변수)이며, 「Ⅹ」 는 해당 항목을 조사하지 않아, 데이터가 없을 경우이다.

|           |          |                                                                                                    |                     |                | 도시기반코                      | 호트 기반(04-13년)                                                              | 역학정보 | 2 공개데이터 통합코드북(ve                                                                                                    | er 3.0)                                                                                                    | 프 산왕육고<br>저 무는 퀸 |
|-----------|----------|----------------------------------------------------------------------------------------------------|---------------------|----------------|----------------------------|----------------------------------------------------------------------------|------|----------------------------------------------------------------------------------------------------|----------------------------------------------------------------------------------------------------|------------------|
| 6         |          | URL 2           AP         No.02         Apple to the top to the top top top top top top top top top top |                     | 0              |                            | 단위 테이터 원활                                                                  |      | 수는 신청여<br>부분에 115                                                                                                    |                                                                                                    |                  |
| 90<br>2.4 | 교차<br>이부 | 타이블한<br>(국민)                                                                                             | 태이동영<br>(영문)        |                | 8488                       | 변수진(요도) 설명<br>(MMM=조사인도/7777-96일프<br>50000-미남(부용당/이속권)                     | 800B | Q         Q         Q | 설문지                                                                                                    | 61800¥           |
| 0         | 88       | 기분함보                                                                                                    | CTI., IL DUNINE     | ch1,10         | W625                       |                                                                            | 10   | • • • • • • • • • • • • • • •                                                                                                    | ※ 분양자료되다 제품 영양                                                                                                    |                  |
| ŗ         |          | 71809                                                                                                    | EINIMAGE NE. (1)    | CT1_DATA_OLAGE | Sal date                   | 001, 002, 003, 004, 005, 006,<br>007, 000, 005, 010, 011, 012,<br>013, 014 | 1640 | 00000000000000000                                                                                                    | ix 단최대(HEHM 회학) 사항은 이용공항서 참고                                                                                                    |                  |
|           | 제한용계     | 기분양보                                                                                                    | CTT., OT., DOWEINGE | C71,510/MCD    | tos se agas                | ( ).                                                                       | 241  | •••••                                                                                                    | 보험동 프트 시군구프프<br>· 현황물방송(전44.010100-000-04.1171) 방장동 프트(1074.01월 전통터에 분함<br>· 현황물방송(전44.010100-0008) · 프린정동 · 프린정<br>· 사용관용(전44.01 · 사용구 분동(전44.01 · 금방동원동(전44.11)<br>· 시 도시71년26.55 · 사군구 주 수 일등 유간체역학원 분석 사용 방관하여 분석 가능                                                                                                    |                  |
| 7         | M22874   | 기방장보                                                                                                    | CTIDI JOWEINE       | ch_stame       | 합청동 요의 시문구형                | 48070                                                                      | Hat  | •••••                                                                                                    | ■ 법정동 프트 시간구함                                                                                                    |                  |
| 10        | 87       | 물왕과거역                                                                                                    | STILES, DIVISIONE   | CT1.JATN       | 2월22 26개혁<br>- 전전에부        | 1-0823. 2-0                                                                | 1890 | •••••                                                                                                    | <ul> <li>▲ 제하는 하시요한 같은 건강을 받은 책이 있습니까?</li> <li>&gt; 그렇던 건강 여부</li> <li>는 하나요</li> <li>● 하나요</li> <li>● 하나요</li> </ul>                                                                                                    |                  |
| 10        | 88       | 일병과거역                                                                                                    | CTI, B2.DIGEAGE     | CT1,HINDI      | 고철갑 과거력<br>- 영제 치료공과(치료여부) | 1-8시, 2-9대 치료 후, 2-시로<br>방지(함고 11지(28                                      | 808  | • * * * * * * * * * * * *                                                                                                    | (4) 2322 4(#2342)(# 10#, (44)<br>(2) 85%<br>(4) 76%<br>(5) 76%<br>(5) 76% |                  |
| 14        | 34       | 5 <b>1</b> 1274                                                                                          | ETILED.DISEATE      | CTLAINERTY     | 2월년 89年<br>- 치료방법          | 1+약홍해용안, 5-약홍배용+401요<br>방문동, 3-400요법운동안                                    | 872  | x x x x x • • • • x x x x                                                                                                    | 1441 2월전 전에 이로 종일 감수, 이로선의<br>(1 1일부분원)<br>수 1일부분원<br>수 1일부분원<br>수 3414분원동<br>다 2414분원동                                                                                                    |                  |

│그림 8│ KoGES 코드북 - 단위 데이터 현황

### ④ 설문지

설문 내용만으로 문항 간의 상·하위 관계를 유추하고, 관련 변수를 쉽게 찾을 수 있도록 조사 당시 설문지 내용을 제시하고 있다.

|          |          |                |                |                 | 도시기반코                      | 호트 기반(04-13년)                                                              | 역학정보  | 는 공개데이터 통합코드북(ve                                                                                                    | ar 3.0)                                                                                                    | 표 선형해고<br>저 북는 한   |
|----------|----------|----------------|----------------|-----------------|----------------------------|----------------------------------------------------------------------------|-------|----------------------------------------------------------------------------------------------------|----------------------------------------------------------------------------------------------------|--------------------|
|          |          | × 1            |                | 변수 내용           |                            |                                                                            |       | 단위 데이터 선형                                                                                                    |                                                                                                    | 48 0 80<br>48 0 80 |
| 90<br>84 | 57<br>97 | 대아물코<br>(국운)   | (38)<br>4997   | 202             |                            | 8000-03-493-0481<br>9000-03-493-0481<br>9000-03-493-0481                   | A085  | Q         Q         Q | 설문지                                                                                                    | -                  |
|          | 88       | 기방암보           | (71.01.000mm88 | ET1.18          | 1000 2                     |                                                                            | - 18  | •••••                                                                                                    | x #27465944 #85 (8)                                                                                                    |                    |
| ï        | 27       | 기장영보           | CT1_C1_EXMINEE | ETTLENTN. BLACE | छग क्रथक                   | 911, 922, 920, 924, 925, 926,<br>917, 936, 980, 910, 911, 912,<br>913, 914 | 800 B | 000000000000000000000000000000000000000                                                                                                    | × 당태미이터에 대한 사람은 미운동방식 월호                                                                                                    |                    |
| •        | 체안공지     | সম্ভয়         | (71.jr.jonniel | ets_bikance     | 1116 25 42725              | 1.3                                                                        | 242   | •••••                                                                                                    | • 환호를 보드 시군구경로<br>- 한호를 문로 시군구경로<br>- 한호를 문로 문화되었다(전) ~ 4000 ~ 4000 ~ 4000 ~ 400 ~ 400<br>시코트(1700 ~ 420 ~ 420 ~ 420 ~ 400 ~ 400 ~ |                    |
| Ŧ        | 제한공자     | 1224           | CT1.37.2544948 | C11_010000      | 1126 JL 4278               | 서울던거리                                                                      | Matt  | •••••                                                                                                    | ■ 범장동 보드 시문구향<br>X 도시기만보호트 사문구 주느 정보는 유전체격학과 분여실에 정문하여 분석 개용                                                                                                    |                    |
| 10       | 83       | 5 <b>7</b> 274 | 671.00.010040E | cn.,ets         | - 26era<br>Silin siwa      | 1-08.12, 2-08                                                              | #¢a   | •••••                                                                                                    | ব্যৱহা মানম্পৰা বেজন ৯০০ উঠিছ ছাত হিলা উক্তমেন                                                                                                    |                    |
| 10       | 84       | ST224          | GT1.00.000000  | CT1_HINGU       | 고말한 과거락<br>- 번째 지료감과(치료어부) | 1-전지, 2-현재 치료 중, 2-지료<br>방지(말고 있지?일문                                       | 20U   | • * * * * * * * * * * * * *                                                                                                    | (c) 그라는 시요고 2019년 시설 (2011)<br>- 슈 전의<br>- 슈 전의<br>- 슈 전의 (1월고 111) 전철                                                                                                    |                    |
| H.       | -87      | awane          | CT1_KD_DHODWDE | ETI.JRNDJITY    | 292 339<br>- 1655          | 1+만물벽동한, 2-약물벽동+401요<br>홍분동, 3-400유럽분동만                                    | 899   |                                                                                                    | (40) 2012 2010 内田 内田 花田 日本, 利田市田,<br>の 70日年代日<br>の 70日年代日<br>の 70日年代日<br>の 10日年代日本                                                                                                    |                    |

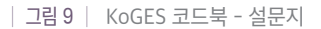

# 3. 분양 자료 파일 유형 및 형태

KoGES 역학자료는 연구자의 요청에 따라 CSV, ACCESS, SAS DATA SET, EXCEL 파일 유형으로도 분양이 가능하며, 각 파일 유형의 특징은 아래와 같다.

| 파일 유형                      | 특징                                                                                         |
|----------------------------|--------------------------------------------------------------------------------------------|
| CSV                        | 용량이 작고, 어떤 통계분석 패키지에도 쉽게 호환이 가능하며,<br>특히 R에서는 별도의 패키지를 설치하지 않고도, 쉽게 불러오고 저장할 수 있음          |
| ACCESS                     | 데이터베이스 형식으로 손상 없이 자료를 불러올 수 있음                                                             |
| <b>SAS</b><br>SAS DATA SET | 통계 프로그램 SAS를 이용할 경우, 별도의 추가 작업 없이 분석 데이터 셋으로 생성 가능<br>하며, R로 데이터를 불러오기 위해서는 특정 패키지 설치가 필요함 |
| X EXCEL                    | 가장 쉽게 접할 수 있는 파일 형식이나, CSV 파일 형식에 비해서 용량이 다소 크며,<br>R로 데이터를 불러오기 위해서는 특정 패키지 설치가 필요함       |

<sup>│</sup> 그림 10 │ KoGES 분양자료 파일 유형 및 특징

앞서 언급한 것과 같이, KoGES 역학자료는 변수의 특성에 따라 여러 개의 테이블로 구분되어 있다. 예를 들어 지 역사회기반 코호트 기반조사 자료 중 성별과 나이, 음주여부, 흡연여부, 공복혈당, HDL-콜레스테롤 변수를 분 양 신청하였을 경우, 성별과 나이는 기본정보 테이블에, 음주여부와 흡연여부는 생활습관 테이블에, 공복혈당과 HDL-콜레스테롤은 임상검사 테이블에 포함되어, 6개의 변수가 3개의 테이블에 나뉘어 제공되며, 1~n차 추적조 사 자료 역시 변수 특성에 따라 여러 개의 테이블로 나뉘어 제공된다.

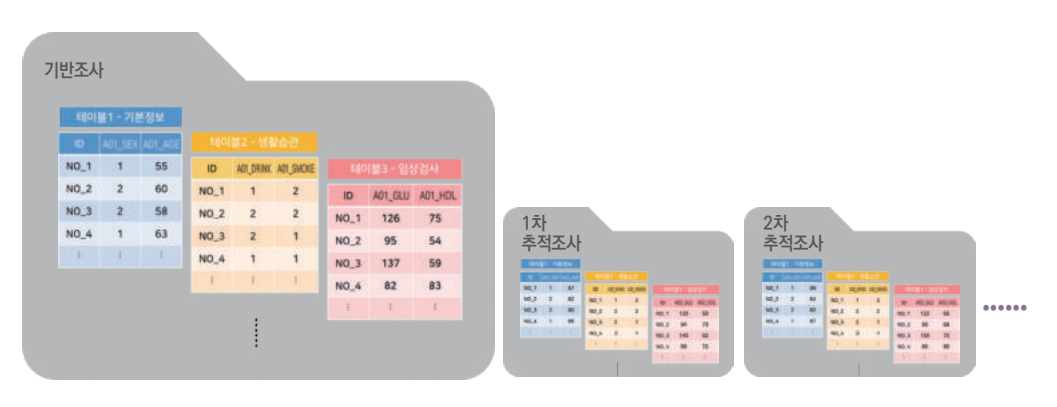

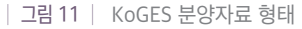

한국인유전체역학조사사업 (KoGES) Korean Genome and Epidemiology Study

KoGES 데이터 분석

가이드북 <sup>R</sup>
■ KoGES 데이터 분석 가이드북 [R편]

# Korean Genome and Epidemiology Study

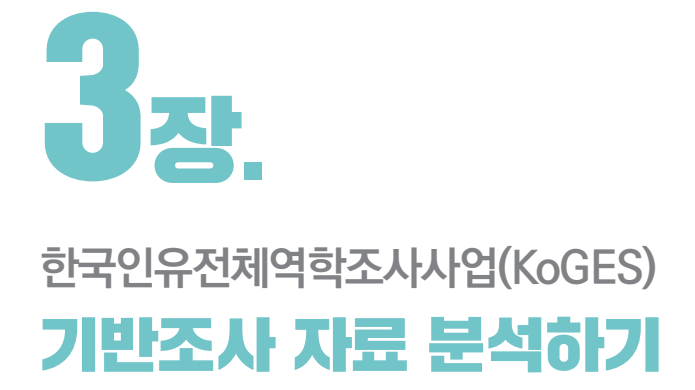

- 1. 기반조사 교육용 데이터 이해하기
- 2. 자료 불러오기
- 3. 자료 결합하기
- 4. 자료 분석 준비하기
- 5. 자료 분석하기

# 3ੇਠਾ.

# 한국인유전체역학조사사업(KoGES) 기반조사 자료 분석하기

# 1. 기반조사 교육용 데이터 이해하기

# ● 1-1. 자료 구성

KoGES 기반조사 교육용 데이터는 대상자 수 10,000명, 3개 테이블, 58개 변수로 구성되어 있으며 자세한 내용은 다음과 같다.

| 테이블1(base_data1)                  | 테이블2(base_data2)                                                                              | 테이블3(base_data3)                            |
|-----------------------------------|-----------------------------------------------------------------------------------------------|---------------------------------------------|
| 기본정보 및 일반정보                       | 질병 과거력                                                                                        | 신체계측                                        |
|                                   | 고혈압/당뇨병/고지혈증 진단여부,<br>처음 진단받은 나이                                                              |                                             |
|                                   | 가족력                                                                                           | SBP, DBP, 맥막수, 허리눌레,<br>엉덩이둘레, 신장, 체중, BMI  |
| 단위데이터,                            | 고혈압/당뇨병 진단여부(부, 모)                                                                            |                                             |
| 조사일자,                             | 생활습관                                                                                          | 임상검사                                        |
| 성별,<br>만 나이,<br>월 평균 수입,<br>결혼 상태 | 음주 여부, 총 음주 기간, 주류별<br>평균 음주 횟수 및 1회 음주량,<br>흡연 여부, 총 흡연 기간,<br>하루 흡연량, 간접흡연 여부,<br>규칙적 운동 여부 | HbA1c, Glucose,<br>Creatinine,<br>AST, ALT, |
|                                   | 여성력                                                                                           | HDL cholesterol,                            |
|                                   | 초경나이, 폐경 여부, 폐경나이,<br>임신 경험 여부, 첫 임신 나이                                                       | LDL cholesterol,<br>Triglyceride            |
|                                   |                                                                                               |                                             |
| :                                 | 그림 12   KoGES 기반조사 교육용 데이터                                                                    | 구성                                          |

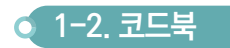

KoGES 기반조사 교육용 데이터의 코드북은 공개 자료 코드북과 동일하게 테이블명, 변수명, 변수 설명, 변수값 (코드) 설명, 변수타입, 통합 설문지로 구성되어있다.

|     |            |        |           | 80.04   |                                                                                               |                                     |                                                                      |          |          |                                    |         |                                                     |          |                             |
|-----|------------|--------|-----------|---------|-----------------------------------------------------------------------------------------------|-------------------------------------|----------------------------------------------------------------------|----------|----------|------------------------------------|---------|-----------------------------------------------------|----------|-----------------------------|
| 2.0 | -          | -      | 변수영       | 번수 당명   | (84)<br>(80005-14)<br>(80005-14)                                                              | 0195)<br>(78.177<br>(8798)          | 9世<br>17×相写定高。<br>2/明寺牧5                                             | 변수<br>타양 |          | 홍성 양문지                             |         |                                                     |          |                             |
|     | inex.deter | -122.0 | LH .      | 82% 99K |                                                                                               |                                     |                                                                      | •        | NUMER    |                                    |         |                                                     |          |                             |
|     | New_deta1  | 785a   | Lats.ring | 174 HAM | 801, 802, 903, 804, 9<br>911, 812, 813, 814, 9<br>811, 802, 603, 634, 9<br>911, 802, 603, 634 | 10. HR. 1<br>13. FR. 1<br>15. ER. 1 | 187, 188, 188, 184, 177, 184, 188, 187, 187, 187, 187, 187, 187, 187 |          |          |                                    |         |                                                     |          |                             |
| 1   | tais.date? | NEW    | Labia     | 5.4875  | terrain                                                                                       |                                     | KoGES 기반조사 교육용데이터 코드북                                                |          |          |                                    |         |                                                     |          |                             |
|     | lass.ddal  | 1024   | 1.000     | 28      | 14610                                                                                         |                                     | #11 10+                                                              |          |          |                                    |         |                                                     |          |                             |
|     | ine.atsi   | 20020  | tam       | P UK    | DV 14                                                                                         | NO.                                 |                                                                      | -        | থ ৩০য    | -                                  | 19864   | 변수감(호도) 설명<br>6-조사인원,77777-해당업용.<br>695-미입/무용입/미속원. | 변수<br>타양 | 응한 설망지                      |
|     |            | 1995   | 675.2     | 0.00    | 0.000                                                                                         |                                     | bas.044                                                              | 1024     | 2.440    | B.S.Marcel                         | C 36%   |                                                     | -        | 19 Alexand 24 (             |
|     | lass. data | 270.0  | Lines 1   | 8 87.10 | 2~48년동 대한<br>248-48년동 대한<br>2+180-19년동 대한<br>4-180-000년동 대한                                   | *                                   | box.and                                                              | 8984     | Lenativa | B <sup>IR</sup> .continine         | i mit   |                                                     | 240      | Witternet volu              |
|     |            |        |           |         | 8-000-40078 075<br>7-42-00078 017<br>8-00078 112                                              | 51                                  | Inst.debell                                                          | 8984     | Lett     | Bit.est                            | C 766   |                                                     | -        | s yt.se.                    |
| +   | _          |        | -         |         | 1.002                                                                                         |                                     | 310,000                                                              | 8024     | Latt     | Billion                            | ( 365.  |                                                     | 240      | • 34.sz.                    |
|     | 100.011    | 1275×  | Larry     |         | 2-718<br>2-9211<br>2-018<br>2-018                                                             | 55                                  | ann.defeil                                                           | 1024     | E.82H    | W <sup>42</sup> .hotel chalasterol | 5 3m/dL |                                                     | 240      | S 322.fabri charantarat<br> |
|     |            |        |           |         |                                                                                               | 9                                   | 100.000                                                              | 8984     | UNF:     | 197. Not steplestral               | 3 -11-  |                                                     | 548      | WT.MI-construi              |
|     |            |        |           |         |                                                                                               | *                                   | ben,detell                                                           | 2024     | 2,40     | But Thr - the extra A              | 6 Mo/4  |                                                     | 249      | 39.18colestrai    aq/2.     |
|     |            |        |           |         |                                                                                               | - 58                                | 000.000                                                              | 1000     | 1.00     | Statuteria.                        | i bett  |                                                     | 240      | Blt_tristerine              |

│ 그림 13 │ KoGES 기반조사 교육용데이터 코드북

# 2. 자료 불러오기

### 🥤 2−1. 자료 불러오기

파일을 불러오기 전, RStudio에서 생성한 데이터 및 분석 결과를 저장하거나 분석할 데이터 파일을 불러올 때 사용 하는 폴더를 원하는 경로에 생성하고 이를 워킹 디렉토리로 설정해준다. 현재 설정된 워킹 디렉토리를 알고 싶다면 getwd() 함수를 이용하면 되고, 새롭게 설정하고 싶다면 setwd() 함수를 이용하면 된다. 본 가이드북에서 사용하는 KoGES 교육용 데이터는 [koges]라는 폴더 하위에 있는 [data] 폴더에 CSV파일 형태로 저장되어 있다. 예를 들어 [koges] 폴더 전체를 D 드라이브에 저장했다면, 데이터가 들어있는 파일의 경로는 "D:/koges/data" 가 되며, setwd() 함수를 이용해 다음의 코드 setwd("D:/koges/data")를 실행하면 워킹 디렉토리가 지정된다. 이처럼 워킹 디렉토리가 지정되었다면, 그 다음으로 read.csv() 함수를 이용해 바로 CSV파일을 R로 불러올 수 있다.

# 워킹 디렉토리 ---getwd() # 워킹 디렉토리 확인 setwd("D:/koges/data") # 워킹 디렉토리 설정

# CSV 파일 불러오기 ---base\_data1 <- read.csv(file = "base\_data1.csv", header = TRUE) base\_data2 <- read.csv(file = "base\_data2.csv", header = TRUE) base\_data3 <- read.csv(file = "base\_data3.csv", header = TRUE)

|   |    | Ν. |
|---|----|----|
| 건 | 14 |    |
| - |    |    |

| Files Plots Packages Help View                                                                                                    | ver                                                                                                    |                                                    |
|----------------------------------------------------------------------------------------------------|----------------------------------------------------------------------------------------------------|----------------------------------------------------|
| Vew rolder     Detecte     Aname     Anamam     Anamam     Anamam     Anamam     Anamam | Copy<br>Copy To<br>Move<br>Set As Working Directory<br>Go To Working Directory<br>Show Folder in New Window<br>Show Hidden Files |                                                    |
| Console Terminal × Jobs ×                                                                                                    |                                                                                                    |                                                    |
| D:/koges/data/ 🕫                                                                                                    |                                                                                                    |                                                    |
| <pre>&gt; base_data1 &lt;- read.cs &gt; base_data2 &lt;- read.cs &gt; base_data3 &lt;- read.cs</pre>                                                                                                    | <pre>v(file = "base_data1.csv",<br/>v(file = "base_data2.csv",<br/>v(file = "base_data3.csv",</pre>                              | header = TRUE)<br>header = TRUE)<br>header = TRUE) |
| Environment History Connections                                                                                                    |                                                                                                    |                                                    |
| 😅 🔒 💷 Import Dataset 🔹 🕖                                                                                                    |                                                                                                    |                                                    |
| Global Environment •                                                                                                    |                                                                                                    |                                                    |
| <pre>obase_data1</pre>                                                                                                    | LOOOO obs. of 7 variables                                                                                                    |                                                    |
| <pre>o base_data2</pre>                                                                                                    | LOODO obs. of 37 variables                                                                                                    |                                                    |
| • base_data3                                                                                                    | LOOOO obs. of 19 variables                                                                                                    |                                                    |

# RTIP

### 변수 관련

• 변수 생성 방법

| x1 <- 1                             | # '1이라는 데이터를 변수 x1에 할당한다' 라는 의미 |
|-------------------------------------|---------------------------------|
| x1                                  |                                 |
| x2 <- c(1, 2, 3, 4, 5)              |                                 |
| x2                                  |                                 |
| x3 <- 1:5                           | # :(콜론)은 숫자가 1씩 증가할 때 사용 가능     |
| x3                                  |                                 |
| x4 <- seq(from = 1, to = 5, by = 1) | # seq() 함수는 일정한 간격일 때 사용 가능     |
| ×4                                  |                                 |
| x5 <− "KoGES"                       | # 데이터가 문자형인 경우 큰따옴표(") 사용       |
| x5                                  |                                 |

### • 변수명 규칙

```
첫 글자는 반드시 영문 또는 마침표(.)
두 번째 글자부터는 영문, 숫자, 밑줄(_) 사용 가능
변수명 중간에 빈칸을 넣을 수 없음
※ R은 대문자와 소문자를 구별함.
```

## 연산자 종류

- 할당 연산자 : 객체(변수, 데이터, 함수)의 이름에 특정 값이나 분석 결과를 저장할 때 사용
  - <- : 오른쪽의 값을 왼쪽의 이름에 저장
  - -> : 왼쪽의 값을 오른쪽의 이름에 저장
  - = : 함수의 인수(argument)를 지정할 때 사용
- 산술 연산자 : 수치에 대한 연산을 하기 위해 사용
  - 더하기(+), 빼기(-), 곱하기(\*), 나누기(/), 거듭제곱(\*\*, ^), 몫(%/%), 나머지(%%)
- 비교 연산자 : 값을 비교하여 맞으면 TRUE, 맞지 않으면 FALSE를 반환할 때 사용

크다(>), 작다(<), 크거나 같다(>=), 작거나 같다(<=), 같다(==), 같지 않다(!=), 아니다(!)

• 논리 연산자

AND(&), OR(|)

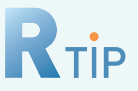

### txt 파일 불러오기

#### • Usage

read.table((Argument))

#### • Argument

| file = ""               | 파일의 위치(디렉토리)와 파일명(확장자 포함) 지정 <sup>※</sup>        |
|-------------------------|--------------------------------------------------|
| header = TRUE           | 첫행이 변수명인지 확인하고 그대로 가져오기                          |
| sep = "\t"              | 구분자 형태 지정, 디폴트는 탭("\t")이며 그 외 공백(" "), 콤마(",") 등 |
| skip = n                | n행까지 제외하고 불러오기                                   |
| nrows = n               | n행까지 불러오기                                        |
| stringsAsFactors = TRUE | 문자형 데이터를 factor로 자동 변경                           |

※ [주의] R에서 디렉토리를 지정할 때 순방향(/) 또는 역방향(\\)을 사용함.

### excel 파일 불러오기

#### • Usage

readxl::read\_excel({Argument})\*

※ read\_excel() 함수를 사용하기 위해서는 readxl 패키지의 설치와 로딩이 필요함.

#### Argument

| path = ""        | 파일의 위치(디렉토리)와 파일명(확장자 포함) 지정 |
|------------------|------------------------------|
| col_names = TRUE | 첫행이 변수명인지 확인하고 그대로 가져오기      |
| sheet = n        | n번째 시트를 불러오기                 |

# sas 파일 불러오기

#### • Usage

sas7bdat∷read.sas7bdat(⟨Argument⟩)<sup>∗</sup>

※ read.sas7bdat 함수를 사용하기 위해서는 sas7bdat 패키지의 설치와 로딩이 필요함.

#### • Argument

| file = ""            | 파일의 위치(디렉토리)와 파일명(확장자 포함) 지정 |
|----------------------|------------------------------|
| to.data.frame = TRUE | 데이터구조를 데이터프레임 형태로 가져오기       |

## 🧿 2-2. 불러온 자료 확인하기

데이터를 불러와서 가장 먼저 해야할 일은 불러온 데이터 형태와 관측값 수, 변수에 대한 정보(이름, 유형, 값) 등을 확인하는 일이다. R에서 제공하는 다양한 함수들을 이용해 불러온 자료의 정보를 확인할 수 있으며, 자주 사용하는 함수는 다음과 같다.

#### |표7| 불러온 자료 확인할 때 유용한 함수

| 함 수                 | 기 능                                                                                |
|---------------------|------------------------------------------------------------------------------------|
| str(dataset)        | 데이터셋 구조(데이터 형태, 관측값(행) 수와 변수(열) 수, 변수별 속성) 확인                                      |
| class(dataset)      | 데이터 형태 / 변수별 속성 확인                                                                 |
| dim(dataset)        | 관측값(행) 수와 변수(열) 수 확인                                                               |
| ls(dataset)         | 데이터셋에 포함된 변수명 확인                                                                   |
| View(dataset)       | View 창이 별도로 열리며, 엑셀의 시트 형태처럼 되어 있는 데이터셋 전체를 직접 확인하고,<br>아이콘 클릭을 통해 필터나 정렬 실행할 수 있음 |
| head(dataset, 〈옵션〉) | 데이터셋 앞부분 6행만 출력, 〈옵션〉 n=10 (앞에서부터 10행까지 출력)                                        |
| tail(dataset, 〈옵션〉) | 데이터셋 뒷부분 6행만 출력, 〈옵션〉 n=10 (뒤에서부터 10행까지 출력)                                        |

 # 불러온 자료 확인하기 --- 

 str(base\_data1)
 # 데이터셋 구조 확인

 View(base\_data1)
 # 데이터셋 전체 새로운 창으로 보기

 head(base\_data1)
 # 데이터셋 앞부분 확인

#### 결과

```
> str(base_data1) # 데이터셋 구조 확인

'data.frame': 10000 obs. of 7 variables:

$ t_id : Factor w/ 10000 levels "K_BASE_00001",..: 1 2 3 4 5 6 7 8 9 10 ...

$ t_data_class: Factor w/ 31 levels "B01", "B02", "B03",..: 20 20 14 28 23 30 26 2 22 26 ...

$ t_edate : int 200802 200306 201108 201004 200410 201110 201304 201003 200807 200806 ...

$ t_sex : int 2 2 2 2 1 2 1 2 1 ...

$ t_sex : int 42 58 60 73 59 54 41 58 51 56 ...

$ t_income : int 99999 1 99999 1 2 2 5 3 4 6 ...

$ t_marry : int 99999 2 2 5 2 2 2 2 ...
```

| • code             | base.R ×     | base_data1 × |         |         |         |          |           |  |  |
|--------------------|--------------|--------------|---------|---------|---------|----------|-----------|--|--|
| (pd)   D   Y Fiter |              |              |         |         |         |          |           |  |  |
| .*                 | t_id ÷       | t_data_class | t_edate | t sex = | t_age = | t_income | t_marry ÷ |  |  |
| 1                  | K_BASE_00001 | 820          | 200802  | 2       | 42      | 99999    | 99999     |  |  |
| 2                  | K_BASE_00002 | 820          | 200306  | 2       | 58      | 1        | 2         |  |  |
| 3                  | K_BASE_00003 | 814          | 201108  | 2       | 60      | 99999    | 2         |  |  |
| 4                  | K_BASE_00004 | 829          | 201004  | 2       | 73      | 1        | 5         |  |  |
| 5                  | K_BASE_00005 | 823          | 200410  | 2       | 59      | 2        | 2         |  |  |

#### > head(base\_data1) # 데이터셋 앞부분 확인

|   | t_10         | t_data_class | t_edate | t_sex | τ_age | t_income | t_marry |
|---|--------------|--------------|---------|-------|-------|----------|---------|
| 1 | K_BASE_00001 | в20          | 200802  | 2     | 42    | 99999    | 99999   |
| 2 | K_BASE_00002 | B20          | 200306  | 2     | 58    | 1        | 2       |
| 3 | K_BASE_00003 | B14          | 201108  | 2     | 60    | 99999    | 2       |
| 4 | K_BASE_00004 | B29          | 201004  | 2     | 73    | 1        | 5       |
| 5 | K_BASE_00005 | B23          | 200410  | 2     | 59    | 2        | 2       |
| 6 | K_BASE_00006 | в31          | 201110  | 1     | 54    | 2        | 2       |
|   |              |              |         |       |       |          |         |

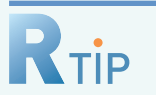

# 데이터 유형

| 데이터 유형 | 내용                                                                                     |
|--------|----------------------------------------------------------------------------------------|
| 숫자형    | 기본적으로 숫자로 되어있는 데이터를 말하고 보통의 표기는 숫자형(numeric)이지만,<br>정수형(integer), 실수형(double)로도 구분 가능함 |
| 문자형    | 하나의 문자 또는 문자열로 되어있는 데이터를 말하고, 문자형으로 인식하기 위해서는<br>큰 따옴표("") 또는 작은 따옴표(")로 묶어 주어야 함      |
| 논리형    | TRUE(참) 또는 FALSE(거짓)으로 이루어진 데이터를 말하고,<br>주로 데이터값을 비교할 때 사용됨                            |

1

## 데이터 형태

• R에서의 객체 중 대표적인 데이터 객체 종류에 대해서 간단하게 소개하고자 한다.

| 형태                     | 설명                                                                                                    | 표현 (예)                                                                                           |
|------------------------|----------------------------------------------------------------------------------------------------|--------------------------------------------------------------------------------------------------|
| 벡터<br>(vector)         | 데이터 분석의 가장 기본 단위로, 한 개 이상의<br>값(element)과 하나의 열로 되어 있음                                                        | v1 (- c(1, 2, 3, 4, 5)<br>v2 (- 1:5<br>v3 (- seq(from = 1, to = 5, by = 1)                       |
| 요인<br>(factor)         | 벡터와 동일하게 데이터 분석의 가장 기본<br>단위로, 집단별 데이터 분석을 위해 범주형<br>자료로 변환해주는 기능을 하며, 변환하면<br>집단의 순서(levels)의 정보가 제공됨        | sex <- c(1, 2, 2, 1)<br>sex_f <- factor(sex,<br>levels = c("1", "2"),<br>labels = c("남자", "여자")) |
| 데이터프레임<br>(data.frame) | 행과 열로 구성된 2차원 구조로 되어 있으며,<br>하나의 열에는 동일한 데이터 유형을 가지며,<br>열마다 데이터 유형은 다를 수 있음. R에서의<br>데이터는 기본적으로 데이터 프레임을 의미함 | id ⟨- c(k1, k2, k3, k4, k5)<br>age ⟨- c(10, 20, 30, 40, 50)<br>df1 ⟨- data.frame(id, age)        |
| 리스트<br>(list)          | 대부분의 R 분석 결과물은 리스트 형태이며,<br>구성된 값(element)의 사이즈가 달라도 됨                                                        | list1 (- list(v1, sex_f, df1)                                                                    |

# 3. 자료 결합하기

KoGES 역학자료는 변수의 특성에 따라 여러 개의 테이블로 구분되어 있다. 따라서 자료 분석을 위해서는 연구 목적에 따라 하나의 데이터 셋으로 결합(merge)하는 작업이 요구된다.

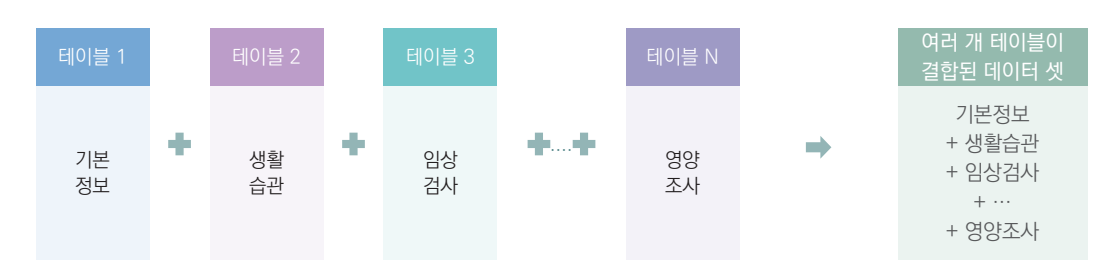

각각의 개별 테이블에는 공통적으로 참여자의 개인 식별번호인 'ID' 변수가 포함되어 있으며, 이를 기준으로 하나의 자료로 결합할 수 있다. 보통의 통계패키지에서는 결합 전 반드시 'ID' 변수로 정렬하는 작업이 필요하나, R에서는 사전 정렬 없이 바로 테이블 결합이 가능하다.

| 테이블1 - 기본정보 |     |     |  |  |  |
|-------------|-----|-----|--|--|--|
| ID          | SEX | AGE |  |  |  |
| NO_1        | 1   | 55  |  |  |  |
| NO_2        | 2   | 60  |  |  |  |
| NO_3        | 2   | 58  |  |  |  |
| NO_4        | 1   | 63  |  |  |  |
| ÷           | ÷   | ÷   |  |  |  |

Ν

N N

| 테이블2 - 생활습관 |       |       |   | 기본정보 + 생활습관 |     |     |       |       |
|-------------|-------|-------|---|-------------|-----|-----|-------|-------|
| ID          | DRINK | SMOKE |   | ID          | SEX | AGE | DRINK | SMOKE |
| O_1         | 1     | 2     |   | NO_1        | 1   | 55  | 1     | 2     |
| 0_2         | 2     | 2     | = | NO_2        | 2   | 60  | 2     | 2     |
| O_3         | 2     | 1     |   | NO_3        | 2   | 58  | 2     | 1     |
| O_4         | 1     | 1     |   | NO_4        | 1   | 63  | 1     | 1     |
| :           | :     | :     |   | :           | :   | :   | :     |       |

| 그림 14 | KoGES 기반조사 데이터 조인키

예제

## 기반조사 교육용 데이터를 구성하는 3개 데이터 셋(base\_data1, base\_data2, base\_data3)에 포함된 여러 변수 중 필요한 변수를 선택하여 하나의 데이터 셋(base\_data)으로 결합하기

| 1  | t_id *         | t_data_class | t_edate | t_sex : | t_age |
|----|----------------|--------------|---------|---------|-------|
|    | 1 K_BASE_00001 | 820          | 200802  | 2       | 42    |
|    | Z K_BASE_00002 | 820          | 200306  | 2       | 58    |
| 1  | K_BASE_00003   | 814          | 201105  | 2       | 60    |
|    | 4 K_BASE_00004 | 829          | 201004  | 2       | 73    |
| 3  | K_BASE_00005   | 823          | 200410  | 2       | 59    |
|    | 6 K_BASE_00006 | 831          | 201110  | 1       | 54    |
|    | 7 K_BASE_00007 | 827          | 201304  | 2       | 41    |
| 1  | 8 K_BASE_00008 | 802          | 201003  | 1       | 58    |
| 1  | 9 K_BASE_00009 | 822          | 200807  | 2       | 51    |
| 22 |                |              | 202007  | 48      | **    |

| • | t_id *       | t_data_class | t_htn | t_htnag |    | 1.14 :       | t data class | t shn | t dbn |  |
|---|--------------|--------------|-------|---------|----|--------------|--------------|-------|-------|--|
| 1 | K_BASE_00001 | 820          | 1     | 77777   | 1  | K BASE 00001 | 820          | 115   | 78    |  |
| 2 | K_BASE_00002 | 820          | 2     | 50      | 2  | K BASE 00002 | 820          | 143   | 87    |  |
| 5 | K_BASE_00003 | B14          | 2     | 50      | 3  | K_BASE_00003 | 814          | 120   | 80    |  |
|   | K_BASE_00004 | 829          | 2     | 63      | 4  | K_BASE_00004 | 829          | 104   | 62    |  |
| 5 | K_BASE_00005 | 823          | 1     | 77777   | 5  | K_BASE_00005 | 823          | 125   | 81    |  |
| 5 | K_BASE_00006 | 831          | 2     | 50      | 6  | K_BASE_00006 | 831          | 130   | 80    |  |
| , | K_BASE_00007 | 827          | 1     | 77777   | 7  | K_BASE_00007 | B27          | 138   | 86    |  |
| 3 | K_BASE_00008 | 802          | 2     | 57      | 8  | K_BASE_00008 | 802          | 137   | 94    |  |
|   | K_BASE_00009 | 822          | 2     | 47      | 9  | K_BASE_00009 | 822          | 130   | 63    |  |
| ) | K_BASE_00010 | 827          | 4     | 71777   | 10 | K_BASE_00010 | 827          | 128   | 75    |  |

| 그림 15 | KoGES 기반조사 교육용 데이터 셋

# 각 데이터셋에서 필요한 변수만 가져오기 ---install.packages("dplyr") # 패키지 설치 library(dplyr) # 패키지 로드 select1 <- base\_data1 %〉% dplyr::select(t\_id, t\_sex, t\_age) select2 <- base\_data2 %〉% dplyr::select(t\_id, t\_htn, t\_dm, t\_drink, t\_smoke) select3 <- base\_data3 %〉% dplyr::select(t\_id, t\_weight, t\_height, t\_bmi, t\_glu0)

# 자료 결합 ---merge1 <- dplyr::left\_join(select1, select2) merge2 <- dplyr::left\_join(merge1, select3) base\_data <- merge2

# 결합된 데이터 확인 ---str(base\_data) base\_data

#### 결과

| >  | str(base_data) |          |           |        |          |             |          |          |       |        |
|----|----------------|----------|-----------|--------|----------|-------------|----------|----------|-------|--------|
| 'd | ata.frame': 1  | 0000 ob: | s. of 11  | varia  | bles:    |             |          |          |       |        |
| 5  | t_id : Fact    | or w/ 1  | 0000 leve | 1s "K_ | BASE_000 | 001",:      | 1234     | 56789    | 10    | 10     |
| S  | t_sex : int    | 222      | 22121     | 21.    |          |             |          |          |       |        |
| S  | t_age : int    | 42 58    | 60 73 59  | 54 41  | 58 51 56 | 5           |          |          |       |        |
| 5  | t_htn : int    | 122      | 21212     | 21.    |          |             |          |          |       |        |
| 5  | t_dm : int     | 111:     | 11111     | 11.    |          |             |          |          |       |        |
| 5  | t_drink : int  | 121      | 1 1 1 3 3 | 21.    |          |             |          |          |       |        |
| 5  | t_smoke : int  | 111:     | 11311     | 22.    |          |             |          |          |       |        |
| S  | t_weight: int  | 64 64    | 54 55 60  | 81 58  | 72 75 68 |             |          |          |       |        |
| s  | t_height: int  | 164 15   | 6 154 143 | 150 1  | 69 168 1 | 65 154 1    | .70      |          |       |        |
| \$ | t_bmi : int    | 24 26    | 23 27 27  | 28 21  | 26 32 24 |             |          |          |       |        |
| 5  | t_glu0 : int   | 68 86    | 86 108 91 | 90 86  | 91 97 8  | 37          |          |          |       |        |
| >  | base_data      |          |           |        |          | 261 2021251 |          |          |       |        |
|    | t_id t         | _sex t_  | age t_htn | t_dm   | t_drink  | t_smoke     | t_weight | t_height | t_bmi | t_glu0 |
| 1  | K_BASE_00001   | 2        | 42 1      | 1      | 1        | 1           | 64       | 164      | 24    | 68     |
| 2  | K_BASE_00002   | 2        | 58 2      | 1      | 2        | 1           | 64       | 156      | 26    | 86     |
| 3  | K_BASE_00003   | 2        | 60 2      | 1      | 1        | 1           | 54       | 154      | 23    | 86     |
| 4  | K_BASE_00004   | 2        | 73 2      | 1      | 1        | 1           | 55       | 143      | 27    | 108    |
| 5  | K_BASE_00005   | 2        | 59 1      | 1      | 1        | 1           | 60       | 150      | 27    | 91     |
| 6  | K_BASE_00006   | 1        | 54 2      | 1      | 1        | 3           | 81       | 169      | 28    | 90     |
| 7  | K_BASE_00007   | 2        | 41 1      | 1      | 3        | 1           | 58       | 168      | 21    | 86     |
| 8  | K_BASE_00008   | 1        | 58 2      | 1      | 3        | 1           | 72       | 165      | 26    | 91     |
| 9  | K_BASE_00009   | 2        | 51 2      | 1      | 2        | 2           | 75       | 154      | 32    | 97     |
| 10 | K_BASE_00010   | 1        | 56 1      | 1      | 1        | 2           | 68       | 170      | 24    | 87     |
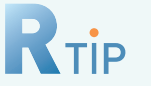

## 패키지와 함수

 R에는 데이터 값을 미리 정한 공식에 따라 처리하는 함수가 다양하게 있으며, 이러한 함수를 모아놓은 꾸러미를 패키지라고 한다. 패키지는 R 설치시 자동으로 설치되어 기본적인 통계분석, 그래프 작성, 데이터 처리 등 즉시 사용 가능한 패키지와 자동으로 설치는 되었지만 사용하려면 R로 불러와야하는 패키지, 그리고 통계분석 목적 및 필요에 따라 따로 설치가 필요한 패키지로 구분된다. 마지막 패키지 종류의 경우 패키지 사용을 위해서는 먼저 특정 패키지를 설치(install)하고, 설치한 패키지를 현재의 작업환경으로 로딩(loading)하는 과정을 거쳐야 한다.

| install.package("패키지명") | # 패키지 설치 |
|-------------------------|----------|
| library(패키지명)           | # 패키지 로드 |

- R에는 많은 종류의 패키지가 있는데, 만약 어떤 패키지를 사용해야 할지 모르는 경우 분야별 패키지 목록이 정리되어 있는 CRAN 웹 사이트(http://cran.r-project.org/web/views)를 참고하면 된다.
- 설치한 패키지 확인 : installed.packages()
- 설치한 패키지 업데이트 : update.packages("패키지명")
- 컴퓨터간 동일한 패키지 환경 설정하기 : library 파일을 복사한 후 기존 설치된 library 폴더와 대체
- 특정 패키지내 데이터셋 이용하기 : data(package="패키지명")
- 특정 패키지내 함수 지정

함수를 사용하다 보면 오류 메시지가 뜰때가 있는데, 이는 다른 패키지의 동일한 이름을 가진 함수 사용으로 인해 발생한 것으로, 사용하고자 하는 함수가 속한 패키지를 명시적으로 지정해주면 해결이 된다. 예를 들어 지주 사용하는 함수 중 filter()라는 함수는 {stats}라는 패키지와 {dplyr} 패키지에서 동일한 이름으로 사용되는 함수이다. 따라서 dplyr 패키지의 filter() 함수를 사용하고자 한다면, dplyr::filter()로 해당 패키지를 지정해주는 방법을 추천한다.

| 구분     | 패키지       | 기능                                                                                                    |
|--------|-----------|----------------------------------------------------------------------------------------------------|
|        | dplyr     | 데이터 전처리 작업                                                                                                    |
| 데이터가공  | reshape2  | 데이터 레이아웃 변환 (long type ↔ wide type)                                                                                               |
|        | psych     | 기술통계량 산출                                                                                                    |
| トレフトカト | ggplot2   | 자료의 시각화                                                                                                    |
| 지극외    | lattice   | 격자 그래픽                                                                                                    |
| ㅁ데리    | stats     | 선형 모형(lm), 일반화 선형 모형(로지스틱, 포아송 회귀 포함, glm)                                                                                        |
|        | survival  | 생존분석                                                                                                    |
| 통합분석   | tidyverse | 강력한 데이터 조작, 관리(시계열 포함), 시각화 분석 제공<br>tidyverse는 8개의 패키지가 묶여 있음<br>(ggplot2, tibble, tidyr, readr, purrr, dplyr, stringr, forcats) |

• R에서 자주 사용하는 몇 가지의 패키지를 요약하면 다음과 같다.

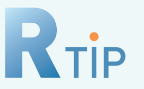

#### dplyr 패키지 – 파이프 연산자

 파이프 연산자(%)%)는 함수의 결과값을 별도로 저장하지 않고도 여러 개의 함수들을 연결해 연산하는 기능을 가지고 있다. 따라서 파이트 연산자를 사용하면 훨씬 가독성 있고 직관적인 코드를 작성할 수 있다. 형식은 [dataset %)% 조건]으로 파이프 연산자 기준으로 앞쪽에 있는 결과가 뒤에 있는 함수에 반영되어 연산이 된다.

## dplyr 패키지 - 주요 함수

- dplyr 패키지는 데이터 전처리 작업을 할 수 있는 함수들을 제공하는 패키지로, 미리 주요 함수들의 기능과 사용법을 익혀두면 유용하게 쓰인다.
- filter() : 조건에 맞는 행 추출 (형식 : filter(조건))

# 남성만 추출 data1 <- base\_data %〉% filter(t\_sex == 1)

• select() : 변수(열) 추출 (형식 : select(추출할 변수1, ...))

# 당뇨병 관련 변수(당뇨병 의사진단, 공복혈당)만 추출 data2 <- base\_data %>% select(t\_dm, t\_glu0) \* 특정 변수를 제외하고 나머지를 불러오고 싶은 경우 제외할 변수만 써주고 변수명 앞에 마이너스 부호(-)를 붙여주면 됨

• arrange() : 정렬 (형식 : arrange(정렬할 변수1, ...))

# 비만도가 높은 순으로 정렬 data3 <- base\_data %>% arrange(desc(t\_bmi)) # 내림차순

• mutate() : 새로운 변수 추가 (형식 : mutate(새로운 변수 = 조건1, ...))

```
# 비만도 변수 계산하여 생성
data4 <- base_data %〉% mutate(bmi = t_weight / ((t_height / 100) ^ 2))
```

• group\_by() : 그룹 생성 (형식 : group\_by(그룹 변수1, ...)

# 단독으로 쓰이기보다는 summarize() 함수 등과 함께 잘 쓰임

```
• summarize() : 데이터 요약 (형식 : summarize(저장할 변수 = 통계함수(요약할 변수)))
```

```
# 성별 평균 공복혈당
```

data5 (- base\_data %)% group\_by(t\_sex) %)% summarize(mean\_glu0 = mean(t\_glu0, na.rm = TRUE))

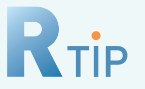

## 자료 가로 결합

#### • 가로 결합 함수

여러 자료의 가로 결합은 "변수 추가"로 생각하면 이해가 쉽다. 가로 결합을 하기 위해서는 merge() 함수를 사용하거나 mutating join 방법 중 해당 함수를 사용하면 된다. 만약 데이터셋이 2개 이상일 경우, 2개씩 순차적으로 결합해야 한다는 점을 주의해야 하며, 이로 인해 코드가 다소 길어질 수 있다. 또한 mutating join 방법은 dplyr 패키지 설치 및 로드가 먼저 선행되어야 실행됨을 주의해야 한다.

| 구분               | 방법 1                                  | 방법 2             |
|------------------|---------------------------------------|------------------|
| inner join       | merge(A, B, by = "key")               | inner_join(A, B) |
| full outer join  | merge(A, B, by = "key", all = TRUE)   | full_join(A, B)  |
| left outer join  | merge(A, B, by = "key", all.x = TRUE) | left_join(A, B)  |
| right outer join | merge(A, B, by = "key", all.y = TRUE) | right_join(A, B) |

## 자료 세로 결합

• 세로 결합 함수 : bind\_rows(A, B, ...)

여러 자료의 세로 결합은 "대상자 추가"로 생각하면 이해가 쉽다. 데이터셋의 열이 동일하지 않아도 되지만, 결합하고자 하는 변수의 변수명은 동일해야 하며 행 기준으로 결합된다. 함수 실행 전 dplyr 패키지 설치 및 로드 여부 확인하고 결합한다.

## ┃ 기타, 알아두면 좋아요

• all\_equal() 함수 : all\_equal(A, B)

A, B 두 개의 데이터프레임의 데이터가 동일한지 아닌지를 확인해주는 함수로 함수 실행 전 dplyr 패키지 설치 및 로드 여부를 확인하고 실행한다.

• rm() 함수 : rm(A)

A 삭제

# 4. 자료 분석 준비하기

## 🧕 4-1. 기본코드 결측치 처리하기

KoGES 역학자료는 설문 문항의 '미상/무응답', '설문 문항 간의 상·하위 관계(해당없음)', '해당변수의 조사유무 (조사안함)', '반복추적조사 통합자료의 경우, 추적조사 참여유무(추적조사 미참여)' 등을 구분하기 위하여, 기본 코드가 적용되어 있으며, 구체적인 기본 코드는 다음과 같다.

| 구분   | 코드명    | 코드    |                  | 코드 정의                          |           |
|------|--------|-------|------------------|--------------------------------|-----------|
|      | 미상/무응답 | 99999 | Null값(missing va | 무응답 값                          |           |
|      |        |       | 조사항목에 대해 응<br>예) | 응답의 대상이 아닌 경우                  |           |
|      |        |       | 변수명              | 변수설명                           | 변수값(코드)   |
| 결측   | 해당없음   | 77777 | HTN              | 고혈압 과거력 - 진단여부<br>(1=아니오, 2=예) | 1         |
|      |        |       | HTNAG            | 고혈압 과거력 -<br>처음 진단 나이          | 77777     |
|      |        |       |                  |                                |           |
|      | 조사안함   | 66666 | 특정 조사단위에 조       | 사되지 않은 항목의 경우                  |           |
| 추적조/ | 사 미참여  | 55555 | 반복추적조사 통합        | 자료에서 해당 차수의 조사에 참이             | 휘하지 않은 경우 |

│ 표 8 │ KoGES 기본코드의 종류와 정의

'음주 여부(t\_drink)'와 '신장(t\_height)' 변수를 빈도 분석 및 평균 분석하면, 아래와 같이 미상/무응답에 대한 코드 값('99999')이 포함된 결과가 출력이 되는 것을 확인 할 수 있다. 따라서 분석 전 기본코드를 결측치로 처리 해주는 작업이 선행되어야 한다.

| 음주 여부 변수 빈도분석                                                      | 신장 변수 평균분석                                                                                                    |
|--------------------------------------------------------------------|----------------------------------------------------------------------------------------------------|
| <pre>&gt; descr::freq(base_data\$t_drink) base_data\$t_drink</pre> | > summary(base_data\$t_height)<br>Min. 1st Qu. Median Mean 3rd Qu. Max.<br>117.0 154.0 159.0 619.3 166.0 99999.0 |
| 음주 여부(t_drink, 범주형) :<br>1=비음주, 2=과거 음주, 3=현재 음주                   | 신장(t_height, 연속형) : ( )cm                                                                                        |

## 기반조사 교육용 데이터에 포함된 변수의 기본코드 결측치 처리하기

#### 방법 I. 변수별 기본코드 결측치 처리

# 기본코드 결측치 처리 (변수별) ----

base\_data\_null <- base\_data

base\_data\_null\$t\_sex <- ifelse(base\_data\_null\$t\_sex %in% c(666666, 77777, 99999), NA, base\_data\_null\$t\_sex) base\_data\_null\$t\_age <- ifelse(base\_data\_null\$t\_age %in% c(666666, 77777, 99999), NA, base\_data\_null\$t\_age) base\_data\_null\$t\_htn <- ifelse(base\_data\_null\$t\_htn %in% c(666666, 77777, 99999), NA, base\_data\_null\$t\_htn)

base\_data\_null\$t\_glu0 <- ifelse(base\_data\_null\$t\_glu0 %in% c(66666, 77777, 99999), NA, base\_data\_null\$t\_glu0)

방법 Ⅱ. 모든 변수 일괄 결측치 처리

# 기본코드 결측치 처리 (일괄) ---base\_data\_null <- base\_data base\_data\_null[base\_data\_null == 66666 | base\_data\_null == 77777 | base\_data\_null == 99999] <- NA

**〈방법 II〉**를 이용하여 변수별 기본코드 코드(66666, 77777, 99999)를 결측치(NA)로 처리한 후, '음주 여부 (t\_drink)'와 '신장(t\_height)' 변수를 빈도 분석 및 평균 분석하면, 각 분석에서 결측치를 제외한 자료의 분석 결과를 얻을 수 있다.

|                  | 기본코드 결측치 처리 전                                                                                                    | 기본코드 결측치 처리 후                                                                                                    |
|------------------|----------------------------------------------------------------------------------------------------|----------------------------------------------------------------------------------------------------|
| 음주 여부 변수<br>빈도분석 | <pre>&gt; descr::freq(base_dataSt_drink) base_dataSt_drink         Frequency Percent 1        5015      50.15 2        478      4.78 3        446      44.46 99999        61      0.61 Total        10000      100.00</pre> | <pre>&gt; descr::freq(base_data_nullSt_drink) base_data_nullSt_drink         Frequency Percent Valid Percent 1</pre> |
|                  | 음주 여부(t_drink, 범주형) : 1=t                                                                                                    | 비음주, 2=과거 음주, 3=현재 음주                                                                                                |
| 신장 변수<br>평균분석    | <pre>&gt; summary(base_data\$t_height) Min. 1st Qu. Median Mean 3rd Qu. Max. 117.0 154.0 159.0 619.3 166.0 99999.0</pre>                                                                                                    | > summary(base_data_nul15t_height)<br>Min, 1st Qu. Median Mean 3rd Qu. Max. NA*s<br>117 154 159 160 166 190 46       |
|                  | 신장(t_height, 연                                                                                                    | 변속형) : ( )cm                                                                                                    |

## 🤇 4−2. 변수 유형 변환하기

R에서 다루는 데이터 유형은 숫자형, 문자형, 논리형 등이 있다. 숫자형(numeric)은 예를 들어 몸무게(실수, double)나 맥박수(정수, integer)처럼 숫자 크기 자체에 의미가 있는 자료를 말하고, 문자형(character)은 문자가 포함된 자료를 말하며, 논리형(logical)은 참(TRUE) 또는 거짓(FALSE)으로 분류되는 자료를 말한다. 통계적으로는 숫자형 변수를 '연속형 변수 또는 이산형 변수'라고 표현하고, 문자형 또는 숫자형인데 숫자 크기 자체 보다는 분류에 의미를 둔 변수를 '범주형 변수'로 분류한다. R에서는 이러한 범주형 변수를 집단으로 인식하기 위해서는 추가적인 유형 변환 작업(요인형으로 변환)이 필요하며, 변환된 자료는 수준(levels)이라는 범주(집단)의 정보를 추가적으로 제공한다. R에서 제공하는 함수 기능을 올바르게 적용하기 위해서는 그에 맞는 데이터 유형으로 변환해 사용해야 함을 유의하도록 하자.

아래의 〈그림 16〉는 제공된 KoGES 기반조사 교육용 데이터를 R로 불러와 결합한 데이터 셋을 가지고 str()함 수를 이용해 데이터 구조를 확인한 결과이다. 각각의 변수는 R이 인식하는 변수 유형으로 불러와져 있다.

| D:/koges/data/ | φ.      |                                                           |
|----------------|---------|-----------------------------------------------------------|
| > str(base     | data)   |                                                           |
| 'data.fran     | ne':    | 10000 obs. of 11 variables:                               |
| \$ t_id        | : Fac   | tor w/ 10000 levels "K_BASE_00001",: 1 2 3 4 5 6 7 8 9 10 |
| \$ t_sex       | : int   | 2 2 2 2 2 1 2 1 2 1                                       |
| \$ t_age       | : int   | 42 58 60 73 59 54 41 58 51 56                             |
| \$ t_htn       | : int   | 1222121221                                                |
| \$ t_dm        | : int   | 1111111111                                                |
| \$ t_drink     | : int   | 1211113321                                                |
| \$ t_smoke     | : int   | 1111131122                                                |
| \$ t_weight    | nt: int | 64 64 54 55 60 81 58 72 75 68                             |
| \$ t_height    | nt: int | 164 156 154 143 150 169 168 165 154 170                   |
| \$ t_bmi       | : int   | 24 26 23 27 27 28 21 26 32 24                             |
| \$ t_g1u0      | : int   | 68 86 86 108 91 90 86 91 97 87                            |

만약 신장(t\_height)의 변수가 숫자형이 아닌 문자형인 경우, 이를 숫자형으로 변환하지 않고 문자형인 상태로 평균 신장을 산출하고자 한다면, 콘솔 창에 평균값이 아닌 다음과 같은 결과가 뜨는 것을 확인할 수 있다. 따라서 자료 분석에 앞서 올바른 분석과 결과 해석을 위해 각각의 변수 유형을 파악하고, 필요 시 변수의 유형을 변환해 주는 작업이 필요하다.

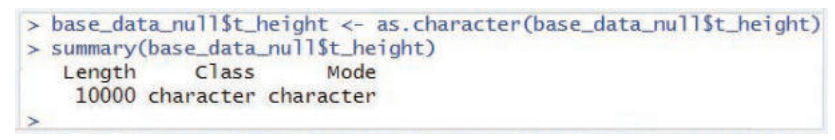

#### | 그림 17 | 문자형 변수의 기술통계량을 구한 사례

다음의 예제를 통해 기반조사 교육용 데이터에 포함된 변수 중 변수 유형 변환이 필요한 변수는 무엇이 있으며, 어떻게 변환하는지 살펴보도록 하자.

## 기반조사 교육용 데이터 변수 유형 변환

# 변수 유형 변환 ----base\_data\_type <- base\_data\_null base\_data\_type\$t\_id <- as.character(base\_data\_type\$t\_id) # 요인형을 문자형으로 변환 base\_data\_type\$t\_sex <- as.factor(base\_data\_type\$t\_sex) # 숫자형을 요인형으로 변환 base\_data\_type\$t\_htn <- as.factor(base\_data\_type\$t\_htn) base\_data\_type\$t\_dm <- as.factor(base\_data\_type\$t\_dm) base\_data\_type\$t\_drink <- as.factor(base\_data\_type\$t\_drink) base\_data\_type\$t\_smoke <- as.factor(base\_data\_type\$t\_smoke)

# 변수 유형 확인 ----sapply(base\_data\_null, class)# 변경 전 모든 변수 유형 확인sapply(base\_data\_type, class)# 변경 후 모든 변수 유형 확인

#### 결과

> sapply(base\_data\_null, class) # 변수유형 변경 전 t\_id t\_sex t\_age t\_htn t\_dm t\_drink t\_smoke t\_weight t\_height t\_bmi t\_g]u0 "factor" "integer" "integer" "integer" "integer" "integer" "integer" "integer" "integer" "integer" > sapply(base\_data\_type, class) # 변수유형 변경 주 t\_id t\_sex t\_age t\_htn t\_dm t\_drink t\_smoke t\_weight t\_height t\_bmi t\_g]u0 "character" "factor" "integer" "factor" "factor" "factor" "integer" "integer" "integer" "integer"

마

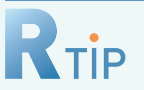

## 데이터(변수) 유형

#### • 데이터 유형별 확인 및 전환 함수

| 유형 종류 | 유형 확인 함수                | 유형 전환 함수       | 함수 설명    |
|-------|-------------------------|----------------|----------|
|       | is.numeric()            | as.numeric()   | 숫자형으로 변환 |
| 숫자형   | is.integer()            | as.integer()   | 정수형으로 변환 |
|       | is.double() as.double() | as.double()    | 실수형으로 변환 |
| 문자형   | is.character()          | as.character() | 문자형으로 변환 |
| 논리형   | is.logical()            | as.logical()   | 논리형으로 변환 |

※ R에서의 데이터 유형은 통계적으로는 보통 숫자형은 연속형/이산형으로 구분되며, 숫자형이든 문자형이든 집단으로의 구분이 의 미가 있는 경우 이를 범주형(요인형)으로 구분한다.

## dplyr 패키지 - 주요 함수

#### • 변수 유형 파악을 위한 함수

# class() 함수 : 데이터셋의 지정한 변수 유형 파악 class(base\_data\_type\$t\_sex) # 데이터셋 변수 중 성별 변수의 유형 파악

# sapply() 함수 : 데이터셋의 모든 변수에 함수를 동시에 적용할 수 있는 함수 sapply(base\_data\_type, class) # 데이터셋의 모든 변수 유형을 파악

## 5. 자료 분석하기

## 🥤 5−1. 분석 대상자 선정

자료 분석에 앞서, 분석에 포함할 연구 대상자를 선정하여야 한다. 일반적으로 의학 및 보건학 연구 논문에는 연구 대상자 흐름도를 통해 원자료에 포함된 전체 대상자 중 특정 기준에 따라 분석에 포함된 대상자의 수를 나타낸 그림을 확인 할 수 있다.

예를 들어, '비만한 사람에서 당뇨병 위험이 높아질까?'라는 연구 주제에 따라 분석을 하기 위해서는 당뇨병과 비만을 정의하는 변수가 필수적이다. 먼저 두 지표를 정의하는데 사용되는 변수가 결측인 경우, 이를 제외한 후 해당 분석을 진행해 보자.

#### 예제

## 당뇨병 또는 비만 관련 변수가 결측인 대상자 제외하기

I. 변수 설명

| 변수명    | 변수 설명      | 변수값 설명                | 변수 유형 |
|--------|------------|-----------------------|-------|
| t_dm   | 당뇨병 의사진단   | 1=아니오, 2=예            | 범주형   |
| t_glu0 | 공복 혈당      | ( ) mg/dL             | 연속형   |
| t_bmi  | 체질량지수(BMI) | ( ) kg/m <sup>2</sup> | 연속형   |

#### Ⅱ. R을 이용한 분석 대상자 선정

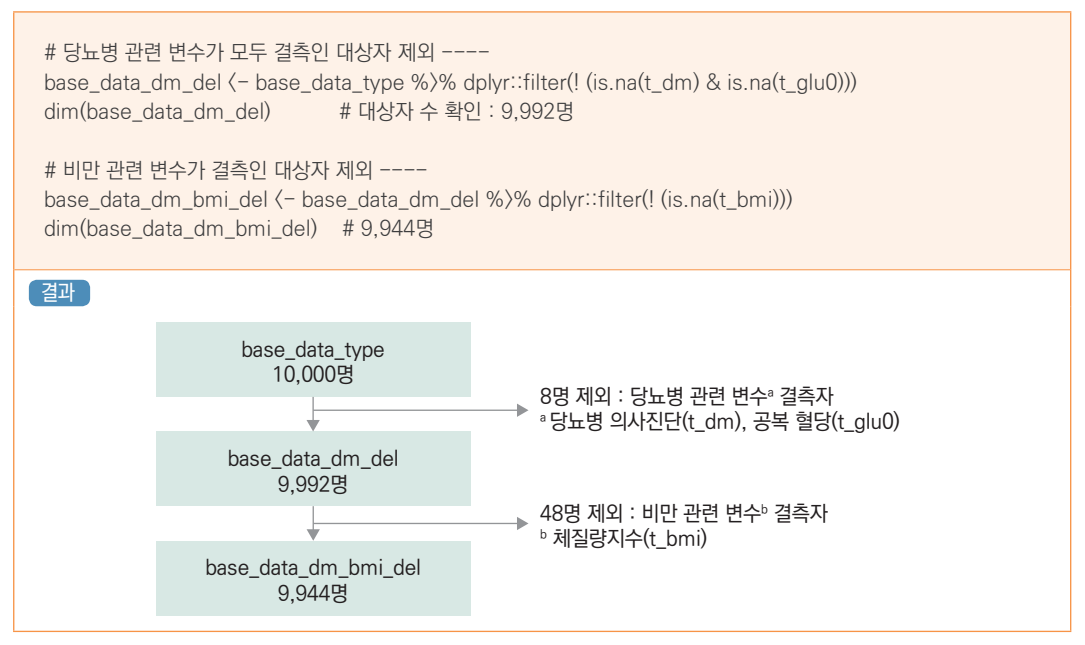

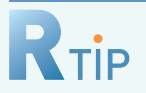

## 결측치 관련 함수

• 결측치 확인

is.na(base\_data\_type) # 결측치 있을 때 함수의 리턴값은 TRUE

1

- 결측값이 하나라도 있는 행은 모두 제거하고 부르기 na.omit(base\_data\_type)
- 데이터셋 모든 변수별 결측치 개수 확인하기 colSums(is.na(base\_data\_type))

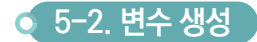

원 자료에 포함된 여러 변수들을 조합하여 하나의 변수를 만들거나, 연속형 변수를 특정 값을 기준으로 나누어 범주형 변수로 생성하는 등 분석에 앞서 새로운 변수의 생성이 필요한 경우가 있다. 이러한 경우 dplyr 패키지의 함수들을 이용하여 연구 목적에 맞는 새로운 변수를 생성할 수 있다.

아래 기준에 따라 체질량지수(t\_bmi) 변수를 이용하여 비만도 변수(bmi\_gr)를, 당뇨병 의사진단(t\_dm)과 공복 혈당(t\_glu0) 변수를 이용하여 당뇨병 여부 변수(dm)를 생성해보자.

| 비만도 <sup>®</sup> 변수 생성 기준                                                                                                    | 당뇨병 여부 <sup>ь</sup> 변수 생성 기준                                                                                      |
|----------------------------------------------------------------------------------------------------|----------------------------------------------------------------------------------------------------|
| · 저 체 중 : 체질량지수(BMI) 〈18.5 kg/m <sup>2</sup><br>· 정 상 체 중 : 체질량지수(BMI) 18.5 ~ 23 kg/m <sup>2</sup><br>· 과 체 중 : 체질량지수(BMI) 23 ~ 25 kg/m <sup>2</sup><br>· 비 만 : 체질량지수(BMI) ≥25 kg/m <sup>2</sup> | · 당 뇨 병 : 공복혈당 ≥ 126 mg/dL 이상 또는 과거 의사로<br>부터 당뇨병을 진단 받은 적이 있는 경우<br>(당뇨병 의사진단 '예')<br>· 정 상 : 당뇨병에 해당하지 않은 모든 경우 |
| <sup>®</sup> 세계보건기구(WHO) 아시아-태평양 지역 기준                                                                                                    | <sup>ь</sup> Report or a WHO/IDF consultation (2006) 기준                                                           |

## 비만도 및 당뇨병 여부 변수 생성하기

#### I. 변수 설명

예제

| 변수명    | 변수 설명      | 변수값 설명                | 변수 유형 |
|--------|------------|-----------------------|-------|
| t_bmi  | 체질량지수(BMI) | ( ) kg/m <sup>2</sup> | 연속형   |
| t_glu0 | 혈당         | ( ) mg/dL             | 연속형   |
| t_dm   | 당뇨병 의사진단   | 1=아니오, 2=예            | 범주형   |

#### Ⅱ. R을 이용한 새로운 변수 생성

#### 결과

head(base\_data\_final)

| Console | Terminal × | Jobs ×    |          |        |        |           |          |         |          |        |        |        |    |
|---------|------------|-----------|----------|--------|--------|-----------|----------|---------|----------|--------|--------|--------|----|
| D:/kog  | es/data/ 🗢 |           |          |        |        |           |          |         |          |        |        |        |    |
| > st    | r(base_da  | ata_final | )        |        |        |           |          |         |          |        |        |        |    |
| 'data   | a.frame':  | 9944      | obs. of  | 13 V   | ariabl | es:       |          |         |          |        |        |        |    |
| \$ t.   | _id :      | chr "K    | BASE_00  | 001" " | BASE   | _00002"   | "K_BASE_ | 00003"  | K_BASE_  | 00004" |        |        |    |
| \$ t.   | _sex :     | Factor w  | v/ 2 lev | els "1 | ","2": | 2222      | 2121     | 21      | 8        |        |        |        |    |
| St.     | _age :     | int 42    | 58 60 7  | 3 59 5 | 4 41 5 | 8 51 56   |          |         |          |        |        |        |    |
| \$ t.   | _htn :     | Factor w  | v/ 2 lev | els "1 | ',"2": | 1222      | 1212     | 21      |          |        |        |        |    |
| \$ t.   | _dm :      | Factor w  | v/ 2 lev | els "1 | ',"2": | 1111      | 1111     | 11      |          |        |        |        |    |
| \$ t.   | _drink :   | Factor w  | v/ 3 lev | els "1 | ',"2", | "3": 1 2  | 1111     | 3 3 2 3 | 1        |        |        |        |    |
| St.     | _smoke :   | Factor v  | v/ 3 lev | els "1 | ',"2", | "3": 1 1  | 1113     | 112     | 2        |        |        |        |    |
| \$ t.   | _weight:   | int 64    | 64 54 5  | 5 60 8 | L 58 7 | 2 75 68   |          |         |          |        |        |        |    |
| \$ t.   | _height:   | int 164   | 156 154  | 4 143  | 150 16 | 59 168 16 | 5 154 17 | 0       |          |        |        |        |    |
| \$ t.   | _bmi :     | int 24    | 26 23 2  | 7 27 2 | 8 21 2 | 26 32 24  |          |         |          |        |        |        |    |
| \$ t.   | _g1u0 :    | int 68    | 86 86 1  | 08 91  | 90 86  | 91 97 87  |          |         |          |        |        |        |    |
| \$ bi   | mi_gr :    | Factor w  | v/ 4 lev | els "1 | ',"2", | "3","4":  | 3 4 3 4  | 4424    | 4 4 3    |        |        |        |    |
| \$ dr   | m :        | Factor v  | v/ 2 lev | els "O | ',"1": | 1111      | 1111     | 11      |          |        |        |        |    |
| > he    | ad(base_c  | lata_fina | 1)       |        |        |           |          |         |          |        |        |        |    |
|         | t_i        | id t_sex  | t_age t. | htn t  | _dm t_ | drink t_  | smoke t_ | weight  | t_height | t_bmi  | t_glu0 | bmi_gr | dm |
| 1 K_    | BASE_0000  | 2 2       | 42       | 1      | 1      | 1         | 1        | 64      | 164      | 24     | 68     | 3      | 0  |
| 2 K_    | BASE_0000  | 2 2       | 58       | 2      | 1      | 2         | 1        | 64      | 156      | 26     | 86     | 4      | 0  |
| 3 K_I   | BASE_0000  | 3 2       | 60       | 2      | 1      | 1         | 1        | 54      | 154      | 23     | 86     | 3      | 0  |
| 4 K_I   | BASE_0000  | )4 2      | 73       | 2      | 1      | 1         | 1        | 55      | 143      | 27     | 108    | 4      | 0  |
| 5 K     | BASE_0000  | )5 2      | 59       | 1      | 1      | 1         | 1        | 60      | 150      | 27     | 91     | 4      | 0  |
| 6 V 1   | BASE 0000  | 16 1      | 54       | 2      | 1      | 1         | 3        | 81      | 169      | 28     | 90     | 4      | 0  |

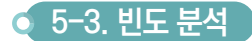

일변량 질적 자료 분석 중 하나로 명목이나 순위 척도 값을 가지는 범주형 변수에 대하여, 각 변수 값에 대한 빈도와 백분율 등을 구하는 빈도 분석에 대해 알아보도록 하자. R에서는 descr 패키지의 freq() 함수를 이용 하면 빈도표를 구할 수 있으며, 기본적으로 막대그래프가 같이 출력된다.

| ~  |  |
|----|--|
| 18 |  |
|    |  |
|    |  |

## 비만도 및 당뇨병 여부 빈도 분석하기 - 빈도표

#### I. 변수 설명

| 변수명    | 변수 설명     | 변수값 설명                        | 변수 유형 |
|--------|-----------|-------------------------------|-------|
| bmi_gr | 비만도       | 1=저체중, 2=정상체중,<br>3=과체중, 4=비만 | 범주형   |
| dm     | 당뇨병 유병 여부 | 0=정상, 1=당뇨병                   | 범주형   |

#### Ⅱ. R을 이용한 통계분석

| # 빈도 분석<br>install.packages("descr")<br>library(descr)<br>table.bmi_gr <- descr::freq(base_data_final\$bmi_gr)<br>round(table.bmi_gr, digits = 2)<br>table.dm <- descr::freq(base_data_final\$dm)<br>round(table.dm, digits = 2) | # bmi_gr 빈도표<br># dm 빈도표                                                                                                    |  |  |
|----------------------------------------------------------------------------------------------------|----------------------------------------------------------------------------------------------------|--|--|
| 결과<br>> round(table.bmi_gr, digits = 2)<br>base_data_finalSbmi_gr<br>Frequency Percent<br>1 191 1.92<br>2 2999 30.16<br>3 26638 26.98<br>4 4071 40.94<br>Total 9944 100.00<br>>                                                  | <pre>&gt; round(table.dm, digits = 2) base_data_finalSdm         Frequency Percent         0      9043   90.94         1      901   9.06         Total      9944   100.00 &gt;</pre> |  |  |
| 결과 해석                                                                                                    |                                                                                                    |  |  |
| · 분석대상자 총 9,944명 중 저체중(bmi_gr=1)은 191명(1.92%), 정상체중(bmi_gr=2)은 2,999명(30.16%),<br>과체중(bmi_gr=3)은 2,683명(26.98%), 비만(bmi_gr=4)은 4,071명(40.94%)이다.                                                                                 |                                                                                                    |  |  |
| · 당뇨병 유병자(dm=1)는 901명으로 전체 대상자 중 9.06%이고, 정상(dm=0)은 9,043명으로 90.94%이다.                                                                                                    |                                                                                                    |  |  |

1장 소개

범주형 변수에 대하여 별도의 레이블(label) 없이 분석을 수행하면, 비만도 변수(bmi\_gr)의 경우 1, 2, 3, 4와 같이 범주의 값이 출력이 된다. 이때 factor() 함수를 이용하여 비만도 변수에 대한 레이블을 1=저체중, 2=정상체중, 3=과체중, 4=비만으로 지정한 후 분석을 실시하면 각 범주의 값에 대한 설명으로 출력된다.

## 예제

## 비만도 및 당뇨병 여부 빈도 분석하기 - 빈도표(변수 레이블 지정)

#### I. 변수 설명

| 변수명    | 변수 설명     | 변수값 설명                        | 변수 유형 |
|--------|-----------|-------------------------------|-------|
| bmi_gr | 비만도       | 1=저체중, 2=정상체중,<br>3=과체중, 4=비만 | 범주형   |
| dm     | 당뇨병 유병 여부 | 0=정상, 1=당뇨병                   | 범주형   |

#### Ⅱ. R을 이용한 통계분석

| # 레이블 후 빈도 분석<br>base_data_final\$bmi_gr <- factor(base_data_final\$bmi_gr,<br>levels = c("1", "2", "3", "4"),<br>labels = c("저체중", "정상체중", "과체중", "비만"))<br>base_data_final\$dm <- factor(base_data_final\$dm,<br>levels = c("0", "1"),<br>labels = c("정상", "당뇨"))                        |                                                                                                    |  |  |  |
|----------------------------------------------------------------------------------------------------|----------------------------------------------------------------------------------------------------|--|--|--|
| table.bmi_gr <- descr::freq(base_data_final\$bmi_gr)  # bmi_gr 빈도표<br>round(table.bmi_gr, digits = 2)<br>table.dm <- descr::freq(base_data_final\$dm)  # dm 빈도표<br>round(table.dm, digits = 2)                                                                                             |                                                                                                    |  |  |  |
| 변수 레이블을 지정한 경우<br>> round(table.bmi_gr, digits = 2)<br>base_data_finalSbmi_gr<br>Frequency Percent<br>저체증 191 1.92<br>정상제증 2999 30.16<br>과체증 2683 26.98<br>비단 4071 40.94<br>Total 9944 100.00<br>> round(table.dm, digits = 2)<br>base_data_finalSdm<br>Frequency Percent<br>정상 9043 90.94 | 변수 레이블을 지정하지 않은 경우 > round(table.bmi_gr, digits = 2) base_data_finalSbmi_gr Frequency Percent 1 191 1.92 2 2999 30.16 3 2683 26.98 4 4071 40.94 Total 9944 100.00 > round(table.dm, digits = 2) base_data_finalSdm Frequency Percent 0 9043 90.94 |  |  |  |

R에서는 두 개의 범주형 변수에 대하여 CrossTable() 함수를 통해 교차표(cross table) 작성이 가능하며, 각 그룹의 빈도 차이(비율 차이) 분석을 통해 변수간의 관련성을 분석할 수 있다. 대표적인 방법이 카이제곱 검정이며, chisq.test() 함수를 이용한다.

#### 예제

#### 성별에 따른 비만도 빈도 분석하기 - 교차표, 카이제곱 검정

#### I. 가설 설정

- 귀무가설 : 성별에 따라 비만도(저체중/정상체중/과체중/비만)에 차이가 없다(독립이다).
- 대립가설 : 성별에 따라 비만도(저체중/정상체중/과체중/비만)에 차이가 있다(독립이 아니다).

#### Ⅱ. 변수 설명

| 변수명    | 변수 설명 | 변수값 설명                        | 변수 유형 |
|--------|-------|-------------------------------|-------|
| t_sex  | 성별    | 1=남자, 2=여자                    | 범주형   |
| bmi_gr | 비만도   | 1=저체중, 2=정상체중,<br>3=과체중, 4=비만 | 범주형   |

#### Ⅲ. R을 이용한 통계분석

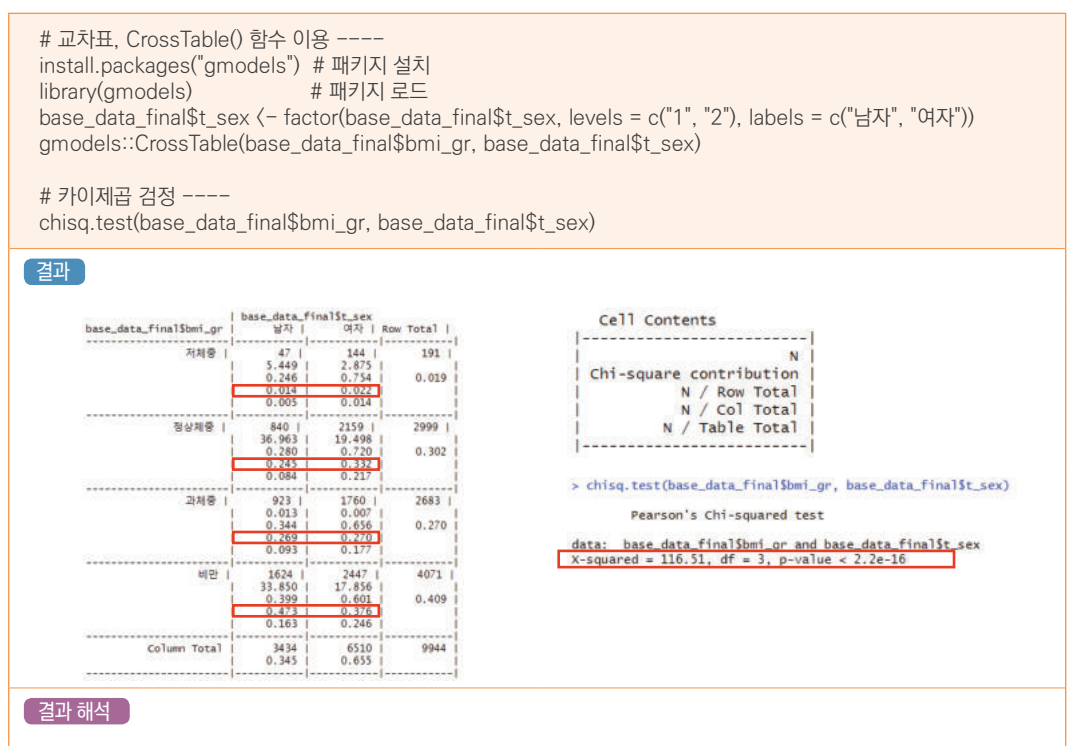

- · 남자 중 저체중에 해당하는 비율은 1.4%, 정상체중은 24.5%, 과체중은 26.9%, 비만은 47.3%이며, 여자 중 저체중 비율은 2.2%, 정상체중은 33.2%, 과체중은 27.0%, 비만은 37.6%이다.
- · x<sup>2</sup> 검정통계량 값은 116.51이며, 유의확률은 유의수준 0.05보다 현저히 작아 성별에 따라 비만도에 차이가 없다는 귀무가설을 기각할 수 있다.

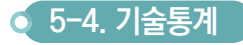

양적 자료를 분석하는 방법으로 기술통계량을 통하여 자료가 가지는 중요한 특징을 찾아낼 수 있다. 여기서 기술 통계량이란 요약통계량이라고도 하며, 특정한 연산을 통하여 얻어진 수치로 자료의 중심 / 퍼짐정도 / 분포 모양 등을 알려준다. R에서는 기본적으로 summary() 함수를 사용하면 6가지의 기술통계량(최솟값 / 1사분위수 / 중위수 / 평균 / 3사분위수 / 최댓값)을 제공해주며, psych 패키지의 describe() 함수를 사용하면 summary() 함수 보다 좀 더 다양한 정보를 제공해준다. 또한 양적 자료의 특징은 기술통계량 같은 수치를 통한 확인 방법 이외에 히스토그램(hist() 함수)이나 상자그림(boxplot() 함수) 등의 그래프를 통해서도 확인할 수 있다.

## 예제

#### 분석 대상자의 연령, 체질량지수 특징 파악하기

#### I. 변수 설명

| 변수명   | 변수 설명      | 변수값 설명                | 변수 유형 |
|-------|------------|-----------------------|-------|
| t_age | 연령         | 만()세                  | 연속형   |
| t_bmi | 체질량지수(BMI) | ( ) kg/m <sup>2</sup> | 연속형   |

#### Ⅱ. R을 이용한 통계분석

# 기술통계 ----

summary(base\_data\_final\$t\_age)

install.packages("psych") # 패키지 설치 library(psych) # 패키지 로드 psych::describe(base\_data\_final\$t\_age)

summary(base\_data\_final\$t\_bmi) psych::describe(base\_data\_final\$t\_bmi)

# 그래프 ---par(mfrow=c(1,2)) hist(base\_data\_final\$t\_age, main = "히스토그램", xlab = "t\_age") boxplot(base\_data\_final\$t\_age, main = "상자 그림", xlab = "t\_age")

hist(base\_data\_final\$t\_bmi, main = "히스토그램", xlab = "t\_bmi") boxplot(base\_data\_final\$t\_bmi, main = "상자 그림", xlab = "t\_bmi")

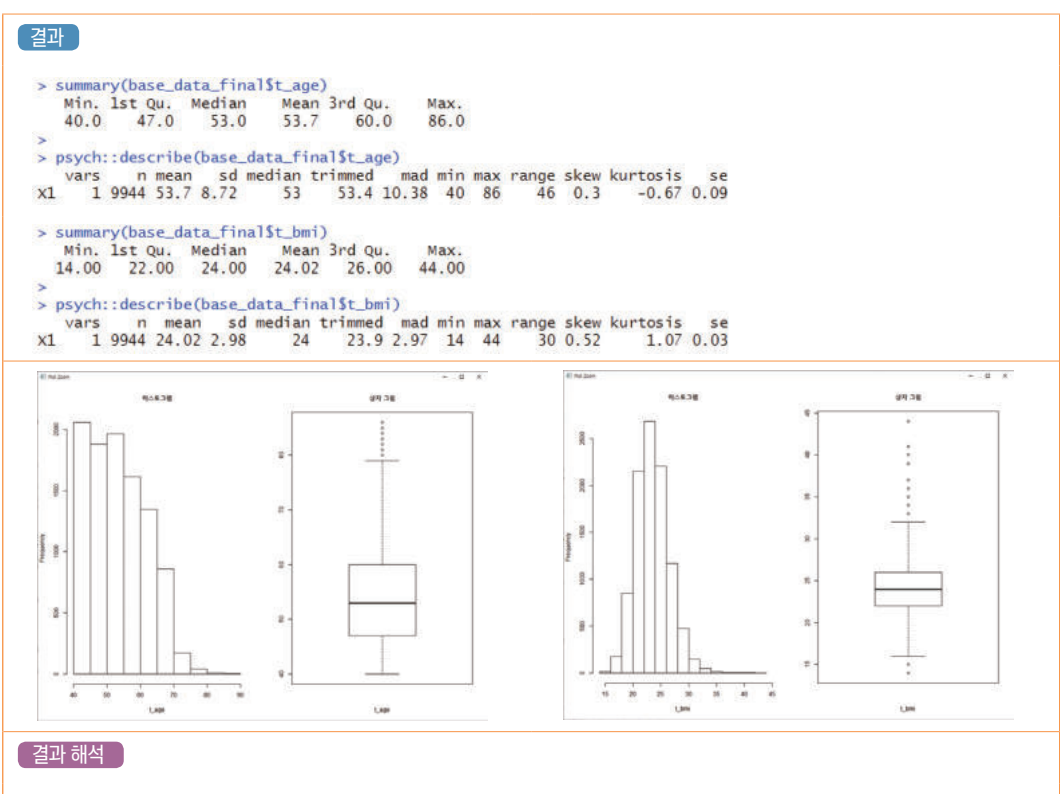

- · 분석 대상자 총 9,944명의 연령(t\_age)의 기본적 특성과 분포를 확인한 결과, 평균은 53.7(세)이고 중위수는 53.0(세)이며, 1사분위수 47.0(세)와 3사분위수 60.0(세) 사이에 자료의 절반이 분포하고 있고, 최솟값은 40.0(세), 최댓값은 86.0(세)이다.
- · 체질량지수(BMI, t\_bmi)의 경우도 분석 대상자 9,944명은 동일하며, 평균은 24.02(kg/m<sup>2</sup>), 중위수 24.0(kg/m<sup>2</sup>) 이며, 1사분위수 22.0(kg/m<sup>2</sup>)과 3사분위수 26.0(kg/m<sup>2</sup>) 사이에 자료의 절반이 분포하고 있고, 최솟값은 14.0(kg/ m<sup>2</sup>), 최댓값은 44.0(kg/m<sup>2</sup>)이다. 또한 체질량지수(BMI)는 오른쪽으로 꼬리가 긴(왼쪽으로 치우친)분포로 이상치 (outliers)로 판단되는 값들도 주로 오른쪽에 있는 것을 상자그림을 통해 확인할 수 있다.

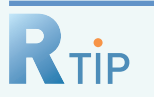

## 기술통계

수집된 자료를 특정한 연산을 통해 정리, 요약한 값을 기술통계량이라고 하며, 기술통계량 값을 개별적으로 구하고 싶을 때는 다음의 함수를 사용하면 된다.

1

#### • 함수 소개

| 함 수        | 기능                            |  | 설명                                                                      |  |
|------------|-------------------------------|--|-------------------------------------------------------------------------|--|
|            | 평균                            |  | 모든 데이터 합을 개수로 나눈 값, 이상치에 민감                                             |  |
| mean()     | 절사평균                          |  | 정렬된 데이터의 양쪽의 일부 자료를 제거한 후 구한 평균으로<br>이상치에 덜 민감 〈옵션〉 trim=0.05 (5% 절사평균) |  |
| median()   | 중위수                           |  | 정렬된 데이터의 가운데 값, 이상치에 덜 민감                                               |  |
| min()      | 최솟값                           |  | 정렬된 데이터의 가장 작은 값                                                        |  |
| max()      | 최댓값                           |  | 정렬된 데이터의 가장 큰 값                                                         |  |
| range()    | 범위                            |  | 최댓값 - 최솟값                                                               |  |
|            | quantile() 분위수 Q1<br>Q2<br>Q3 |  | 정렬된 데이터의 하위 25% 지점 값, probs=0.25                                        |  |
| quantile() |                               |  | 정렬된 데이터의 하위 50% 지점 값, probs=0.5                                         |  |
|            |                               |  | 정렬된 데이터의 하위 75% 지점 값, probs=0.75                                        |  |
| var()      | 분산                            |  | 데이터 분포가 평균으로부터 퍼진 정도                                                    |  |
| sd()       | 표준편차                          |  | 분산의 제곱근, 데이터의 퍼진 정도                                                     |  |
| skew()     | 왜도                            |  | 데이터 분포의 비대칭성 정도<br>〉0이면 오른쪽으로 꼬리가 긴(왼쪽으로 치우진) 분포                        |  |
| kurtosi()  | 첨도                            |  | 데이터 분포의 꼬리가 두터운 정도<br>〉0이면 정규분포보다 꼬리가 두터움                               |  |

## • 기술통계량 구하기

| 함수{패키지}          | 예 제                                                                                         |
|------------------|---------------------------------------------------------------------------------------------|
| summary{base}    | # min, Q1, median, mean, Q2, max 정보 제공<br>summary(base_data_final\$t_bmi)                   |
| describe{psych}  | # summary() 함수보다 왜도나 첨도 등의 조금 더 많은 정보 제공<br>describe(base_data_final\$t_bmi)                |
| summarise{dplyr} | base_data_final %)%<br>select(t_bmi) %)%<br>summarise(mean_bmi = mean(t_bmi, na.rm = TRUE)) |

## • 그룹별 기술통계량 구하기

| 함수{패키지}                              | 예 제                                                                                                    |
|--------------------------------------|----------------------------------------------------------------------------------------------------|
| summaryBy{doBy}                      | summaryBy(t_bmi ~ t_sex, data = base_data_final, FUN = c(mean, sd,))                                                      |
| describeBy{psych}                    | describeBy(base_data_final\$t_bmi, base_data_final\$t_sex)                                                                |
| group_by{dplyr},<br>summarise{dplyr} | base_data_final %}%<br>select(t_bmi, t_sex) %}%<br>group_by(t_sex) %}%<br>summarise(mean_bmi = mean(t_bmi, na.rm = TRUE)) |

# RTIP

## 상자 그림

상자 그림은 자료의 분포 형태를 파악할 뿐만 아니라 이상치를 판단하는 기준으로 사용되며, 특히 여러 그룹의 자료를 비교할 경우, 효율적으로 비교할 수 있다.

#### • 상자 그림 형태

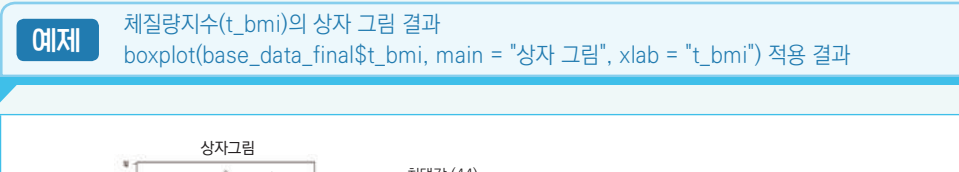

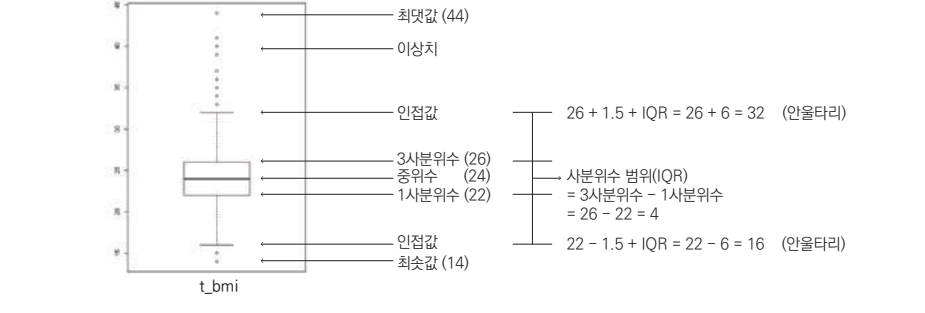

안울타리 안쪽에서 가장 가까운 값을 인접값이라고 하고, 안울타리를 벗어난 값을 이상치로 판단한 다. 이때 이상치를 판단하는 기준으로는 보통 사분위범위(IQR)의 1.5배(1.5\*IQR)가 사용되지만, IQR의 3배(3\*IQR) 등 사용자가 원하는 값으로 변경할 수 있으며, 3\*IQR을 벗어날 경우 심한 이상치로 구분한다.

#### • 그룹별 상자 그림 적용

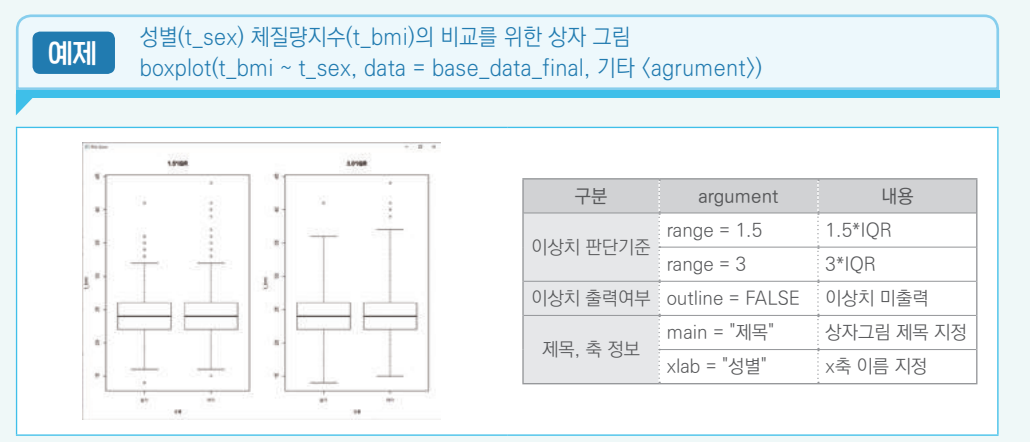

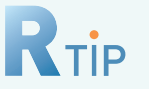

## 정규성 검토

KoGES 수집자료의 경우 대용량 자료로 중심극한정리에 의해 자료의 분포가 정규분포를 따르는지에 대한 검정이 필요하지 않다. 하지만 자료의 규모가 작으면 연속형 변수가 정규분포를 따르지 않을 경우 적용하는 통계분석법이 달라질 수 있으므로, 이에 대한 검토가 필요하다. 앞서 다룬 체질량지수(t\_bmi) 변수를 사용해 정규성 검토를 위한 방법에 대해 알아두도록 하자.

#### • Kolmogorov-Smirnov 검정

## • Q-Q plot

# 점들이 직선에 일치할수록 정규분포에 가까움 qqnorm(base\_data\_final\$t\_bmi) qqline(base\_data\_final\$t\_bmi, col = 2)

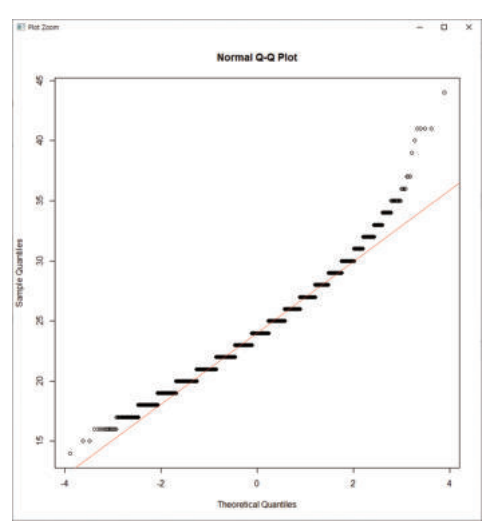

## • Histogram

# freq=FALSE : y축이 빈도가 아닌 확률 의미 hist(base\_data\_final\$t\_bmi, freq = FALSE, breaks = 30) # Kernel Density Plot lines(density(base\_data\_final\$t\_bmi), col = 4) 0.14 0.12 0.10 80.0 ensity 90.0 100 0.02 000 15 20 25 30 35 base\_data\_finalSt\_bmi

## 🧿 5-5. 두 집단 평균 비교

독립적인 두 집단 평균이 같은지에 대한 검정은 t-검정(t-test)을 통해 이루어지며, R에서는 t.test() 함수를 사용한다. t-검정에 앞서 var.test() 함수를 이용해 두 집단 간 분산이 동질적인지를 먼저 판단하고, 등분산성 여부에 따라 그에 맞는 t-검정을 수행해야 한다. t-검정시 종속변수의 변수 유형은 연속형 변수이어야 하며, 독립성, 정규성 검토가 필요하다. 만약 정규성을 만족하지 않는다면, 비모수적인 방법을 사용해야 한다.

## 예제

#### 성별에 따른 연령 평균 비교

#### I. 가설 설정

- 귀무가설 : 성별에 따라 연령의 평균은 차이가 없다.
- 대립가설 : 성별에 따라 연령의 평균은 차이가 있다.

#### Ⅱ. 변수 설명

| 변수명   | 변수 설명 | 변수값 설명     | 변수 유형 |
|-------|-------|------------|-------|
| t_sex | 성별    | 1=남자, 2=여자 | 범주형   |
| t_age | 연령    | 만()세       | 연속형   |

#### Ⅱ. R을 이용한 통계분석

# 성별에 따른 평균 연령 확인 ---psych::describeBy(base\_data\_final\$t\_age, base\_data\_final\$t\_sex)

# 두 모집단의 등분산성 가정 검토 ---var.test(t\_age ~ t\_sex, data = base\_data\_final)

# 두 모집단의 모평균 차이 검정 ---t.test(t\_age ~ t\_sex, data = base\_data\_final, var.equal = FALSE) # var.equal = FALSE (이분산)

```
결과
● 성별에 따른 평균 연령 확인
> psych::describeBy(base_data_final$t_age, base_data_final$t_sex)
 Descriptive statistics by group
 group: 남자
          n mean
                   sd median trimmed mad min max range skew kurtosis se
   vars
 x1 1 3434 54.55 8.91 54 54.39 10.38 40 83 43 0.15 -0.87 0.15
 -----
                          -----
                                          ------
 group: 여자
                   sd median trimmed mad min max range skew kurtosis
                                                                   se
   vars
           n
             mean
 x1 1 6510 53.25 8.59 52 52.88 8.9 40 86 46 0.37 -0.52 0.11
2 집단 간 등분산성 검토
 > var.test(t_age ~ t_sex, data=base_data_final)
        F test to compare two variances
 data: t_age by t_sex
 F = 1.0759, num df = 3433, denom df = 6509, p-value = 0.01367
 alternative hypothesis: true ratio of variances is not equal to 1
 95 percent confidence interval:
 1.015109 1.141045
 sample estimates:
 ratio of variances
          1.075948
3 집단 간 평균 차이 검정
> t.test(t_age ~ t_sex, data=base_data_final, var.equal=FALSE)
        Welch Two Sample t-test
 data: t_age by t_sex
 t = 7.0046, df = 6766.5, p-value = 2.715e-12
 alternative hypothesis: true difference in means is not equal to 0
 95 percent confidence interval:
 0.9363759 1.6641635
 sample estimates:
 mean in group 남자 mean in group 여자
          54.55096
                          53.25069
```

#### 결과 해석

- · 성별에 따른 연령 평균은 남자 54.55(세), 여자 53.25(세)로 남자의 평균 연령이 높다.
- · var.test() 함수를 이용하여 두 집단 간의 분산이 같다는 귀무가설에 대한 F검정을 실시한 결과, 유의확률이 0.0137로 유의수준 0.05보다 작으므로 두 집단 간 분산이 같다고 할 수 없다.
- · 등분산성 검정 결과에 따라 t.test() 함수를 이용하여 두 집단(남,여)의 연령 평균에 대한 차이를 검정한 결과, 유의 확률은 유의수준 0.05보다 현저히 작아 '성별에 따라 연령의 평균은 차이가 없다'는 귀무가설을 기각할 수 있다.

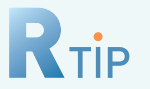

## 집단 간 중심 차이에 대한 검정

여러 모집단의 중심 차이에 대한 추정과 검정에 대해서는 정규분포 가정을 만족하는 경우 모수적 검정을 시행하고, 정규분포 가정을 충족하지 못하거나 모집단 분포 형태를 모르는 경우에는 비모수적 검정을 시행한다. 

#### • 모수와 비모수 검정법 비교

| 78        | 모수적 검정                    |                           | 비모수적 검정                                         |                          |
|-----------|---------------------------|---------------------------|-------------------------------------------------|--------------------------|
| イモ        | 통계 분석                     | R에서의 함수                   | 통계 분석                                           | R에서의 함수                  |
| 2 sample  | 2 sample t-test           | t.test()                  | Wilcoxon rank sum test<br>(Mann-Whitney U-test) | wilcox.test()            |
|           | paired<br>2 sample t-test | t.test(paired=TRUE)       | Wilcoxon signed rank test                       | wilcox.test(paired=TRUE) |
| ≥3 sample | one-way ANOVA             | aov() 또는<br>oneway.test() | Kruskal–Wallis test                             | kruskal.test()           |

※ 위에서 소개한 방법은 큰 틀에서의 통계적인 방법을 소개한 것으로, 각 방법별 세부적인 가정 만족 여부에 따라 분석 방법이 달라질 수 있음.

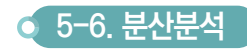

분산분석(ANOVA, analysis of variance)은 셋 이상의 집단 간 평균을 비교하고자 할 때 사용한다. 요인의 수가 하나인 경우 1요인 분산분석, 둘인 경우 2요인 분산분석이라고 한다. 독립변수는 범주형이고 종속변수는 연속형이면서 정규성과 등분산성을 만족해야 하지만 정규성가정에 크게 제약을 받지 않으므로, 등분산성을 만족하는지만 확인하도록 하자. 등분산성을 만족하면 일반적인 ANOVA 분석을 시행하면 되고, 만약 만족하지 않는다면 이질적 분산에 대한 보정을 위해 Welch's ANOVA 분석을 수행해야 한다. 전자라면 R에서 제공되는 함수 중 aov() 함수를 이용하면 되고, 후자라면 oneway.test() 함수를 이용하면 된다.

분산분석 결과 귀무가설이 기각(최소한 어느 한 집단과 다른 집단 간 평균 차이가 있다) 되었다면, 어느 집단 간에 평균의 차이가 있는지에 대한 추가적인 확인이 필요하다. 추가적인 확인을 위해 사후검정 즉, 다중비교검정 (multiple comparison tests)을 시행한다. 다중비교 분석 기법에는 '등분산성 여부'와 비교 집단의 '표본크기 동일 여부'에 따라 사용할 수 있는 방법이 달라지며, 어떠한 사후 검정 방법을 사용하느냐에 따라 조금씩 다른 결과가 나올 수 있음을 유념하고 사용해야 한다.

## 예제

#### 비만도(저체중/정상체중/과체중/비만)에 따른 혈당 수준의 평균 차이 분석하기

#### I. 가설 설정

귀무가설 : 비만도에 따라 혈당 수준의 평균 차이가 없다. 대립가설 : 비만도에 따라 혈당 수준의 평균 차이가 있다.

#### Ⅱ. 변수 설명

| 변수명    | 변수 설명 | 변수값 설명                        | 변수 유형 |
|--------|-------|-------------------------------|-------|
| bmi_gr | 비만도   | 1=저체중, 2=정상체중,<br>3=과체중, 4=비만 | 범주형   |
| t_glu0 | 혈당    | ( ) mg/dL                     | 연속형   |

#### Ⅱ. R을 이용한 통계분석

| # 비만도 집단별 혈당 평균<br>psych::describeBy(base_data_final\$t_glu0, base_data_final\$bmi_gr)                                                                                                    |
|----------------------------------------------------------------------------------------------------|
| # 등분산성 검토<br>car::leveneTest(t_glu0 ~ bmi_gr, data = base_data_final)                                                                                                    |
| # Welch's ANOVA<br>welch (- oneway.test(t_glu0 ~ bmi_gr, data = base_data_final, var.equal = FALSE)<br>welch                                                                                                    |
| # 사후검정(games-howell)<br>install.packages("userfriendlyscience")<br>library(userfriendlyscience)<br>base_data_final_post <- base_data_final %>% dplyr::filter(! (is.na(t_glu0)))<br>userfriendlyscience::posthocTGH(y = base_data_final_post\$t_glu0,<br>x = base_data_final_post\$bmi_gr,<br>method = "games-howell") |

결과 비만도 집단별 혈당 평균 확인 > psych::describeBy(base\_data\_final\$t\_glu0, base\_data\_final\$bmi\_gr) Descriptive statistics by group group: 저체중 sd median trimmed n mean mad min max range skew kurtosis se vars x1 1 187 94.72 34.02 88 89.02 10.38 62 356 294 5.3 33.47 2.49 \_ \_\_\_\_\_ ---group: 정상체중 vars mean sd median trimmed mad min max range skew kurtosis se 1 2940 91.89 18.01 89 89.54 8.9 49 296 247 4.66 34.42 0.33 X1 --------------------group: 과체중 1 mean sd median trimmed mad min max range skew kurtosis vars se x1 1 2611 94.42 19.12 91 91.67 10.38 53 296 243 3.76 23.87 0.37 group: 비만 vars mean sd median trimmed mad min max range skew kurtosis se x1 1 3982 98.24 22.99 93 94.54 11.86 58 394 336 3.98 26.53 0.36 2 집단 간 등분산성 검토 > car::leveneTest(t\_glu0 ~ bmi\_gr, data=base\_data\_final) Levene's Test for Homogeneity of Variance (center = median) Df F value Pr(>F) group 3 19.095 2.423e-12 \*\*\* 9716 Signif. codes: 0 '\*\*\*' 0.001 '\*\*' 0.01 '\*' 0.05 '.' 0.1 ' ' 1 3 집단 간 평균 차이 검정 (Welch' ANOVA) > #### Welch's ANOVA #### > welch <- oneway.test(t\_glu0 ~ bmi\_gr, data=base\_data\_final, var.equal=FALSE) > welch One-way analysis of means (not assuming equal variances) data: t\_glu0 and bmi\_gr F = 55.343, num df = 3.0, denom df = 870.9, p-value < 2.2e-16 ④ 집단 간 차이가 유의한 경우에 한하여, 어느 집단 간에 차이가 있는지 사후 검정 이질적 분산 & 표본크기가 상이한 경우, 대표적으로 사용하는 'games-howell' 검정법을 실시한 결과 diff ci.lo ci.hi df t 정상체중-저체중 -2.83 -9.3 3.7 1.13 193 .67 과체중-저체중 -0.31 -6.8 6.2 0.12 195 1 -6.8 1 비만-저체중 3.52 -3.0 10.0 1.40 194 1.2 3.8 5.04 5379 <.01 5.1 7.6 12.87 6896 <.01 과체중-정상체중 2.52 비만-정상체중 6.35 7.32 6232 <.01 비만-과체중 2.5 5.2 3.82

```
● 만약 등분산성을 만족한다면, 집단 간 평균 차이 검정 (ANOVA)
> bmi.aov <- aov(t_glu0 ~ bmi_gr, data=base_data_final)
> summary(bmi.aov)
             Df Sum Sq Mean Sq F value Pr(>F)
                                 54.06 <2e-16 ***
                  70552 23517
bmi_gr
              3
Residuals 9716 4226480
                           435
Signif. codes: 0 '***' 0.001 '**' 0.01 '*' 0.05 '.' 0.1 ' ' 1
224 observations deleted due to missingness
❷ 만약 등분산성 만족 & 표본크기가 상이할 경우, 사후검정(Scheffe) 실시
> # 등분산성을 만족하고 표본크기가 상이할 경우, 사후 검정(Scheffe) ----
> options(digits = 2)
> library(agricolae)
> agricolae::scheffe.test(bmi.aov, "bmi_gr", group=F, console=T)
Study: bmi.aov ~ "bmi_gr"
Scheffe Test for t_glu0
Mean Square Error : 435
bmi_gr, means
         t_glu0 std
                     r Min Max
과체중
           94 19 2611 53 296
            98 23 3982 58 394
비만
           95 34 187 62 356
92 18 2940 49 296
저체중
정상체중
Alpha: 0.05 ; DF Error: 9716
Critical Value of F: 2.6
Comparison between treatments means
                 Difference pvalue sig
                                       LCL
                                            UCL
```

| 과제중 - 비반   | -3.82 0.0000 *** | -5.29 | -2.4 |
|------------|------------------|-------|------|
| 과체중 - 저체중  | -0.31 0.9981     | -4.72 | 4.1  |
| 과체중 - 정상체중 | 2.52 0.0002 ***  | 0.96  | 4.1  |
| 비만 - 저체중   | 3.52 0.1662      | -0.85 | 7.9  |
| 비만 - 정상체중  | 6.35 0.0000 ***  | 4.93  | 7.8  |
| 저체중 - 정상체중 | 2.83 0.3571      | -1.57 | 7.2  |

#### 결과 해석 🛛

- · 비만도 수준별 혈당 수준의 평균값을 살펴보면 저체중 94.72(kg/m<sup>2</sup>), 정상체중 91.89(kg/m<sup>2</sup>), 과체중 94.42(kg/m<sup>2</sup>), 비만이 98.24(kg/m<sup>2</sup>) 이었다.
- · leveneTest 함수를 이용하여 네 집단 간의 분산이 같다는 귀무가설을 검정한 결과, 유의확률이 유의수준 0.05보다 현저히 작으므로 네 집단 간 분산이 같다는 귀무가설을 기각할 수 있다.
- · 집단 간 등분산성을 만족하지 못하므로 집단별 혈당 수준의 평균값의 차이를 검정하는 방법으로 Welch's ANOVA를 실시한 결과, 검정통계량 F값이 55.34이고, 유의확률은 유의수준 0.05보다 현저히 작으므로 4개의 집단(저체중, 정상체중, 과체중, 비만) 중 차이가 나는 집단이 적어도 하나는 존재한다고 할 수 있다.
- · 어느 집단 간에 차이가 있는지 사후검정하기 위해 'games-howell'방법에 의한 다중비교를 수행한 결과, 과체중-비만, 과체중-정상체중, 비만-정상체중 집단 간에 평균 혈당 수준값이 통계적으로 유의미한 차이가 있음을 알 수 있다.

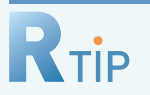

## 다중 비교

세 집단 이상의 평균 비교에서 어느 집단(수준)간에 차이가 나는지 알고 싶을 때 사용하는 사후검정법이 다중 비교(multiple comparison)이다. 세 집단 이상의 평균 비교를 't-검정'처럼 두 집단씩 짝을 지어 비교하게 되면, 애초에 정한 유의수준보다 제 1종 오류(참을 거짓으로 판정하는 오류)가 훨씬 커지게 된다. 따라서 유의수준을 초기 설정한 크기로 유지하면서 모든 두 집단 짝의 평균을 동시에 비교할 수 있도록 고안된 것이 다중비교이며, 분석 기법에는 크게 모수적 기법과 비모수적 기법으로 나뉘는데, 본 가이드북 에서는 모수적 기법만 소개하기로 한다. 모수적 기법에는 '등분산여부'와 비교 집단의 '표본크기' 동일 여부에 따라 사용할 수 있는 사후 검정 방법이 달라지게 되며, 어떠한 사후 검정 방법을 사용하느냐에 따라 조금씩 다른 결과가 나올 수 있음을 유념하고 사용해야 한다.

| 다중 비교 | 등분산여부     | 표본 크기 | 분석 기법                                 |  |
|-------|-----------|-------|---------------------------------------|--|
|       | 등분산       | 동일    | Tukey, Duncan, Dunnett 등              |  |
|       |           | 상이    | Bonferroni, Scheffe, Tukey, Dunnett 등 |  |
|       | 이질적 분산 상이 |       | Games Howell, Dunnett T3, Dunnett C 등 |  |

# RTIP

## 집단 평균 비교 - 시각화

Boxplot과 Histogram을 사용하여 시각적으로 집단별 평균을 비교할 수 있으며 그 방법은 다음과 같다.

#### • Boxplot (상자그림)

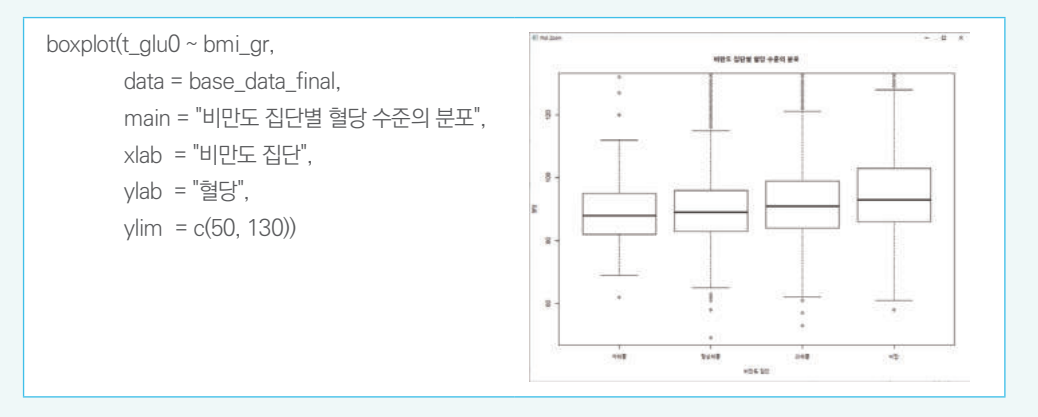

• Histogram (히스토그램)

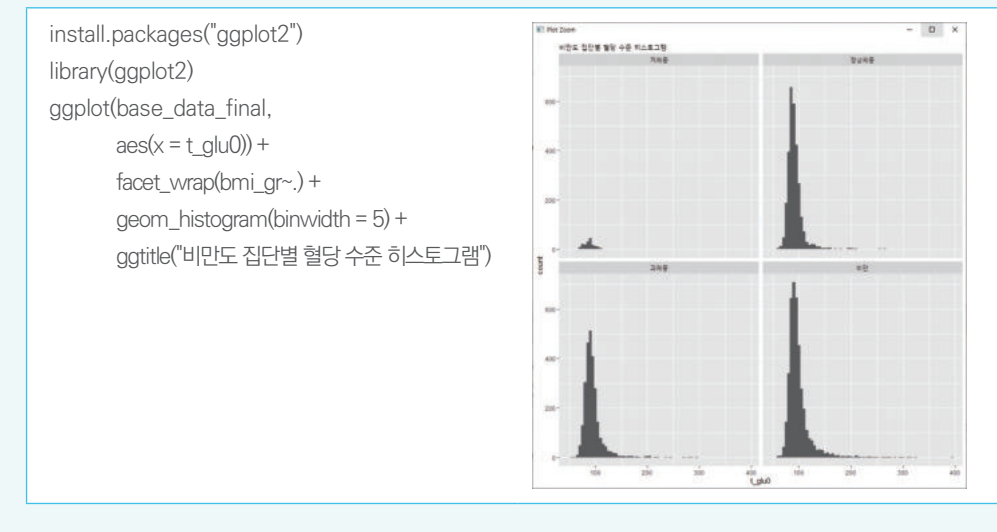

## 🧕 5-7. 선형 회귀분석

회귀분석은 독립변수와 종속변수 사이의 관계를 모형화하는 통계적 분석 방법이다. 선형 회귀분석은 독립변수와 종속변수의 관계가 직선적이라는 가정하에, 선형함수 관계를 기울기와 절편으로 표현한다. 즉, 독립변수의 값이 1 단위 증가함에 따라 종속변수가 어느 정도 증가하는지를 분석할 수 있다. 독립변수가 한 개일 경우 단순 선형 회귀분석, 독립변수가 두 개 이상일 경우 다중 선형 회귀분석으로 검정한다. 선형 회귀분석은 종속변수와 독립 변수간 선형성을 만족하고 오차항의 정규성/독립성/등분산성 만족을 기본적으로 가정한다.

#### 예제

체질량 지수(BMI)가 혈당에 미치는 영향 분석하기 - 단순 선형 회귀분석

#### I. 모형 설정

 $y_i = \beta_0 + \beta_1 x_{1i} + \varepsilon_i, \ i = 1, 2, ..., n$ 여기서  $\varepsilon_i$ 은 오차로, 오차들은 서로 독립이며 동일한 분포 N(0,  $\sigma^2$ )를 따른다.

#### Ⅱ. 변수 설명

| 변수명    | 변수 설명      | 변수값 설명                | 변수 유형 |
|--------|------------|-----------------------|-------|
| t_bmi  | 체질량지수(BMI) | ( ) kg/m <sup>2</sup> | 연속형   |
| t_glu0 | 혈액_Glucose | () mg/dL              | 연속형   |

#### Ⅲ. R을 이용한 통계분석

```
# 단순 선형 회귀 ----
 reg.simple (- lm(t_glu0 ~ t_bmi, data = base_data_final)
 summary(reg.simple)
 # 산점도 및 회귀식 --
 plot(t_glu0 ~ t_bmi, data = base_data_final)
 abline(coef(reg.simple))
결과
 > summary(reg.simple)
  Call:
  lm(formula = t_glu0 ~ t_bmi, data = base_data_final)
  Residuals:
  Min 1Q Median 3Q Max
-43.404 -10.338 -4.077 3.940 289.446
 Coefficients:
               Estimate Std. Error t value Pr(>|t|)
72.77639 1.71576 42.42 <2e-16
0.93463 0.07089 13.18 <2e-16
                                                  <2e-16 ***
  (Intercept) 72.77639
                                                  <2e-16 ***
  t_bmi
 Signif. codes: 0 '***' 0.001 '**' 0.01 '*' 0.05 '.' 0.1 ' ' 1
  Residual standard error: 20.84 on 9718 degrees of freedom
 (224 observations deleted due to missingness)
Multiple R-squared: 0.01757, Adjusted R-squared: 0.01747
  F-statistic: 173.8 on 1 and 9718 DF, p-value: < 2.2e-16
```

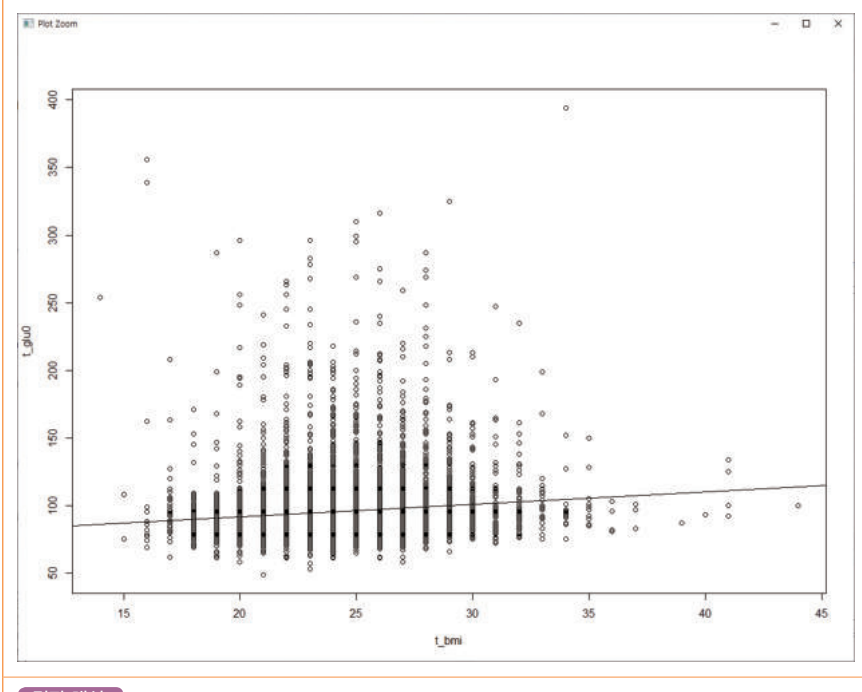

#### 결과 해석

- · 회귀모형의 적합성을 살펴보기 위해 F-검정을 실시한 결과, 유의확률이 유의수준 0.05보다 현저히 작으므로 회귀식이 상당한 의미가 있다고 할 수 있으며, 'R-Squared' 값을 통해 회귀모형의 설명력이 1.76%로 혈당(t\_glu0)의 변동은 BMI(t\_bmi)에 의해 1.76% 설명됨을 알 수 있다.
- · 추정된 회귀계수의 유의확률은 유의수준 0.05보다 현저히 작아 귀무가설(회귀계수=0)를 기각해 통계적으로 유의하므로 다음과 같이 회귀식을 추정할 수 있다.
- · 추정 회귀식 : t\_glu0 = 72.78 + 0.93 \* t\_bmi , 추정 회귀식으로부터 BMI(t\_bmi)가 1단위(kg/m<sup>2</sup>) 증가할때 혈당 (t\_glu0)이 0.93mg/dL만큼 증가하고 이는 통계적으로 유의하다'라고 해석한다.

장 소개

## 예제

#### 연령과 성별을 보정한 체질량 지수(BMI)가 혈당에 미치는 영향 분석하기 - 다중 선형 회귀분석

#### I. 모형 설정

 $y_i=\beta_0+\beta_1x_{1i}+\beta_2x_{2i}+\ldots+\beta_kx_{ki}+\varepsilon_i\qquad,\ i=1,2,\ldots,n$ 

여기서  $\varepsilon_i$ 은 오차로, 오차들은 서로 독립이며 동일한 분포 N(0,  $\sigma^2$ )를 따른다.

#### Ⅱ. 변수 설명

| 변수명    | 변수 설명      | 변수값 설명     | 변수 유형 |
|--------|------------|------------|-------|
| t_age  | 연령         | 만( )세      | 연속형   |
| t_sex  | 성별         | 1=남자, 2=여자 | 범주형   |
| t_bmi  | 체질량지수(BMI) | ( ) kg/m²  | 연속형   |
| t_glu0 | 혈액_Glucose | () mg/dL   | 연속형   |

#### Ⅲ. R을 이용한 통계분석

회귀분석에서는 독립변수 중 연속형이 아닌 범주형 변수가 섞여 있다면 그 변수를 더미변수로 변환하여 처리를 해주어야 한다. 여기서 더미변수란 0과 1로 구성된 이항변수로 0으로 표시되는 범주를 기준범주라 하며, 이는 범주간 비교의 기준이 된다. 만일 범주형 변수의 범주가 n개일 경우, 생성해야할 더미변수 n-1개 이다. R에서는 더미변수로 변환하지 않아도 자동으로 기준 범주를 설정하여 번거로운 작업을 피할 수 있다. 하지만 R이 자동 설정한 기준 범주가 연구자의 의도와 다를 경우, 연구자가 원하는 특정 범주를 기준으로 설정하는 방법을 익혀두어야 한다.

다음의 예제를 통해서 범주형 변수의 기준 범주가 자동으로 처리된 경우와 연구자가 임의로 지정하여 분석 하는 방법을 익히고, 그 결과를 비교해보도록 하자. 참고로 결과 비교가 용이하기 위해 기준이 되는 범주를 동일하게 설정하였다.

```
# 다중 선형 회귀 ----
# 더미변수 처리하지 않은 경우 ----
reg.fit <- lm(t_glu0 ~ t_bmi + t_age + t_sex, data = base_data_final)
summary(reg.fit)
# 더미변수 처리한 경우 ----
base_data_final_dummy <- transform(base_data_final,
sex_dummy = as.factor(ifelse(t_sex == "여자", 1, 0)))
reg.dummy <- lm(t_glu0 ~ t_bmi + t_age + sex_dummy, data = base_data_final_dummy)
summary(reg.dummy)
# 다중공선성 진단 -----
install.packages("car")
options(digits = 3)
library(car)
```

car::vif(reg.fit) # VIF>10이면, 다중공선성 의심

| 결과                                                                                                    |                                                                                                    |  |
|----------------------------------------------------------------------------------------------------|----------------------------------------------------------------------------------------------------|--|
| 〈자동 : 더미변수 처리하지 않은 경우〉                                                                                                    | 〈임의 : 더미변수 처리한 경우〉                                                                                                    |  |
| > summary(reg.fit)                                                                                                    | > summary(reg.dummy)                                                                                                    |  |
| call:<br>lm(formula = t_glu0 ~ t_bmi + t_age + t_sex, data = base_data_final)                                                                                                    | call:<br>lm(formula = t_glu0 ~ t_bm1 + t_age + sex_dummy, data = base_data_final_dummy)                                                                                                    |  |
| Residuals:<br>Min 1Q Median 3Q Max<br>-48.202 -10.244 -3.619 4.013 294.371                                                                                                    | Residuals:<br>Min 10 Median 30 Max<br>-48.202 -10.244 -3.619 4.013 294.371                                                                                                    |  |
| Coefficients:         Estimate         Std. Error t value         P(> t )           (Intercept)         62.83631         2.09021         30.062         <2e-16                                                                    | Coefficients:<br>Estimate Std. Error t value Pr(>(t )<br>(Intercept) 62.88631 2.09021 30.062 <2e-16 ***<br>t_bmi 0.79052 0.07051 11.212 <2e-16 ***<br>t_age 0.03025 0.02408 12.510 <2e-16 ***<br>sex_dummy1 -4.24362 0.044098 -9.623 <2e-16 ***<br> |  |
| Residual standard error: 20.57 on 9716 degrees of freedom<br>(224 observations deleted due to missingness)<br>Multiple R-squared: 0.04368, Adjusted R-squared: 0.04338<br>F-statistic: 147.9 on 3 and 9716 DF, p-value: < 2.2e-16 | Residual standard error: 20.57 on 9716 degrees of freedom<br>(224 observations deleted due to missingness)<br>Multiple R-squared: 0.04368, Adjusted R-squared: 0.04338<br>F-statistic: 147.9 on 3 and 9716 OF, p-value: < 2.2e-16                   |  |
| > car::vif(reg.fit) # VIF>10이면, 다중공선성 의심<br>t_bmi t_age t_sex<br>1.02 1.01 1.01                                                                                                    | 1                                                                                                    |  |
| 결과 해석                                                                                                    |                                                                                                    |  |
| · 독립변수 중 범주형 변수인 성별에 대해 더미변수 처리하지<br>동일한 결과가 산출되므로 연구자가 편한 방법을 권장한디<br>기준으로 설정하고자 할 경우, 후자의 방법을 이용하면 된                                                                                                    | 니 않은 경우와 처리한 경우의 회귀분석 결과를 비교해본 결과,<br>t. 다만 R이 자동으로 설정하는 기준범주가 아닌 다른 범주를<br>다.                                                                                                    |  |
| · 회귀모형의 적합도 검정 결과(F-검정) 유의확률이 유의수(<br>할 수 있으며, 추정된 모든 회귀계수의 유의확률이 유의수·<br>다음과 같이 회귀식을 추정할 수 있다.                                                                                                    | 준 0.05보다 현저히 작으므로 회귀식이 상당한 의미가 있다고<br>준 0.05보다 현저히 작아 회귀계수가 통계적으로 유의하므로                                                                                                    |  |
| 남자의 회귀식 : t_glu0 = 62.84 + 0.79 * t_bmi + 0.3<br>여자의 회귀식 : t_glu0 = 62.84 + 0.79 * t_bmi + 0.3                                                                                                    | * t_age<br>* t_age - 4.24                                                                                                    |  |
| · 추정된 회귀식 해석                                                                                                    |                                                                                                    |  |
| 〉성별과 연령을 통제(보정)했을 경우 'BMI가 1단위(kg/m2) 증가할 때 혈당이 0.79mg/dL만큼 증가'하고 이는<br>통계적으로 유의하다.                                                                                                    |                                                                                                    |  |
| 〉성별과 체질량지수(BMI)를 통제(보정)했을 경우 '나이가 1세 증가할 때 혈당이 0.3mg/dL만큼 증가'하고 이는<br>통계적으로 유의하다.                                                                                                    |                                                                                                    |  |
| › 나이와 체질량지수(BMI)를 통제(보정)했을 경우 '남자(기준 범주)에 비해 여자의 혈당이 4.24mg/dL만큼 낮고,<br>이는 통계적으로 유의하다.                                                                                                    |                                                                                                    |  |

- · 'Adjusted R-Squared' 값을 통해 회귀모형의 설명력이 4.34%로 혈당의 변동은 3개의 설명변수(BMI, 연령, 성별)에 의해서 4.34% 설명된다.
- · 독립변수에서 분산팽창요인(Variance Inflation)이 10이하로 나타나 다중공선성의 위험은 없는 것으로 보인다.

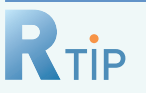

## 회귀분석 - 기본가정 검토

회귀분석은 기본적으로 오차항의 정규성, 독립성, 등분산성을 가정하므로 이를 만족하는지 살펴보아야 한다.

#### • 오차항의 독립성

Durbin-Watson 값은 0~4의 분포를 가지며, 2에 가까울수록 독립이라고 볼 수 있으며, 만족하지 않을 경우 누락된 독립변수를 모형에 포함하거나 종속변수와 독립변수를 모두 변수변환 한다.

options(digits = 4) car::durbinWatsonTest(reg.fit) > car::durbinWatsonTest(reg.fit) # 독립성 lag Autocorrelation D-W Statistic p-value 1 0.00109 1.998 0.88 Alternative hypothesis: rho != 0

#### • 오차항의 정규성

잔차에 대한 정규확률그림(Normal Q-Q)에서 잔차의 분포가 일직선이면 정규분포와 비슷하다고 판단하며, 만족하지 않을 경우 특이값(outlier)을 제거하거나 변수변환 한다.

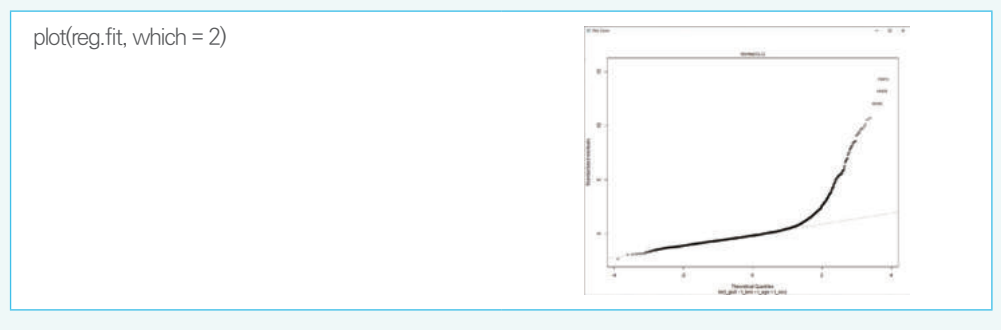

#### • 오차항의 등분산성

적합값에 대한 잔차 그림(Residuals vs Fitted)에서 특정 패턴이 존재하지 않는다면 등분산성 만족 한다고 판단하고, 만약 만족하지 않을 경우 대수변환/역변환 등의 변수변환 한다.

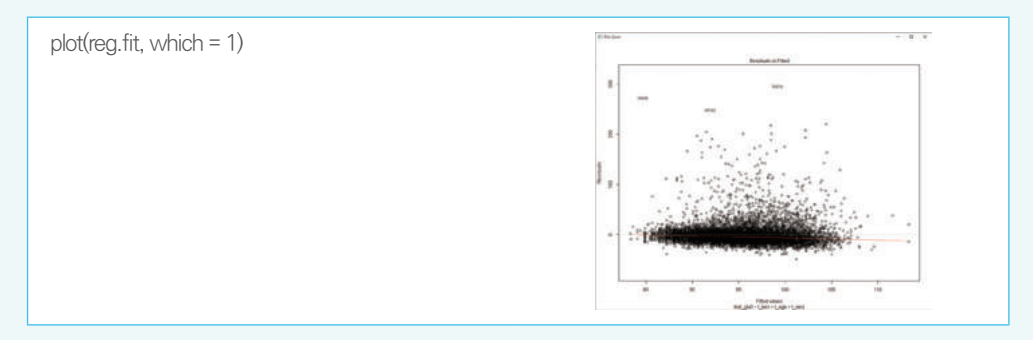

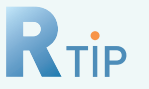

## 회귀분석 - 다중공선성

다중 선형 회귀분석에서 독립 변수들끼리의 영향은 존재할 수밖에 없으나, 그 영향이 클 경우 다중공선성이 발생한다. 다중공선성이 존재할 경우 그 징후는 무엇이며, 이를 진단하고 해결 방안을 살펴보도록 하자.

#### • 다중공선성 징후 및 진단과 해결방안

| 징후    | 독립변수들이 높을 상관관계를 보임<br>이론적으로 종속변수와 상관관계가 높을 것으로 예견되는 독립변수의 회귀계수가 유의하지 않음<br>독립변수를 추가 또는 제거했을 때, 회귀계수의 변화가 큰 경우 |
|-------|----------------------------------------------------------------------------------------------------|
| 진단    | 분산팽창요인(VIF)가 10이상이면 다중공선성 의심                                                                                  |
| 해결 방안 | 상관성이 높은 독립변수를 제거(변수 선택법 활용)<br>주성분회귀 등 수행                                                                     |

## 회귀분석 - 변수 선택

앞서 살펴본 다중공선성을 해결하고 최적의 모형 적합을 위해서는 여러 개의 독립변수 중 적절한 변수를 선택 (제거)하는 과정이 필요한데, 이러한 과정을 변수 선택이라고 부른다. 변수 선택에는 3가지(전진, 후진, 단계적) 방법이 있다.

#### • 3가지 방법

| 전진 선택법 | 독립변수 0개부터 시작하여 가장 유의한 변수부터 하나씩 추가하는 방법  |
|--------|-----------------------------------------|
| 후진 제거법 | 모든 독립변수를 모형에 넣고, 필요 없는 변수부터 하나씩 제거하는 방법 |
| 단계적 방법 | 독립변수 0개부터 추가했다, 제거했다를 반복하는 방법           |

#### • 변수 선택 (예제)

# step() 함수에서 변수 선택법은 단계적인 방법 사용 reg.fit.step (- step(reg.fit, direction="both") # 전진(forward), 후진(backward), 단계적(both)

#### • 변수 선택 후 회귀모형 비교

설정한 회귀모형에서 만약 변수를 제거할 경우, 제거된 변수의 회귀모형과 기존 회귀모형을 비교하여 제거된 변수의 회귀모형에 대한 기여도를 평가할 수 있다.

# anova() 함수 사용 anova(reg.fit, reg.fit.step)

## 🧿 5-8. 로지스틱 회귀분석

로지스틱 회귀분석은 연속형이나 범주형 독립변수와 이분화된 종속변수의 관계를 알아보고자 할 때 이용된다. 주로 특정 질병의 위험인자가 무엇인지 추정하고자 할 때 사용하며, 기준 그룹 대비 특정 그룹의 오즈비(Odds ratio, OR)를 구할 수 있다. 독립변수가 하나인 경우 단순 로지스틱 회귀분석으로, 독립변수가 두 개 이상일 경우 다중 로지스틱 회귀분석으로 검정한다.

## 예제

비만도에 따라 당뇨병 유병 위험에 차이가 있는지 분석하기 - 단순 로지스틱 회귀분석

I. 모형 설정

$$\log \frac{p_i}{1 - p_i} = \beta_0 + \beta_1 x_{1i}, \ p_i = p(y = 1)$$

Ⅱ. 변수 설명

| 변수명    | 변수 설명     | 변수값 설명                        | 변수 유형 |
|--------|-----------|-------------------------------|-------|
| bmi_gr | 비만도       | 1=저체중, 2=정상체중,<br>3=과체중, 4=비만 | 범주형   |
| dm     | 당뇨병 유병 여부 | 0=정상, 1=당뇨병                   | 범주형   |

#### Ⅲ. R을 이용한 통계분석

# 기준범주 변경 : relevel() 함수 이용 ---base\_data\_final\_level <- base\_data\_final base\_data\_final\_level\$bmi\_gr <- relevel(base\_data\_final\_level\$bmi\_gr, ref = "정상체중")

# 단순 로지스틱 회귀 ---logit.simple (- glm(dm ~ bmi\_gr, data = base\_data\_final\_level, family = "binomial") summary(logit.simple)

options(digits = 1) exp(coef(logit.simple)) # 오즈비 exp(confint.default(logit.simple)) # 95% 신뢰구간
### 결과

```
> summary(logit.simple)
 Call:
 glm(formula = dm ~ bmi_gr, family = "binomial", data = base_data_final_level)
 Deviance Residuals:
 Min 1Q Median 3Q
-0.5042 -0.5042 -0.4310 -0.3333
                                            Max
                                        2,4160
 Coefficients:
               Estimate Std. Error z value Pr(>|z|)
                         0.08078 -35.442 < 2e-16 ***
0.28084 1.426 0.154
0.10553 5.054 4.32e-07 ***
0.09414 9.185 < 2e-16 ***
  (Intercept)
              -2.86291
 bmi_gr저체중
              0.40047
 bmi_gr과체중 0.53338
 bmi_gr비만
              0.86460
 Signif. codes: 0 '***' 0.001 '**' 0.01 '*' 0.05 '.' 0.1 ' ' 1
 (Dispersion parameter for binomial family taken to be 1)
      Null deviance: 6044.8 on 9943 degrees of freedom
 Residual deviance: 5950.5 on 9940 degrees of freedom
 AIC: 5958.5
 Number of Fisher Scoring iterations: 5
                                         # 오즈비
 > exp(coef(logit.simple))
  (Intercept) bmi_gr저체중 bmi_gr과체중
                                         bmi_gr비만
         0.06
                       1.49
                                     1.70
                                                     37
 >
 > exp(confint.default(logit.simple)) # 95% 신뢰구간
2.5 % 97.5 %
               0.05
                       0.07
 (Intercept)
 bmi_gr저체중
                      2.59
               0.86
 bmi_gr과체중 1.39
                      2.10
 bmi_gr비만
               1.97
                       2.86
 >
결과 해석
```

· 비만도가 정상체중인 그룹 대비 과체중 그룹의 당뇨병 유병의 오즈비(OR) 및 95% CI는 1.70(1.39-2.10), 비만인 그룹은 2.37(1.97-2.86)로 나타났다. 이를 통해 과체중 그룹은 정상체중인 그룹에 비하여 당뇨병 유병의 오즈가 1.7배 더 높고, 비만인 그룹은 정상체중인 그룹에 비하여 당뇨병 유병의 오즈가 2.37배 높았으며, 이는 통계적으로 유의하였다.

### 예제

### 성별과 연령을 보정했을 때 비만도에 따라 당뇨병 유병 위험에 차이가 있는지 분석하기 - 다중 로지스틱 회귀분석

### I. 모형 설정

$$\log \frac{p_i}{1 - p_i} = \beta_0 + \beta_1 x_{1i} + \beta_2 x_{2i} + \dots + \beta_k x_{ki} \cdot p_i = p(y = 1)$$

Ⅱ. 변수 설명

| 변수명    | 변수 설명     | 변수값 설명                        | 변수 유형 |
|--------|-----------|-------------------------------|-------|
| t_age  | 연령        | 만()세                          | 연속형   |
| t_sex  | 성별        | 1=남자, 2=여자                    | 범주형   |
| bmi_gr | 비만도       | 1=저체중, 2=정상체중,<br>3=과체중, 4=비만 | 범주형   |
| dm     | 당뇨병 유병 여부 | 0=정상, 1=당뇨병                   | 범주형   |

### Ⅲ. R을 이용한 통계분석

# 다중 로지스틱 회귀 ---logit.multi (- glm(dm ~ bmi\_gr + t\_age + t\_sex, data = base\_data\_final\_level, family = "binomial") summary(logit.multi) exp(coef(logit.multi)) # 오즈비 exp(confint.default(logit.multi)) # 95% 신뢰구간

#### 결과

| > exp(coef(logit.multi)) # 오즈비<br>(Intercept) bmi_gr적제중 bmi_gr과제중 bmi_gr비만<br>0.003 1.327 1.578 2.<br>> exp(confint.default(logit.multi)) # 95% 신뢰구<br>2.5 % 97.5 %<br>(Intercept) 0.002 0.004<br>bmi_gr적제중 0.755 2.332<br>bmi_gr과제중 1.280 1.946<br>bmi_gr进机중 1.721 2.502<br>t_age 1.054 1.071<br>t_sex여자 0.585 0.775 | t_age t_sex여자<br>075 1.063 0.673<br>간 |
|----------------------------------------------------------------------------------------------------|---------------------------------------|
| 결과 해석                                                                                                    |                                       |
| ·성별과 연령을 통제(보정)하였을 때, 체질량지수(BMI)                                                                                                    | 기준 비만도가 정상체중인 그룹에 비하여 저체중인 그룹의        |

· 성별과 연령을 통제(보정)하였을 때, 체질량지수(BMI) 기준 비만도가 정상체중인 그룹에 비하여 저체중인 그룹의 오즈비(OR) 및 95% CI는 1.33(0.76-2.33), 과체중인 그룹은 1.58(1.28-1.95), 비만인 그룹은 2.08(1.72-2.50)로 나타났다. 이를 통해 과체중 그룹은 정상체중인 그룹에 비하여 당뇨병 유병의 오즈가 1.58배 더 높고, 비만인 그룹은 정상체중인 그룹에 비하여 당뇨병 유병의 오즈가 2.08배 높았으며, 이는 통계적으로 유의하였다.

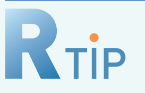

오즈비(Odds ratio, OR)

오즈(Odds)와 오즈비(Odds ratio)의 개념을 다음의 예제를 통해 알아보도록 하자.

| 예제 | 78   | 펴  | 암  |
|----|------|----|----|
|    | 千世   | 유  | 무  |
|    | 흡연자  | 30 | 70 |
|    | 비흡연자 | 1  | 99 |

예제를 통해 흡연자와 비흡연자가 폐암에 걸릴 확률을 먼저 구해보면 다음과 같다.

- 흡연자가 폐암에 걸릴 확률(R1)은 30/100 = 0.3
- 비흡연자가 폐암에 걸릴 확률(R2)은 1/100 = 0.01

반면에 오즈는 위의 확률과는 조금 다른 개념으로, 흡연자나 비흡연자로 구분했을 때, 각각이 폐암에 걸릴 확률과 폐암에 걸리지 않을 확률의 '비율'이다.

- 흡연자가 폐암에 걸릴 오즈(odds1)는 30/70 ≒ 0.4285
- 비흡연자가 폐암에 걸릴 오즈(odds2)는 1/99 ≒ 0.0101

위의 두 오즈의 비가 오즈비(OR)이며, 계산해보면 다음과 같다.

- OR = odds1/odds2 = 흡연자가 폐암에 걸릴 오즈 / 비흡연자가 폐암에 걸릴 오즈 득 42.43

이를 해석하면, "흡연자가 폐암에 걸릴 오즈는 비흡연자가 폐암에 걸릴 오즈보다 42.43배 높다."라고 할 수 있으나, 그 의미를 직관적으로 파악하는데 어려움이 있다.

### 상대위험도(Relative risk, RR)

상대위험도(RR)란 위험인자가 있는 경우 어떤 사건이 발생할 확률과 위험인자가 없는 경우 어떤 사건이 발생할 확률의 비이며, 상대위험도가 클수록 위험인자와 사건간의 연관성이 크다는 것을 의미한다.

위의 예제를 적용해 상대위험도(RR)를 산출하면 다음과 같다.

- RR = 흡연자가 폐암에 걸릴 확률 / 비흡연자가 폐암에 걸릴 확률 = 30

이를 해석하면, "흡연이라는 위험인자에 노출된 사람은 그렇지 않은 사람에 비해 폐암(사건)에 걸릴 확률이 30배 높다."라고 할 수 있다. 이처럼 상대위험도는 직관적인 해석이 가능해 논문에서도 잘 쓰이며, 특히 코호트 연구에서 잘 활용된다.

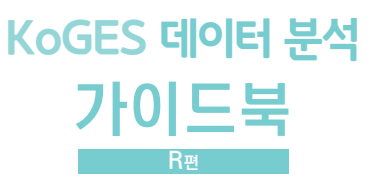

한국인유전체역학조사사업 (KoGES) Korean Genome and Epidemiology Study KoGES 데이터 분석 가이드북 [R편]

# Korean Genome and Epidemiology Study

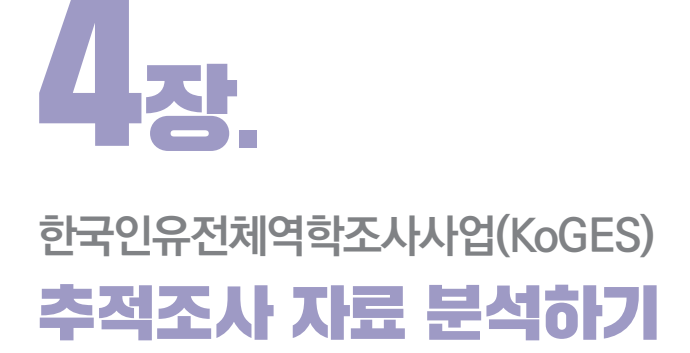

- 1. 추적조사 교육용 데이터 이해하기
- 2. 자료 불러오기
- 3. 자료 결합하기
- 4. 자료 분석 준비하기
- 5. 자료 분석하기

# **4**장.

# 한국인유전체역학조사사업(KoGES) **추적조사 자료 분석하기**

# 1. 추적조사 교육용 데이터 이해하기

### ● 1−1. 자료 구성

KoGES 추적조사 교육용 데이터는 CSV 데이터로 제공 된다. 기반조사 ~ 4차 추적조사까지 참여한 대상자 1,000명 으로 이루어져 있으며, 변수는 기반조사 63개, 1~4차 추적조사 54개로 구성되어 있다.

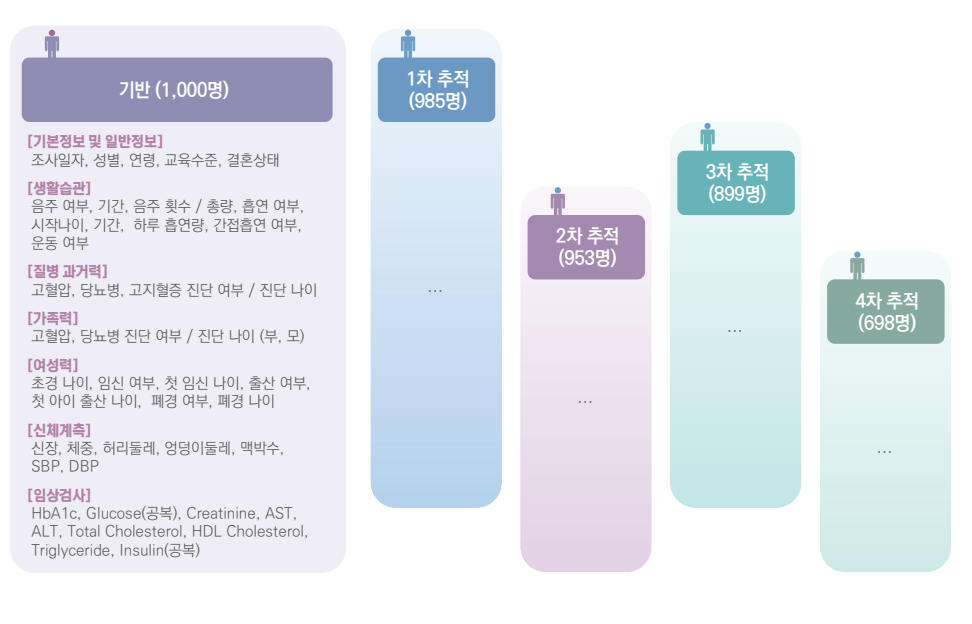

| 그림 18 | KoGES 추적조사 교육용 데이터 구성

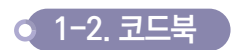

KoGES 추적조사 교육용 데이터의 코드북은 공개 자료 코드북과 동일하게 테이블명, 변수명, 변수 설명, 변수값 (코드) 설명, 변수타입, 통합 설문지로 구성되어있다.

|    |                 |             |                |          | 변수내용              |                                                                     |                                      |                                                                  |            |                                                                                        |          |                                                                                                    |
|----|-----------------|-------------|----------------|----------|-------------------|---------------------------------------------------------------------|--------------------------------------|------------------------------------------------------------------|------------|----------------------------------------------------------------------------------------|----------|----------------------------------------------------------------------------------------------------|
| -  | 배이발명(영문)<br>-   | (60)#3      | 변수형            |          | 변수설명              | 변수값(355) 설명<br>변수설명 (06666=초사인함, 77777=해당없음,<br>99999=대상/무용답/대측명) - |                                      |                                                                  | 변수<br>음란   |                                                                                        | 82 V     | <b>2</b> 利<br>-                                                                                                    |
| E) | faillow.01.dete | 868m        | 000.14         | 개환리      | 시행자               |                                                                     |                                      |                                                                  | ID         | <ul> <li>과인식별자</li> </ul>                                                              |          |                                                                                                    |
| e  | Astron.01.ante  | <u>8638</u> | 000_0018_01000 | 타위       | anini             |                                                                     | F01, F02, F00, F<br>F11, F12, F13, F | 94, F05, F08, F07, F08, F08, F18,<br>T4, F15, F18, F17, F18, F18 | 방주방        | ₩ <b>8</b> 99 (apis)                                                                   |          |                                                                                                    |
| 8  | follow.01.date  | M63M        | 601.adate      |          |                   |                                                                     |                                      | KoGES 축                                                          | 5적         | 조사 교육용 데이터 코드                                                                          | 북(4      | 4차 추적)                                                                                                    |
| 1  | South Western   | courses.    |                |          |                   | 1                                                                   | 0                                    | 변수내용                                                             | MA         |                                                                                        |          | 10000055                                                                                                    |
|    | faillow_01_date | 903w        | ton_sex        | 발원<br>번호 | 4189(99)          | 16018-28                                                            | 848                                  | 8048                                                             |            | 변수값(요도) 설명<br>(66666+조사원합, 7777=해당없음,<br>99999+태성/무용답/파측점)                             | 변수<br>유판 | 8만 싶문지<br>                                                                                                    |
|    | failtow.01.deba | 800×        | DI J.ADO       |          | for low.III. deta | WEEK                                                                | 180, 18                              | 해안석별자                                                            |            |                                                                                        | 10       | <ul> <li>- 河ジョロロット</li> </ul>                                                                                                    |
|    |                 |             |                | 4        | for ine JB, date  | REAN                                                                | 100,0414,11803                       | Bill cholel                                                      | 181<br>291 | 752, 753, 754, 765, 766, 767, 766, 760, 750,<br>752, 753, 754, 755, 756, 757, 756, 759 | 영구영      | Eli mini                                                                                                    |
|    | fallion_DL_date | WUSH        | 101.edu        | 2        | For low_Mi_date   | wertaw                                                              | 195,4364                             | 2.49                                                             | 1977       | in )                                                                                   | -        | • <u>148</u>                                                                                                    |
|    |                 |             |                | 3        | Follow.Jb.Jkte    | NGAN                                                                | 115,498                              | 2 40                                                             | 2)         | с эм                                                                                   | 940      | ■ <u>₽ un</u>                                                                                                    |
|    |                 |             |                | •        | for for JBL data  | 8558                                                                | 18.em                                | 8824                                                             | 2          | (8. 5018, 5448, 4483), 5448, 6016                                                      | 编주말      | <ul> <li>귀하며 변화 결혼 실패는 NGRI실니까?</li> <li>다. 가용</li> <li>다. 가용</li> <li>다. 가용</li> <li>다. 가용</li> <li>다. 가용</li> <li>다. 가용</li> <li>다. 가용</li> </ul> |
|    |                 |             |                |          | Portion_IR_deta   | (1847)                                                              | 105. drime                           | 8.901 <b>7</b>                                                   | 1-0        | (여)홍주), 5여시코(평처홍주), 5 여시코(현체<br>5)                                                     | 城주환      | <ul> <li>귀하는 환화 응용 또 다니거나 또는 처음부터(종교적인 아프 동도로) 응용 한 터십니까<br/>다. 에서용주)<br/>다. 하니(X10788주)<br/>다. 하니(X10788주)</li> </ul>                              |

│그림 19 │ KoGES 추적조사 교육용 데이터 코드북

1장 소개

# 2. 자료 불러오기

### 

파일을 불러오기 전, RStudio에서 생성한 데이터 및 분석 결과를 저장하거나 분석할 데이터 파일을 불러올 때 사용 하는 폴더를 원하는 경로에 생성하고 이를 워킹 디렉토리로 설정해준다. 현재 설정된 워킹 디렉토리를 알고 싶다면 getwd() 함수를 이용하면 되고, 새롭게 설정하고 싶다면 setwd() 함수를 이용하면 된다. 본 가이드북에서 사용하는 KoGES 교육용 데이터는 [koges]라는 폴더 하위에 있는 [data] 폴더에 저장되어 있다. 예를 들어 [koges] 폴더 전 체를 D 드라이브에 저장했다면, 데이터가 들어있는 파일의 경로는 "D:/koges/data" 가 되며, setwd() 함수를 이용 해 다음의 코드 setwd("D:/koges/data")를 실행하면 워킹 디렉토리가 지정된다. 이처럼 워킹 디렉토리가 지정되었 다면, 그 다음으로 read.csv() 함수를 이용해 바로 CSV파일을 R로 불러올 수 있다.

| # 워킹 디렉토리              |              |
|------------------------|--------------|
| getwd()                | # 워킹 디렉토리 확인 |
| setwd("D:/koges/data") | # 워킹 디렉토리 설정 |

# CSV 파일 불러오기 ----

| follow_01_data <- read.csv(file = "follow_01_data.csv", header = TRUE) |
|------------------------------------------------------------------------|
| follow_02_data <- read.csv(file = "follow_02_data.csv", header = TRUE) |
| follow_03_data <- read.csv(file = "follow_03_data.csv", header = TRUE) |
| follow_04_data <- read.csv(file = "follow_04_data.csv", header = TRUE) |
| follow_05_data <- read.csv(file = "follow_05_data.csv", header = TRUE) |

### 결과

| Console                                                                              | Terminal ×                                                    | Jobs ×                                         |                                                                                                    |
|--------------------------------------------------------------------------------------|---------------------------------------------------------------|------------------------------------------------|----------------------------------------------------------------------------------------------------|
| D:/koges                                                                             | /data/ 🕫                                                      |                                                |                                                                                                    |
| <pre>&gt; fol<br/>&gt; fol<br/>&gt; fol<br/>&gt; fol<br/>&gt; fol<br/>&gt; fol</pre> | low_01_da<br>low_02_da<br>low_03_da<br>low_04_da<br>low_05_da | ata <-<br>ata <-<br>ata <-<br>ata <-<br>ata <- | <pre>read.csv(file = "follow_01_data.csv", header = TRUE)<br/>read.csv(file = "follow_02_data.csv", header = TRUE)<br/>read.csv(file = "follow_03_data.csv", header = TRUE)<br/>read.csv(file = "follow_04_data.csv", header = TRUE)<br/>read.csv(file = "follow_05_data.csv", header = TRUE)</pre> |
| Environm                                                                             | History                                                       | Connec<br>taset • 🧃                            | lions                                                                                                    |
| Data                                                                                 |                                                               |                                                |                                                                                                    |
| O foll                                                                               | ow_01_da                                                      | ta                                             | 1000 obs. of 64 variables                                                                                                    |
| 0 fol1                                                                               | ow_02_da                                                      | ita                                            | 985 obs. of 55 variables                                                                                                    |
| 0 fol1                                                                               | ow_03_da                                                      | ta                                             | 953 obs. of 55 variables                                                                                                    |
| 0 fol1                                                                               | ow_04_da                                                      | ita                                            | 899 obs. of 55 variables                                                                                                    |
| 0 foll                                                                               | ow_05_da                                                      | ita                                            | 698 obs. of 55 variables                                                                                                    |

## ● 2-2. 불러온 자료 확인하기

데이터를 불러와서 가장 먼저 해야할 일은 불러온 데이터의 구조와 관측값 수, 변수에 대한 정보(이름, 유형, 값) 등 을 확인하는 일이다. R에서 제공하는 다양한 함수들을 이용해 불러온 자료의 정보를 확인할 수 있다.

# 불러온 자료 확인하기 ---options(digits = 3) str(follow\_01\_data) # 데이터셋 구조 View(follow\_01\_data) # 데이터셋 전체 새로운 창으로 보기

### 결과

| > str(follow 01 da        | ta)   |                                      |
|---------------------------|-------|--------------------------------------|
| 'data.frame': 10          | 00 ob | s. of 64 variables:                  |
| \$ t00_id :               | Fact  | or w/ 1000 levels "K_FOLLOW_0001":   |
| \$ t00_data_class:        | Fact  | or w/ 14 levels "F01", "F03", "F04": |
| \$ t01_edate :            | int   | 200412 200401 200309 200504 200402 2 |
| \$ t00_sex :              | int   | 1112112212                           |
| \$ t01_age :              | int   | 56 40 52 60 49 50 48 48 42 62        |
| \$ t01_edu :              | int   | 1 3 2 2 3 3 3 3 5 1                  |
| \$ t01_marry :            | int   | 2 2 2 2 2 2 2 2 2 3                  |
| \$ t01_drink :            | int   | 3 3 2 1 3 3 3 1 3 1                  |
| \$ t01_drdu :             | int   | 4 4 3 77777 4 4 1 77777 4 77777      |
| \$ t01_takfq :            | int   | 0000020010                           |
| \$ t01_takam :            | num   | 77777 77777 77777 77777 77777        |
| \$ t01_ricefq :           | int   | 000000000                            |
| \$ t01_riceam :           | num   | 77777 77777 77777 77777 77777        |
| \$ t01_winefq :           | int   | 000000000                            |
| \$ t01_wineam :           | num   | 77777 77777 77777 77777 77777        |
| \$ t01_sojufq :           | int   | 4 5 0 0 3 4 0 0 4 0                  |
| \$ t01_sojuam :           | num   | 3 24 77777 77777 7                   |
| \$ t01_beerfq :           | int   | 0100011020                           |
| \$ t01_beeram :           | num   | 77777 10 77777 77777 77777           |
| \$ t01_hliqfq :           | int   | 000000000                            |
| \$ t01_hligam :           | num   | 77777 77777 77777 77777 77777        |
| <pre>\$ t01_smoke :</pre> | int   | 3 2 2 1 3 2 1 1 2 1                  |
| \$ t01_smag :             | int   | 20 20 21 77777 23 23 77777 77777 19  |
| \$ t01_smdu :             | num   | 40 20 15 77777 20                    |
| \$ t01_smam :             | num   | 20 40 20 77777 20                    |
| \$ t01_psm :              | int   | 2 1 1 99999 1 2 2 2 2 1              |

|     | Ø Cose ⊼       | iew Figg 7ea  | Go to fie/fund | Deprid Biol | • Addins • | Helb    |           |
|-----|----------------|---------------|----------------|-------------|------------|---------|-----------|
| 0 0 | ode_base R > 0 | code_foliow R | Tolow_0        | _data =     |            |         |           |
| 2   | 100 id         | er Cols 4 4   | 1-50 > >       | t00 sex     | 101.age    | 101 edu | t01 marry |
| 1   | K_POLLOW_0001  | 705           | 200412         | 1           | 36         | 1       | 2         |
| 2   | K_FOLLOW_0002  | F19           | 200401         | 1           | 40         | 3       | 2         |
| 3   | K_POLLOW_0003  | F05           | 200309         | 15          | 52         | 2       | 2         |
| 4   | K_FOLLOW_0004  | F05           | 200504         | 2           | 60         | 2       | 2         |
| 5   | K_FOLLOW_0005  | F19           | 200402         | 1           | 49         | 3       | 2         |
| 4   | K_FOLLOW_0006  | 718           | 200401         | 1           | 50         | 3       | 2         |
| 7   | K_POLLOW_0007  | F05           | 200410         | 2           | 45         | 3       | 2         |
|     | K_FOLLOW_0008  | 716           | 200308         | 2           | 48         | 3       | 2         |
| 9   | K_FOLLOW_0009  | F18           | 200301         | 1           | 42         | 5       | 2         |
| 10  | K_POLLOW_0010  | P01           | 200312         | 2           | 62         | 1       | 3         |
| 11  | K_FOLLOW_0011  | P10           | 200502         | 2           | 48         | 2       | 2         |
| 12  | K_FOLLOW_0012  | F17           | 200312         | 2           | 52         | 1       | ż         |
| 13  | K_FOLLOW_0013  | 110           | 200502         | 2           | 69         | 1       | 2         |
| 14  | K_FOLLOW_0014  | F05           | 200512         | 1           | 47         | 1       | 2         |
| 15  | K_FOLLOW_0015  | ros           | 200408         | 1           | 43         | 2       | 2         |
| 16  | K_FOLLOW_0016  | F19           | 200308         | 2           | 42         | 3       | 2         |
| 17  | K.FOLLOW_0017  | 719           | 200411         | 2           | 48         | 3       | 2         |

장 소개

# 3. 자료 결합하기

KoGES 추적조사 교육용 데이터는 기반조사 자료와 1~4차 추적조사 자료가 각각의 데이터셋으로 구분되어 있다. 따라서 자료 분석을 위해서는 연구 목적에 따라 분석에 필요 변수를 선택하여 하나의 데이터 셋으로 결합(merge)하는 작업이 요구된다.

각각의 개별 테이블에는 공통적으로 참여자의 개인 식별번호인 'ID' 변수가 포함되어 있으며, 이를 기준으로 하나의 자료로 결합할 수 있다. 보통의 통계패키지에서는 결합 전 반드시 'ID' 변수로 정렬하는 작업이 필요하나, R에서는 사전 정렬 없이 바로 테이블 결합이 가능하다.

|      | 기반         |              |    |      | 1차 추적      |              |   |      | 7          | 반            | 1차         | 추적           |
|------|------------|--------------|----|------|------------|--------------|---|------|------------|--------------|------------|--------------|
|      |            |              |    |      |            |              |   |      |            |              |            |              |
| ID   | A1_<br>HTN | A1_<br>HTNAG |    | ID   | A2_<br>HTN | A2_<br>HTNAG |   | ID   | A1_<br>HTN | A1_<br>HTNAG | A2_<br>HTN | A2_<br>HTNAG |
| NO_1 | 1          | 77777        |    | NO_1 | 2          | 55           |   | NO_1 | 1          | 77777        | 2          | 55           |
| NO_2 | 2          | 60           |    | -    | -          | _            | _ | NO_2 | 2          | 60           | -          | -            |
| NO_3 | 2          | 58           | Ξ. | NO_3 | 1          | 77777        |   | NO_3 | 2          | 58           | 1          | 77777        |
| NO_4 | 1          | 77777        |    | NO_4 | 2          | 63           |   | NO_4 | 1          | 77777        | 2          | 63           |
| NO_5 | 1          | 77777        |    | -    | -          | -            |   | NO_5 | 1          | 77777        | -          | -            |

| 그림 20 | KoGES 추적조사 데이터 조인키

예제

### 추적조사 교육용 데이터를 구성하는 5개 데이터 셋(기반~4차 추적)에 포함된 여러 변수 중 필요한 변수를 선택하여 하나의 데이터 셋으로 결합하기

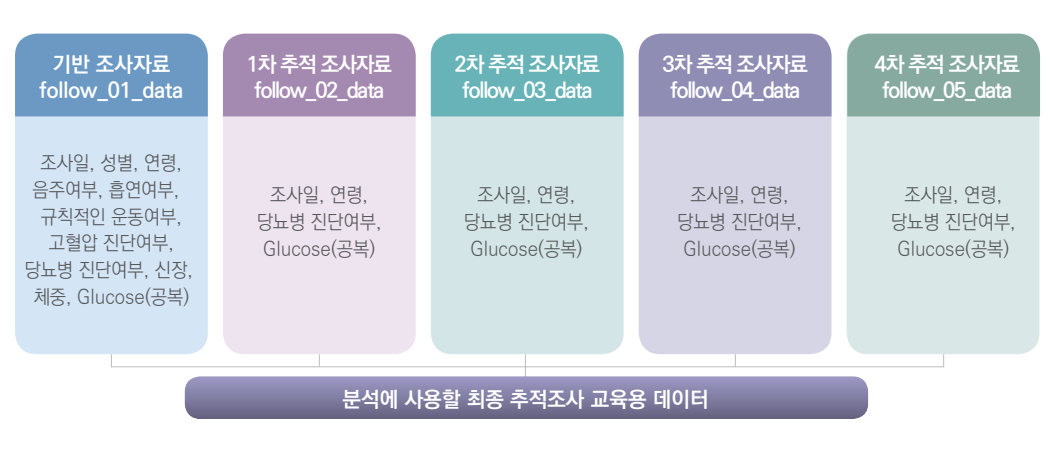

| 그림 21 | 분석에 사용할 최종 추적조사 교육용 데이터

# 각 데이터셋에서 필요한 변수만 가져오기 ---library(dplyr) fw\_select1 (- follow\_01\_data %)% dplyr::select(t00\_id, t00\_sex, t01\_age, t01\_edate, t01\_htn, t01\_dm, t01\_drink, t01\_smoke, t01\_exer, t01\_height, t01\_weight, t01\_glu0) fw\_select2 (- follow\_02\_data %)% dplyr::select(t00\_id, t02\_age, t02\_edate, t02\_dm, t02\_glu0) fw\_select3 (- follow\_03\_data %)% dplyr::select(t00\_id, t03\_age, t03\_edate, t03\_dm, t03\_glu0) fw\_select4 (- follow\_04\_data %)% dplyr::select(t00\_id, t04\_age, t04\_edate, t04\_dm, t04\_glu0) fw\_select5 (- follow\_05\_data %)% dplyr::select(t00\_id, t05\_age, t05\_edate, t05\_dm, t05\_glu0) # 자료 결합 ---fw\_merge1 <- left\_join(fw\_select1, fw\_select2) fw\_merge2 (- left\_join(fw\_merge1, fw\_select3) fw\_merge3 (- left\_join(fw\_merge2, fw\_select4) fw\_merge4 (- left\_join(fw\_merge3, fw\_select5) follow\_data <- fw\_merge4 # 결합된 데이터 확인하기 ----# 총 1000명의 대상자, 28개 변수 유형 확인 str(follow\_data) View(follow\_data) # 데이터셋 확인 결과

| > # 2  | 한된 데(   | λE | 1 212 | 하기                                          |
|--------|---------|----|-------|---------------------------------------------|
| > str  | (follow | di | ata)  | # 종 1000명의 대상자, 28개 변수와 변수유형 확인             |
| 'data. | frame'  | :  | 100   | 0 obs. of 28 variables:                     |
| \$ t00 | _id     | :  | chr   | "K_FOLLOW_0001" "K_FOLLOW_0002" "K_FOLLOW_0 |
| \$ t00 | _sex    | :  | int   | 1112112212                                  |
| \$ t01 | L_age   | :  | int   | 56 40 52 60 49 50 48 48 42 62               |
| \$ t0: | _edate  | :  | int   | 200412 200401 200309 200504 200402 200401 2 |
| \$ t01 | L_htn   | 1  | int   | 1121111121                                  |
| \$ t01 | dm      | 1  | int   | 1111111211                                  |
| \$ t01 | L_drink | :  | int   | 3 3 2 1 3 3 3 1 3 1                         |
| \$ t0; | smoke   | :  | int   | 3 2 2 1 3 2 1 1 2 1                         |
| \$ t0: | _exer   | :  | int   | 1 1 1 1 1 2 2 2 2 2                         |
| \$ t01 | L_heigh | t: | int   | 159 169 165 165 166 174 158 157 168 148     |
| \$ t01 | Lweight | t: | int   | 50 94 63 70 69 77 61 62 74 63               |
| \$ t0: | L_glu0  | -  | int   | 82 130 83 89 95 93 95 270 96 81             |
| \$ t0. | 2_age   | \$ | int   | 58 41 54 62 51 52 50 49 44 64               |
| \$ t01 | 2_edate | :  | int   | 200609 200510 200505 200704 200601 200606 2 |
| \$ t0; | 2_dm    |    | int   | 1211111111                                  |
| \$ t0; | 2_glu0  | 2  | int   | 90 99999 90 106 124 81 94 141 104 90        |
| \$ t0: | _age    | 1  | int   | 61 44 57 65 54 56 53 54 47 66               |

| 2.8 | code_folion R | follow  | data 🤗 i 4 | ric.a. =  |         |        |           |           |
|-----|---------------|---------|------------|-----------|---------|--------|-----------|-----------|
|     | 20 V.Fa       | er .    |            |           |         |        |           |           |
| •   | 100_id        | 100_sex | t01_age    | 101_edate | t01_htn | 191_dm | 101_drink | t01_smoke |
| 1   | K_POLLOW_0001 | 1       | 56         | 200412    | 1       | 8      | 3         | 3         |
| 2   | K_FOLLOW_0002 | 1       | 40         | 200401    | 17      | 1      | 3         | 2         |
| 3   | K_FOLLOW_0003 | 1       | 52         | 200509    | 27      | 1      | 2         | 2         |
| 4   | K_FOLLOW_0004 | 2       | 60         | 200504    | 10      | 1.     | 1         | 1         |
| 5   | K_FOLLOW_0005 | 1       | 49         | 200402    | 1       | 1      | 3         | 3         |
| 6   | K_FOLLOW_0006 | 1       | 50         | 200401    | 1       | 1      | 3         | 2         |
| 7   | K_FOLLOW_0007 | 2       | 48         | 200410    | 8       |        | 3         | 1         |
| 8   | K_POLLOW_0008 | 2       | 48         | 200308    | 3.      | 2      | 1         | 1         |
| 9   | K_FOLLOW_0009 | 1)      | 4          | 200501    | 4       | 1      | 3         | 2         |
| 10  | K_FOLLOW_0010 | 2       | 62         | 200312    | 1       | 1      | 1         | 1         |
| 11  | K_FOLLOW_0011 | 2       | 46         | 200902    | 1       | 1      | 3         | 1         |
| 12  | K_FOLLOW_0012 | 2       | 52         | 200312    | 1       | 1      | 3         | 1         |
| 13  | K_FOLLOW_0013 | 2       | 69         | 200902    | 2       | 1      | 3         | 1         |
| 14  | K_FOLLOW_0014 | 1)      | 47         | 200512    | 10      | 1      | 3         | э         |
| 15  | K_FOLLOW_0015 | 1       | 61         | 200408    | 1       | 1      | 2         | 2         |

3장 기반조사 자료

# 4. 자료 분석 준비하기

### 🧿 4-1. 기본코드 결측치 처리하기

KoGES 역학자료는 설문 문항의 '미상/무응답', '설문 문항 간의 상·하위 관계(해당없음)', '해당변수의 조사유무 (조사안함)', '반복추적조사 통합자료의 경우, 추적조사 참여유무(추적조사 미참여)' 등을 구분하기 위하여, 기본 코드가 적용되어 있으며, 구체적인 기본 코드는 다음과 같다.

| 구분       | 코드명    | 코드    | 코드 정의                               |                                |                |  |
|----------|--------|-------|-------------------------------------|--------------------------------|----------------|--|
|          | 미상/무응답 | 99999 | Null값(missing va                    | alue) 또는 조사항목 상의 미상/두          | 항목 상의 미상/무응답 값 |  |
|          |        |       | 조사항목에 대해 응답의 대상이 아닌 경우<br>예)        |                                |                |  |
|          |        |       | 변수명                                 | 변수설명                           | 변수값(코드)        |  |
| 결측       | 해당없음   | 77777 | HTN                                 | 고혈압 과거력 - 진단여부<br>(1=아니오, 2=예) | 1              |  |
|          |        |       | HTNAG                               | 고혈압 과거력 -<br>처음 진단 나이          | 77777          |  |
|          |        |       |                                     |                                |                |  |
|          | 조사안함   | 66666 | 특정 조사단위에 조사되지 않은 항목의 경우             |                                |                |  |
| 추적조사 미참여 |        | 55555 | 반복추적조사 통합자료에서 해당 차수의 조사에 참여하지 않은 경우 |                                |                |  |

│표9│ KoGES 기본코드의 종류와 정의

기본코드를 처리하지 않고 분석할 경우 해당 값('99999', '77777', '66666', '55555')이 하나의 변수 값(관찰 값) 으로 포함된 결과가 출력되므로, 분석 전 기본코드를 결측치로 처리해주는 작업이 선행되어야 한다.

### 예제

### 추적조사 교육용 데이터에 포함된 모든 변수의 기본코드 결측치 처리하기

# 기본코드 결측치 처리 ----

follow\_data\_null <- follow\_data

follow\_data\_null[follow\_data\_null == 99999 | follow\_data\_null == 77777 | follow\_data\_null == 66666 | follow\_data\_null == 55555] <- NA

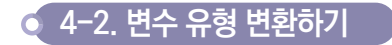

자료 분석에 앞서 올바른 분석과 결과해석을 위해 R로 불러온 데이터의 변수 유형을 파악하고, 필요 시 변수 유형을 변환해 주는 작업이 필요하다. 아래의 〈그림 22〉는 제공된 KoGES 추적조사 교육용 데이터를 R로 불러와 결합한 데이터 셋을 가지고 str()함수를 이용해 데이터 구조 등을 확인한 결과이다. 각각의 변수는 R이 인식하는 변수 유형으로 불러와져 있다.

| Console | Terminal  | Jobs = |                                                                       |
|---------|-----------|--------|-----------------------------------------------------------------------|
| D:/koge | s/data/ 🔅 |        |                                                                       |
| > str   | (follow_  | data)  |                                                                       |
| 'data   | .frame':  | 100    | 0 obs. of 28 variables:                                               |
| \$ t0   | 0_id      | : chr  | "K_FOLLOW_0001" "K_FOLLOW_0002" "K_FOLLOW_0003" "K_FOLLOW_0004"       |
| \$ t0   | 0_sex     | : int  | 1 1 1 2 1 1 2 2 1 2                                                   |
| \$ t0   | 1_age     | : int  | 56 40 52 60 49 50 48 48 42 62                                         |
| \$ t0   | 1_edate   | : int  | 200412 200401 200309 200504 200402 200401 200410 200308 200301 200312 |
| \$ t0   | 1_htn     | : int  | 1 1 2 1 1 1 1 1 2 1                                                   |
| \$ t0   | 1_dm      | : int  | 1 1 1 1 1 1 2 1 1                                                     |
| \$ t0   | 1_drink   | : int  | 3 3 2 1 3 3 3 1 3 1                                                   |
| \$ t0   | 1_smoke   | : int  | 3 2 2 1 3 2 1 1 2 1                                                   |
| \$ t0   | 1_exer    | : int  | 1 1 1 1 1 2 2 2 2 2                                                   |
| \$ t0   | 1_height  | : int  | 159 169 165 165 166 174 158 157 168 148                               |
| \$ t0   | 1_weight  | : int  | 50 94 63 70 69 77 61 62 74 63                                         |
| \$ t0   | 1_glu0    | : int  | 82 130 83 89 95 93 95 270 96 81                                       |
| \$ t0   | 2_age     | : int  | 58 41 54 62 51 52 50 49 44 64                                         |
| \$ t0   | 2_edate   | : int  | 200609 200510 200505 200704 200601 200606 200608 200412 200409 200512 |
| \$ t0   | 2_dm      | : int  | 1211111111                                                            |
| \$ t0   | 2_glu0    | : int  | 90 99999 90 106 124 81 94 141 104 90                                  |
| \$ t0   | 3_age     | : int  | 61 44 57 65 54 56 53 54 47 66                                         |

| 그림 22 | R로 불러와 결합된 KoGES 교육용 데이터 변수 유형

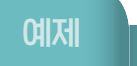

조사일 변수의 변수 유형을 날짜형으로 변환하기 : 기반 조사일(t01\_edate) ~ 4차 추적 조사일(t05\_edate

KoGES 추적조사 교육용 데이터에는 각 조사 차수별 조사일이 YYYYMM로 입력되어 있는데, 위의 〈그림 22〉에서 살펴본 바와 같이 R에서는 날짜가 아닌 6자리의 숫자로 인식하고 있다. 또한 조사일 변수에는 년과 월까지의 정보만 있어, YYYYMMDD 형태를 갖추기 위해서는 '일'에 대한 값을 연구자가 임의적으로 1일, 15일, 30일 등 으로 지정해주어야 한다. 본 가이드북에서는 '일'에 대한 값을 임의적으로 1일로 설정하기로 하고, 년과 월의 정보를 문자형으로 인식시킨 후 paste() 함수를 이용해 일("01") 정보를 결합하여 YYYYMMDD 형태의 자료를 우선 생성한다. 이렇게 생성된 조사일자 변수를 as.Date() 함수를 이용해 R에서 활용 가능한 날짜 형태(YYYY-MM-DD)로 변환한 후, as.integer() 함수를 사용해 해당 조사일이 R의 기준 날짜(1970년 1월 1일)로부터 몇 일이 경과하였는지 '일'을 계산해준다(1970년 1월 1일 = 0, 1970년 1월 2일 = 1, …).

> 숫자형(YYYYMM)인 조사일 변수 ↓ 문자형(YYYYMM)으로 변환 일(DD)값을 임의적으로 "01"로 지정하여 결합 날짜형태(YYYY-MM-DD)로 변환

기준날짜(1970-01-01)로부터 경과일 산출

| 그림 23 | 조사일 변수를 숫자형에서 날짜형으로 변환하는 방법

# 변수 유형 변환 ---follow\_data\_type <- follow\_data\_null str(follow\_data\_type)

# 조사일자 변수 날짜형으로 바꾸기 ----

follow\_data\_type\$edate1 <- as.Date(paste(as.character(follow\_data\_type\$t01\_edate), "01", sep=""), "%Y%m%d") follow\_data\_type\$edate2 <- as.Date(paste(as.character(follow\_data\_type\$t02\_edate), "01", sep=""), "%Y%m%d") follow\_data\_type\$edate3 <- as.Date(paste(as.character(follow\_data\_type\$t03\_edate), "01", sep=""), "%Y%m%d") follow\_data\_type\$edate4 <- as.Date(paste(as.character(follow\_data\_type\$t04\_edate), "01", sep=""), "%Y%m%d") follow\_data\_type\$edate5 <- as.Date(paste(as.character(follow\_data\_type\$t05\_edate), "01", sep=""), "%Y%m%d")

# 날짜 계산(1970-01-01 기준 계산) ----

follow\_data\_type\$edate1\_n <- as.integer(follow\_data\_type\$edate1) follow\_data\_type\$edate2\_n <- as.integer(follow\_data\_type\$edate2) follow\_data\_type\$edate3\_n <- as.integer(follow\_data\_type\$edate3) follow\_data\_type\$edate4\_n <- as.integer(follow\_data\_type\$edate4) follow\_data\_type\$edate5\_n <- as.integer(follow\_data\_type\$edate5)

# 데이터 일부 확인 ---follow\_data\_type[1:10, ] %〉% dplyr::select(t01\_edate, edate1, edate1\_n)

### 결과

|    | t01_edate | edatel     | edate1_n |
|----|-----------|------------|----------|
| 1  | 200412    | 2004-12-01 | 12753    |
| 2  | 200401    | 2004-01-01 | 12418    |
| 3  | 200309    | 2003-09-01 | 12296    |
| 4  | 200504    | 2005-04-01 | 12874    |
| 5  | 200402    | 2004-02-01 | 12449    |
| 6  | 200401    | 2004-01-01 | 12418    |
| 7  | 200410    | 2004-10-01 | 12692    |
| 8  | 200308    | 2003-08-01 | 12265    |
| 9  | 200301    | 2003-01-01 | 12053    |
| 10 | 200312    | 2003-12-01 | 12387    |
|    |           |            |          |

## 5. 자료 분석하기

### 🥥 5−1. 분석 대상자 선정 🗍

자료 분석 전 분석에 포함할 연구 대상자를 선정하여야 한다. 일반적으로 의학 및 보건학 연구 논문에는 연구 대상자 흐름도(전체 대상자 중 특정 기준에 따라 본 분석에 포함된 대상자의 수를 나타낸 그림)를 확인 할 수 있다. 연구 주제 '비만한 사람에서 당뇨병 발생 위험이 높아질까?'와 관련한 분석을 위해서는 당뇨병과 비만을 정의하는 변수가 필수적이다. 또한 추적기간 동안의 당뇨병 발생을 확인하고자 하므로 기반조사 당시 당뇨병 유병자는 제외한 분석 데이터 셋을 생성하여 보자.

### 예제

### 당뇨병 또는 비만 관련 변수가 결측인 대상자와 기반조사 당시 당뇨병 유병자 제외하기

### I. 변수 설명

| 변수명        | 변수 설명        | 변수값 설명     | 변수 유형 |
|------------|--------------|------------|-------|
| t01_dm     | 기반, 당뇨병 의사진단 | 1=아니오, 2=예 | 범주형   |
| t01_glu0   | 기반, 공복 혈당    | ( ) mg/dL  | 연속형   |
| t01_height | 기반, 신장       | ( ) cm     | 연속형   |
| t01_weight | 기반, 체중       | ( ) kg     | 연속형   |

### Ⅱ. 분석 대상자 선정

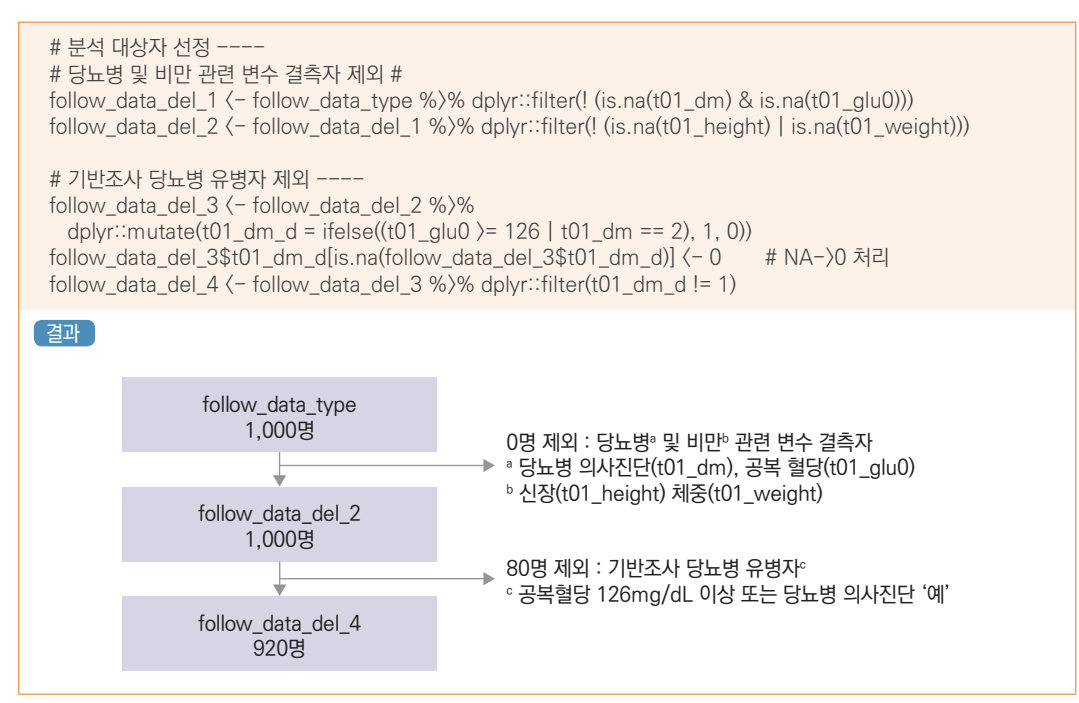

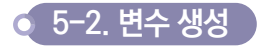

원 자료에 포함된 여러 변수들을 조합하여 하나의 변수를 만들거나, 연속형 변수를 특정 값을 기준으로 나누어 범주형 변수로 생성하는 등 새로운 변수 생성이 필요한 경우가 있다. 아래 기준에 따라 기반 조사자료의 신장(t01\_ height)과 체중(t01\_weight) 변수를 이용하여 체질량지수 및 비만도 변수를 생성하고, 1차 ~ 4차 추적 조사자료의 당뇨병 의사진단(t02\_dm ~ t05\_dm)과 공복 혈당(t02\_glu0 ~ t05\_glu0) 변수를 이용하여 각 추적 차수별 당뇨병 여부 변수와 추적 기간 동안의 당뇨병 발생 여부 변수(1차 ~ 4차 추적 조사 기간 동안 한 번 이상 당뇨병으로 분류된 경우로 정의)를 생성해 보자.

|표 10 | 체질량지수 및 비만도 변수와 당뇨병 여부 변수 생성 기준

| 체질량지수 및 비만도 변수 생성 기준 <sup>®</sup>                                                                                                    | 당뇨병 여부 변수 생성 기준 <sup>6</sup>                                                                                     |
|----------------------------------------------------------------------------------------------------|----------------------------------------------------------------------------------------------------|
| · 체질량지수(BMI) : 체중(kg)/신장(m²)                                                                                                    |                                                                                                    |
| · 저 체 중 : 체질량지수(BMI) <18.5 kg/m <sup>2</sup><br>· 정 상 체 중 : 체질량지수(BMI) 18.5 ~ 23 kg/m <sup>2</sup><br>· 과 체 중 : 체질량지수(BMI) 23 ~ 25 kg/m <sup>2</sup><br>· 비 만 : 체질량지수(BMI) ≥25 kg/m <sup>2</sup> | · 당 뇨 병 : 공복혈당 ≥ 126 mg/dL 이상 또는 과거<br>의사로부터 당뇨병을 진단 받은 적이 있는<br>경우 (당뇨병 의사진단 '예')<br>· 정 상 : 당뇨병에 해당하지 않은 모든 경우 |
| ° 세계보건기구(WHO) 아시아−태평양 지역 기준                                                                                                    | <sup>b</sup> Report or a WHO/IDF consultation (2006) 기준                                                          |

예제

### 체질량지수 및 비만도, 당뇨병 여부 변수 생성하기

I. 변수 설명

| 변수명        | 변수 설명             | 변수값 설명     | 변수 유형 |
|------------|-------------------|------------|-------|
| t01_height | 기반, 신장            | ( ) cm     | 연속형   |
| t01_weight | t01_weight 기반, 체중 |            | 연속형   |
| t02_glu0   | 1차 추적, 공복 혈당      |            |       |
| ~          | ~                 | () mg/dL   | 연속형   |
| t05_glu0   | 4차 추적, 공복 혈당      |            |       |
| t02_dm     | 1차 추적, 당뇨병 의사진단   |            |       |
| ~          | ~                 | 1=아니오, 2=예 | 범주형   |
| t05_dm     | 4차 추적, 당뇨병 의사진단   |            |       |

### Ⅱ. 새로운 변수 생성

# 체질량지수 및 비만도 변수 생성 ---follow\_data\_bmi (- follow\_data\_del\_4 %)% dplyr::mutate(bmi = t01\_weight / ((t01\_height / 100) ^ 2)) follow\_data\_bmi\_gr <- follow\_data\_bmi %>% dplyr∷mutate(bmi\_gr = ifelse(bmi < 18.5, 1, ifelse(bmi )= 18.5 & bmi ( 23, 2, ifelse(bmi )= 23 & bmi ( 25, 3, ifelse(bmi >= 25, 4, NA))))) # 각 추적차수별 당뇨병 유병 여부 변수 생성 ---follow\_data\_bmi\_dm (- follow\_data\_bmi\_gr %)% dplyr::mutate(t02\_dm\_d = ifelse((t02\_glu0 )= 126 | t02\_dm == 2), 1, 0),  $t03_dm_d = ifelse((t03_glu0) = 126 | t03_dm == 2), 1, 0),$  $t04_dm_d = ifelse((t04_glu0) = 126 | t04_dm == 2), 1, 0),$  $t05_dm_d = ifelse((t05_glu0) = 126 | t05_dm == 2), 1, 0))$ follow\_data\_bmi\_dm\$t02\_dm\_d[is.na(follow\_data\_bmi\_dm\$t02\_dm\_d)] <- 0 # NA->0 처리 follow\_data\_bmi\_dm\$t03\_dm\_d[is.na(follow\_data\_bmi\_dm\$t03\_dm\_d)] <- 0 follow\_data\_bmi\_dm\$t04\_dm\_d[is.na(follow\_data\_bmi\_dm\$t04\_dm\_d)] (- 0 follow\_data\_bmi\_dm\$t05\_dm\_d[is.na(follow\_data\_bmi\_dm\$t05\_dm\_d)] (- 0 # 총 추적 기간 동안 당뇨병 발생 여부 변수 생성 ---follow\_data\_bmi\_dm\_tot <- follow\_data\_bmi\_dm %>% dplyr::mutate(dm\_d = ifelse((t02\_dm\_d == 1 | t03\_dm\_d == 1 | t04\_dm\_d == 1 | t05\_dm\_d == 1), 1, 0)) # 저체중 대상자 향후 분석에서 제외(12명, 1.3%) ---follow\_data\_bmi\_dm\_tot\_del <- follow\_data\_bmi\_dm\_tot %>% dplyr∷filter(bmi\_gr != 1)

### 예제

### 관찰기간 변수 생성하기

추적자료를 이용하여 생존분석을 수행할 때에는 사건(예. 질병 발생 또는 사망 등)의 발생 유무와 함께 사건 발생까지의 시간 변수가 통계 분석에 포함되므로 해당 변수 생성이 필요하다. 추적조사 교육용 데이터를 이용하여 당뇨병 발생에 대한 관찰기간 변수를 생성해 보자. 관찰기간은 연구 시작 시점과 연구 종료 시점의 차이로 산출할 수 있다. 연구 시작 시점은 처음으로 연구에 참여한 기반 조사일이 되겠고, 연구 종료 시점은 당뇨병 발생 유무에 따라 달라진다. 당뇨병 발생군의 연구 종료 시점은 당뇨병이 발생한(확인된) 추적 조사일이 되겠고, 당뇨병 미 발생군의 경우 마지막 추적 조사일이 되겠다. 참고로 본 가이드북에서는 다루고 있지 않지만, 실제 연구에서는 관심 질병(event) 발생 없이 추적관찰 중 사망하는 대상자가 관찰될 수 있다. 이러한 경우, 해당 대상자는 중도절단(censoring, 사건발생='아니오') 처리해 주어야하며, 관찰 기간은 기반 조사일 부터 사망일까지로 정의할 수 있다.

|                                            |    | 1     | 11 = 0 = 0 |       |       |                |
|--------------------------------------------|----|-------|------------|-------|-------|----------------|
| ID                                         | 기반 | 1차 추적 | 2차 추적      | 3차 추적 | 4차 추적 | 관찰기간           |
| NO_1                                       |    | 0     | 0          | 0     | 0     | 기반 ~ 1차 추적 조사일 |
| NO_2                                       |    | Х     | 0          | 0     | 0     | 기반 ~ 2차 추적 조사일 |
| NO_3                                       |    | Х     | Х          | 0     | 0     | 기반 ~ 3차 추적 조사일 |
| NO_4                                       |    | Х     | Х          | Х     | Х     | 기반 ~ 4차 추적 조사일 |
| NO_5                                       |    | Х     | Х          | -     | -     | 기반 ~ 2차 추적 조사일 |
| (O : 당뇨병 '예', X : 당뇨병 '아니오', - : 추적조사 미참여) |    |       |            |       |       |                |

### │표 11 │ 추적자료의 당뇨병 발생에 대한 관찰기간 산정 방법>

### I. 변수 설명

| 변수명                       | 변수 설명                                | 변수값 설명                                   | 변수 유형 |
|---------------------------|--------------------------------------|------------------------------------------|-------|
| edate1_n<br>~<br>edate5_n | 기반 조사일 - 기준일<br>~<br>4차 추적 조사일 - 기준일 | 1970년1월1일을 기준으로<br>해당 조사일의 경과일을<br>계산한 값 | 연속형   |
| t02_dm<br>~<br>t05_dm     | 1차 추적, 당뇨병 여부<br>~<br>4차 추적, 당뇨병 여부  | 0=아니오, 1=예                               | 범주형   |
| dm_d                      | 당뇨병 발생 여부                            | 0=정상, 1=당뇨병                              | 범주형   |

# 1장 소개

Ⅱ. 새로운 변수 생성

# 당뇨 미발생군 연구 종료 시점(마지막 조사 참여시점) ---follow\_data\_time <- follow\_data\_bmi\_dm\_tot\_del follow\_data\_time\$max\_date <- apply(follow\_data\_time[ , c("edate2\_n", "edate3\_n", "edate4\_n", "edate5\_n")], 1, max, na.rm = TRUE) # 당뇨 발생군 연구 종료 시점(첫 발생 시점) ---follow\_data\_time\_end (- follow\_data\_time %)% dplyr∷mutate(end date = ifelse(t02 dm d == 1, edate2 n, ifelse(t02\_dm\_d == 0 & t03\_dm\_d == 1, edate3\_n, ifelse(t02\_dm\_d == 0 & t03\_dm\_d == 0 & t04\_dm\_d == 1, edate4\_n, ifelse(t02\_dm\_d == 0 & t03\_dm\_d == 0 & t04\_dm\_d == 0 & t05\_dm\_d == 1, edate5\_n, max\_date))))) # 연구 시작 시점, 연구 종료 시점 정의 ---follow\_data\_time\_end\$start <- follow\_data\_time\_end\$edate1\_n follow\_data\_time\_end\$end <- follow\_data\_time\_end\$end\_date # 관찰기간(일) = (연구 종료 시점 - 연구 시작 시점) ---follow\_data\_time\_end\$f\_time\_d <- follow\_data\_time\_end\$end - follow\_data\_time\_end\$start # 관찰기간(년) ---follow\_data\_time\_end\$f\_time\_y (- round(follow\_data\_time\_end\$f\_time\_d/365, 1) # 생성 변수 확인 ---follow\_data\_time\_end %)% dplyr::select(t00\_id, dm\_d, start, end, f\_time\_d, f\_time\_y) 결과 t00\_id dm\_d start end f\_time\_d f\_time\_y 5709 3956 10.8 0 12753 16709 K\_FOLLOW\_0001 1 K\_FOLLOW\_0003 0 12296 16222 3926 10.8 K\_FOLLOW\_0004 0 12874 15796 2922 8.0 3 K\_FOLLOW\_0005 1 12449 14245 1796 4.9 4 5 K\_FOLLOW\_0006 0 12418 15614 3196 8.8 0 12692 16679 10.9 6 K\_FOLLOW\_0007 3987 K\_FOLLOW\_0009 0 12053 15187 3134 8.6 8 K\_FOLLOW\_0010 0 12387 15584 3197 8.8 9 K\_FOLLOW\_0011 0 12084 15492 3408 9.3 10 K\_FOLLOW\_0012 0 12387 15614 3227 8.8 K\_FOLLOW\_0013 0 12815 16222 3407 9.3 11 12 K\_FOLLOW\_0014 0 13118 17136 4018 11.0 13 K\_FOLLOW\_0015 0 12631 16587 3956 10.8 14 K\_FOLLOW\_0016 0 12265 16467 4202 11.5 K\_FOLLOW\_0017 1 12723 16679 3956 15 10.8 K\_FOLLOW\_0018 0 12692 16648 3956 16 10.8 K\_FOLLOW\_0019 0 12418 15248 2830 7.8 18 K\_FOLLOW\_0020 0 12631 15887 3256 8.9 19 K FOLLOW 0021 0 12784 16709 3925 10.8 K FOLLOW 0022 0 13027 16953 3926 20 10.8 21 K\_FOLLOW\_0023 0 12631 16252 3621 9.9 K\_FOLLOW\_0024 12631 15522 2891 22 7.9 23 K\_FOLLOW\_0025 0 12965 16222 3257 8.9

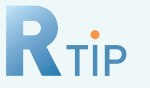

apply 계열 함수

본 가이드북에서는 apply 계열 함수 중 자주 사용되는 apply() 함수와 sapply() 함수, 그리고 tapply() 함수에 대해서 간략하게 소개하고자 한다. 또한 함수에 따라 적용 가능한 데이터 형태와 출력 형태가 다르다는 점을 인지하고 사용하길 바란다.

### apply(x, direction, function)

여기서 x는 2차원 데이터(배열, 행렬, 데이터프레임)을 의미하고, direction는 방향성을 말한다. 따라서 apply()함수를 사용하면, 2차원 데이터에 방향성 기준으로 동일한 함수를 적용할 수 있게 된다.

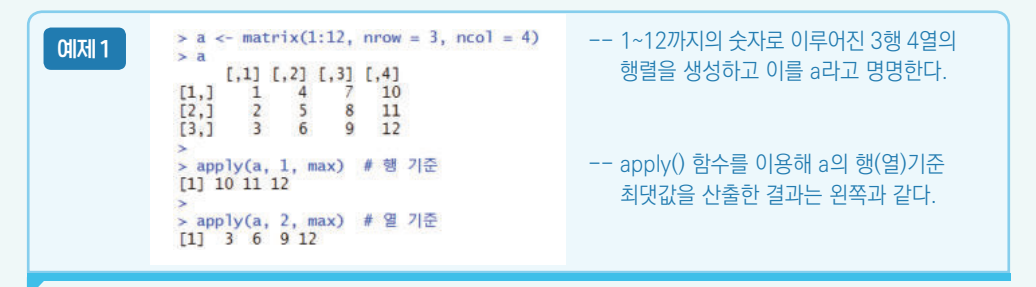

| 예제 2 | 데이터셋(follow_data_time_end)의 추적 조사일자별 가장 큰 값을 산출하면 다음과 같다.<br># 1 (행 기준)                                                                                                    |
|------|----------------------------------------------------------------------------------------------------|
|      | <pre>&gt; apply(follow_data_time_end[, c("edate2_n", "edate3_n", "edate4_n", "edate5_n")], 1, max, na.rm = TRUE) [1] 16709 16222 15796 16405 15614 16679 15187 15584 15492 15614 16222 17136 16587 16467 16679 16634 [17] 15248 15887 16709 16935 16522 16587 15126 16959 16709 1664 16556 15887 16283 17014 [33] 16709 15553 15857 16709 16709 16252 15614 15979 17014 16375 16252 16617 15431 17198 15461 16679</pre> |
|      | [881] 16922 16405 16648 16709 16892 16405 16832 16770 16587 16556 16648 16617 16770 16191 15279 16617<br>[897] 16556 15887 15522 16010 16556 15034 16405 16922 16010 16344 15979 16344                                                                                                    |
|      | # 2 (열 기준)                                                                                                    |
|      | <pre>&gt; apply(follow_data_time_end[ , c("edate2_n", "edate3_n", "edate4_n", "edate5_n")], 2, max, na.rm = TRUE) edate2_n edate3_n edate4_n edate5_n 14123 15156 16375 17198</pre>                                                                                                    |

• sapply(x, function)

apply() 함수에서 방향성이 열 기준인 경우와 동일한 기능을 한다.

```
> sapply(follow_data_time_end[ , c("edate2_n", "edate3_n", "edate4_n", "edate5_n")], max, na.rm = TRUE)
edate2_n edate3_n edate4_n edate5_n
14123 15156 16375 17198
```

### • tapply(x, group, function)

tapply() 함수의 경우, 그룹별 정보를 요약할 때 주로 사용한다. 성별(t00\_sex)에 따른 공복혈당(기반, t01\_glu0)에 대한 기술통계량 구하고자 한다면, 다음과 같다.

> tapply(follow\_data\_time\_end\$t01\_glu0, follow\_data\_time\_end\$t00\_sex, summary, na.rm = TRUE)
\$`1`
Min. 1st Qu. Median Mean 3rd Qu. Max. NA's
59.00 80.00 86.00 87.75 95.00 125.00 1
\$`2`
Min. 1st Qu. Median Mean 3rd Qu. Max.
60.00 78.00 84.00 85.77 92.00 124.00

## 

총 관찰인년이란 각 대상자의 관찰기간의 합이다. 대상자마다 관찰기간이 상이하므로 전체 대상자의 수와 함께 관찰 인년을 고려해야한다. 예를 들어 10명의 대상자를 각 1년씩 관찰했을 경우 총 관찰인년은 10 인년이 되며, 10명 중 5명은 1년씩, 5명은 2년씩 관찰되었다면 총 관찰인년은 15 인년이 된다.

## **예제** 비만도 그룹별 당뇨병 발생자 수 및 관찰인년 산출하기

### I. 변수 설명

| 변수명      | 변수 설명     | 변수값 설명                        | 변수 유형 |
|----------|-----------|-------------------------------|-------|
| bmi_gr   | 비만도       | 1=저체중, 2=정상체중,<br>3=과체중, 4=비만 | 범주형   |
| dm_d     | 당뇨병 발생 여부 | 0=정상, 1=당뇨병                   | 범주형   |
| f_time_y | 관찰기간      | ( )년                          | 연속형   |

### Ⅱ. R을 이용한 통계분석

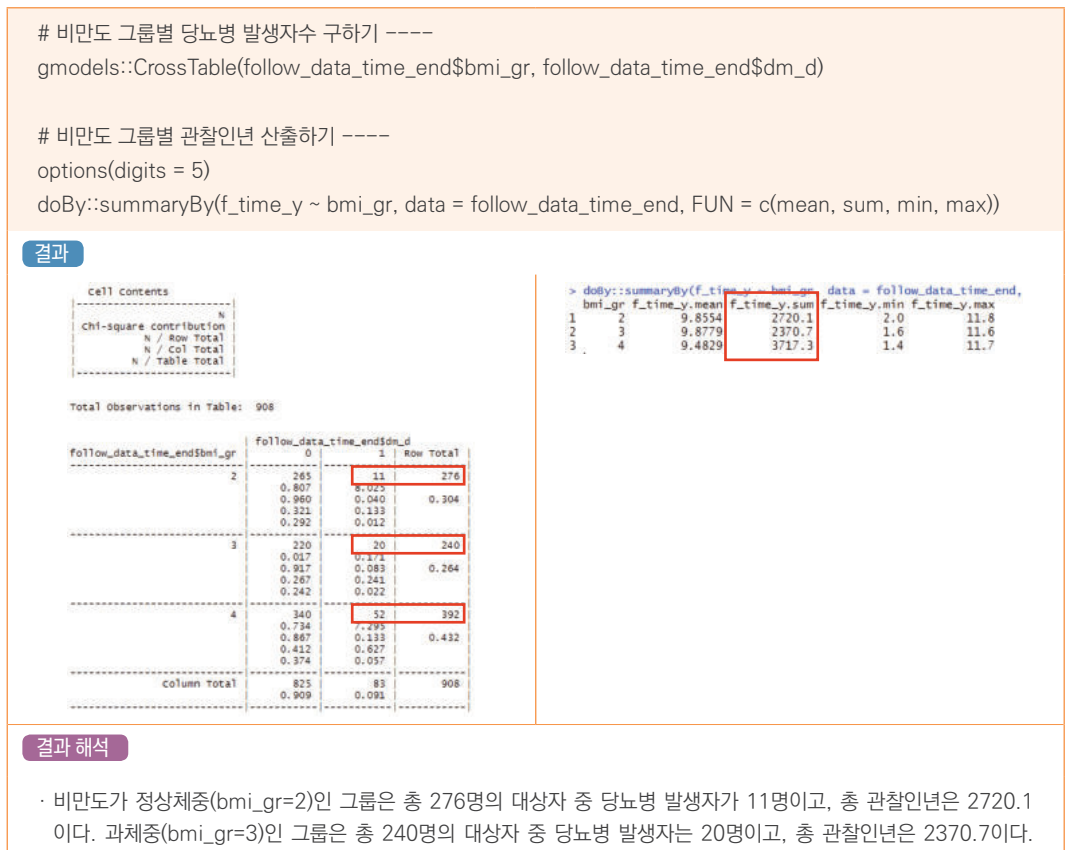

마지막으로 비만(bmi\_gr=4)인 그룹은 총 392명의 대상자 중 당뇨병 발생자는 52명이고, 총 관찰인년은 3717.3이다.

### ● 5-4. 생존함수 추정(생존곡선)

생존함수를 추정하는 방법에는 크게 생명표법(life table method)과 Kaplan-Meier법이 있다. 생명표법은 관찰 기간을 일정한 구간으로 구분한 후, 각 구간에서 관찰된 사망자로부터 구간 사망확률과 구간 생존확률을 구하고 이로부터 일정 기간까지의 구간 생존확률의 누적치인 누적 생존율을 산출한다. Kaplan-Meier법은 관찰 기간을 사망 또는 절단이 한 건 이상 나타나는 지점으로 구간을 구분한 뒤, 각 사망(또는 절단)이 발생한 시점에서 생존율을 산출해 나감으로써 누적 생존율을 산출하는 방법이다.

생존곡선은 사망/생존에 적용하기 위하여 제시된 방법이기는 하지만, 질병 발생 유무에도 적용이 가능하다. 우선적으로 생존분석의 특성상 time과 event를 먼저 정의하고 R에서 제시하는 survival 패키지의 Surv() 함수등을 이용해 이후 분석을 수행한다.

### 예제

### 비만도에 따른 당뇨병 발생 생존곡선 그리기 - Kaplan-Meier법 이용

### I. 변수 설명

| 변수명      | 변수 설명     | 변수값 설명                        | 변수 유형 |
|----------|-----------|-------------------------------|-------|
| bmi_gr   | 비만도       | 1=저체중, 2=정상체중,<br>3=과체중, 4=비만 | 범주형   |
| dm_d     | 당뇨병 발생 여부 | 0=정상, 1=당뇨병                   | 범주형   |
| f_time_y | 관찰기간      | ( )년                          | 연속형   |

### Ⅱ. R을 이용한 통계분석

| # time과 event 정의                                                                    |
|-------------------------------------------------------------------------------------|
| install.packages("survival")                                                        |
| library(survival)                                                                   |
| y <- survival::Surv(follow_data_time_end\$f_time_y, follow_data_time_end\$dm_d)     |
|                                                                                     |
| # 생손곡선(Kaplan Meier curve fitting)                                                  |
| follow_data_time_end\$bmi_gr <- as.factor(follow_data_time_end\$bmi_gr)             |
| fit <- survival::survfit(y ~ bmi_gr, data = follow_data_time_end)                   |
| summary(fit)                                                                        |
| plot(fit, main= "KM curve", ylab = "Survival", xlab = "year", col = 1:3, lty = 1:3) |
| legend("bottomleft", legend = c("정상체중", "과체중", "비만"), col = 1:3, lty = 1:3)         |
|                                                                                     |
| # log-rank test                                                                     |
| log_rank (- survival::survdiff(y ~ bmi_gr, data = follow_data_time_end)             |
| log_rank                                                                            |

| in                                                          |                                                      | the second second second second second second second second second second second second second second second s |                                                                                        |       |                                           |       |                                  |         |          |        |                    |        |             |            |         |             |          |
|-------------------------------------------------------------|------------------------------------------------------|----------------------------------------------------------------------------------------------------|----------------------------------------------------------------------------------------|-------|-------------------------------------------|-------|----------------------------------|---------|----------|--------|--------------------|--------|-------------|------------|---------|-------------|----------|
|                                                             | n eick                                               | DM1_gr=2                                                                                                    | al and are                                                                             | Lower | 05% 67                                    | unnar | 058 67                           | ÷-      |          | -      | Terrorite Terror   |        |             |            |         | -           |          |
| 3-1                                                         | 276                                                  | 1. event Survit                                                                                                | 006 0 00362                                                                            | Tower | 0 080                                     | upper | 1 000                            |         |          |        |                    |        | ++          | 1 11100000 |         |             | hanna    |
| 4.1                                                         | 275                                                  | 1 0.                                                                                                    | 993 0.00511                                                                            |       | 0.983                                     |       | 1.000                            |         |          |        |                    |        |             |            | -       |             | +        |
| 4.                                                          | 274                                                  | 1 0.9                                                                                                    | 989 0.00624                                                                            |       | 0,977                                     |       | 1,000                            | 1.000   |          |        |                    |        |             |            |         |             |          |
| 7.1                                                         | 264                                                  | 2 0.1                                                                                                    | 082 0.00814                                                                            |       | 0.966                                     |       | 0.998                            |         |          |        |                    |        |             |            |         |             |          |
| 7.1                                                         | 259                                                  | 1 0.9                                                                                                    | 978 0.00895                                                                            |       | 0.960                                     |       | 0.996                            |         |          |        |                    |        |             |            |         |             | (44)     |
| 9.9                                                         | 173                                                  | 1 0.1                                                                                                    | 972 0.01053                                                                            |       | 0.952                                     |       | 0.993                            |         |          |        |                    |        |             |            |         |             |          |
| 0.                                                          | 153                                                  | 2 0.1                                                                                                    | 959 0.01370                                                                            |       | 0.933                                     |       | 0.987                            | 중 -     |          |        |                    |        |             |            |         |             |          |
| 1.1                                                         | 25                                                   | 1 0.1                                                                                                    | 10 0 02242                                                                             |       | 0.909                                     |       | 0.984                            |         |          |        |                    |        |             |            |         |             |          |
|                                                             | 22                                                   | 1 0.1                                                                                                    | 19 0.05245                                                                             |       | 0.000                                     |       | 0.905                            | and a   |          |        |                    |        |             |            |         |             |          |
|                                                             |                                                      | bmi_ar=3                                                                                                    |                                                                                        |       |                                           |       |                                  |         |          |        |                    |        |             |            |         |             |          |
| in                                                          | n.risk                                               | n. event survi                                                                                                 | al std.err                                                                             | lower | 95% CI                                    | upper | 95% CI                           | 2.      |          |        |                    |        |             |            |         |             |          |
| 1.1                                                         | 240                                                  | 1 0.1                                                                                                    | 96 0.00416                                                                             |       | 0.988                                     |       | 1.000                            |         |          |        |                    |        |             |            |         |             |          |
| 1.1                                                         | 239                                                  | 1 0.9                                                                                                    | 992 0.00587                                                                            |       | 0.980                                     |       | 1.000                            |         |          |        |                    |        |             |            |         |             |          |
| 1.1                                                         | 238                                                  | 1 0.1                                                                                                    | 988 0.00717                                                                            |       | 0.974                                     |       | 1.000                            | 2 -     |          |        |                    |        |             |            |         |             |          |
| 2.                                                          | 237                                                  | 1 0.1                                                                                                    | 183 0.00826                                                                            |       | 0.967                                     |       | 1.000                            |         |          | 8 1    | 1                  |        |             |            |         |             |          |
| 4                                                           | 230                                                  | 2 0.1                                                                                                    | 71 0 01086                                                                             |       | 0.961                                     |       | 0.997                            |         | -        |        |                    |        |             |            |         |             |          |
| 4.                                                          | 233                                                  | 1 0.                                                                                                    | 67 0.01159                                                                             |       | 0.944                                     |       | 0,990                            | 100     |          |        |                    |        |             |            |         |             |          |
| 5.                                                          | 232                                                  | 1 0.1                                                                                                    | 63 0.01226                                                                             |       | 0.939                                     |       | 0.987                            | = 1     |          |        |                    |        |             |            |         |             |          |
| 5.1                                                         | 231                                                  | 1 0.9                                                                                                    | 958 0.01290                                                                            |       | 0.933                                     |       | 0.984                            |         |          | 1      |                    |        | 6           |            |         | 18          | 12       |
| 5.4                                                         | 230                                                  | 1 0.1                                                                                                    | 954 0.01350                                                                            |       | 0.928                                     |       | 0.981                            |         |          |        |                    |        | -           |            |         |             |          |
| 5.                                                          | 229                                                  | 1 0.                                                                                                    | 950 0.01407                                                                            |       | 0.923                                     |       | 0.978                            |         |          |        |                    |        |             |            |         |             |          |
| 7.                                                          | 215                                                  | 1 0.1                                                                                                    | 46 0.01468                                                                             |       | 0.917                                     |       | 0.975                            | > 10    | rank     |        |                    |        |             |            |         |             |          |
| 0.1                                                         | 171                                                  | 1 0.1                                                                                                    | 35 0.01637                                                                             |       | 0.910                                     |       | 0.967                            | Call.   |          |        |                    |        |             |            |         |             |          |
| 9.                                                          | 168                                                  | 1 0.1                                                                                                    | 29 0.01719                                                                             |       | 0.896                                     |       | 0.964                            | surv    | diff(for | mula = | v ~ b              | ni_ar  | . dat       | a = fol    | low_c   | data_t      | ime_end) |
| 10.                                                         | 157                                                  | 1 0.9                                                                                                    | 023 0.01807                                                                            |       | 0.889                                     |       | 0.959                            | 1032141 |          |        | Contraction in the |        |             |            | 10000   | 14/01/14/14 |          |
| 10.1                                                        | 146                                                  | 2 0.1                                                                                                    | 0.01991                                                                                |       | 0.872                                     |       | 0.951                            |         | N        | obser  | ved Exp            | pected | d (0-       | E) ^2/E    | (0-E)   | 1×2/V       |          |
| 11.1                                                        | . 18                                                 | 1 0.1                                                                                                    | 860 0.05264                                                                            |       | 0.763                                     |       | 0.970                            | bm1_    | ar=2 276 | 5      | 11                 | 25.6   | 5           | 8.350      | 17      | 2.145       |          |
|                                                             |                                                      |                                                                                                    |                                                                                        |       |                                           |       |                                  | bmi_    | ar=3 240 | )      | 20                 | 22.5   | 5           | 0.283      | 0       | 0.391       |          |
| - 1-                                                        | n etch                                               | bm1_gr=4                                                                                                    | al etd one                                                                             | Lower | 0.52                                      | unnar | OFF CT                           | bmi_    | gr=4 392 |        | 52                 | 34.8   | 8           | 8.445      | 14      | .631        |          |
| 1                                                           | 202                                                  | 1 0.                                                                                                    | 007 0 00255                                                                            | Tuwer | 0 002                                     | upper | 1,000                            | 10000   |          |        |                    |        | - and the W | 2007       | 100.000 | 10.00       |          |
| 1.                                                          | 391                                                  | 1 0.                                                                                                    | 995 0.00360                                                                            |       | 0.988                                     |       | 1.000                            | chi     | sq= 17.2 | on 2   | degree             | es of  | free        | dom, p=    | = 2e-0  | 04          |          |
| 1.                                                          | 390                                                  | 4 0.1                                                                                                    | 85 0.00620                                                                             |       | 0.973                                     |       | 0.997                            |         |          |        |                    |        |             | _          |         |             |          |
| 1.1                                                         | 386                                                  | 7 0.1                                                                                                    | 67 0.00904                                                                             |       | 0.949                                     |       | 0.985                            |         |          |        |                    |        |             |            |         |             |          |
|                                                             | 379                                                  | 1 0.1                                                                                                    | 964 0.00937                                                                            |       | 0.946                                     |       | 0.983                            |         |          |        |                    |        |             |            |         |             |          |
| 1.                                                          | 378                                                  | 1 0.1                                                                                                    | 0.00969                                                                                |       | 0.943                                     |       | 0.981                            |         |          |        |                    |        |             |            |         |             |          |
| 1.9                                                         | 377                                                  | 2 0.1                                                                                                    | 0.01029                                                                                |       | 0.937                                     |       | 0.977                            |         |          |        |                    |        |             |            |         |             |          |
| 1.                                                          | 270                                                  | 2 0.                                                                                                    | 44 0 01162                                                                             |       | 0.931                                     |       | 0.9/5                            |         |          |        |                    |        |             |            |         |             |          |
| 1.                                                          | 375                                                  |                                                                                                    | U. 01102                                                                               |       | 0.906                                     |       | 0.957                            |         |          |        |                    |        |             |            |         |             |          |
| 1. 2. 2. 4. 4. 4. 4. 4. 4. 4. 4. 4. 4. 4. 4. 4.             | 375<br>373<br>370                                    | 5 0.1                                                                                                    | 0.01279                                                                                |       |                                           |       | 0.954                            |         |          |        |                    |        |             |            |         |             |          |
| 1. 2. 2. 4. 4. 4. 4. 5. 4                                   | 375<br>373<br>370<br>365                             | 5 0.1                                                                                                    | 0.01279<br>029 0.01301                                                                 |       | 0.903                                     |       |                                  | 1       |          |        |                    |        |             |            |         |             |          |
| 1.<br>2.<br>4.<br>4.<br>4.<br>5.<br>6.                      | 375<br>373<br>370<br>365<br>364                      | 5 0.1<br>1 0.1<br>1 0.1                                                                                        | 0.01279<br>029 0.01301<br>026 0.01322                                                  |       | 0.903                                     |       | 0.952                            |         |          |        |                    |        |             |            |         |             |          |
| 1.<br>2.<br>4.<br>4.<br>4.<br>5.<br>6.<br>7.                | 375<br>373<br>370<br>365<br>364<br>359               | 5 0.<br>1 0.<br>1 0.<br>1 0.                                                                                   | 031 0.01279<br>029 0.01301<br>026 0.01322<br>023 0.01343                               |       | 0.903<br>0.900<br>0.897                   |       | 0.952                            |         |          |        |                    |        |             |            |         |             |          |
| 1.<br>2.<br>4.<br>4.<br>4.<br>5.<br>7.<br>7.                | 375<br>373<br>370<br>365<br>364<br>359<br>353        | 5 0.<br>1 0.<br>1 0.<br>1 0.<br>1 0.                                                                           | 0.01279<br>029 0.01301<br>026 0.01322<br>023 0.01343<br>010 0.01446                    |       | 0.903<br>0.900<br>0.897<br>0.882          |       | 0.952<br>0.950<br>0.939          |         |          |        |                    |        |             |            |         |             |          |
| 1. 2. 2. 4. 4. 5. 6. 7. 7. 7. 7. 7. 7. 7. 7. 7. 7. 7. 7. 7. | 375<br>373<br>370<br>365<br>364<br>359<br>353<br>346 | 5 0.<br>1 0.<br>1 0.<br>1 0.<br>3 0.                                                                           | 931 0.01279<br>929 0.01301<br>926 0.01322<br>923 0.01343<br>910 0.01446<br>902 0.01504 |       | 0.903<br>0.900<br>0.897<br>0.882<br>0.873 |       | 0.952<br>0.950<br>0.939<br>0.932 |         |          |        |                    |        |             |            |         |             |          |

만) 당뇨병 발생에 대한 생존곡선은 같다'라는 귀무가설을 기각할 수 있다.

### 

Cox 비례위험모형은 생존분석 기법 중 가장 대표적인 방법으로, 생존기간과 여러 요인들 간의 관계를 알아보고자 할 때 이용된다. 주로 사망 또는 특정 질병 발생의 위험인자가 무엇인지 추정하고자 할 때 사용하며, 기준 그룹 대 비 특정 그룹의 위험도(Hazard ratio, HR)를 구할 수 있다. 먼저 Cox 모형은 다음 식을 활용하여 표현할 수 있다.

$$h(t, x) = h_0(t) \exp(\beta_1 x_1 + \dots + \beta_k x_k)$$

여기서  $h_0(t)$ 는 기저 위험함수(Hazard function)라고 하며, 위험함수에 미치는 여러 설명변수들의 영향이 전혀 없을 경우를 가정한다. 또한 h(t, x)는 t시점에서 k개의 독립변수가  $x_1, x_2, \dots, x_k$  일 때의 위험함수를 말한다.

예를 들어 설명변수  $x_1$ 에 대하여  $x_1 = 1$ 인 경우를 특정(비교) 그룹,  $x_1 = 0$ 인 경우를 기준 그룹으로 가정했을 때,

특정 그룹의 hazard는  $h_0(t) \exp(\beta_1 + \beta_2 x_2 + \dots + \beta_k x_k)$ ,

기준 그룹의 hazard는  $h_0(t) \exp(\beta_2 x_2 + \ldots + \beta_k x_k)$ 이 되며,

Hazard ratio =  $\frac{h_0(t)\exp(\beta_1 + \beta_2 x_2 + \dots + \beta_k x_k)}{h_0(t)\exp(\beta_2 x_2 + \dots + \beta_k x_k)} = \exp(\beta_1)$ 가 된다.

설명변수 x<sub>1</sub>이외 다른 변수들의 값들이 일정하다고 할 때, HR>1이면 설명변수 x<sub>1</sub>의 기준 그룹 대비 특정 그룹의 질병(사망) 발생 위험률이 더 크고, HR=1이면 동일하며 HR<1이면 작다고 해석한다. 만일 설명변수가 범주형이 아닌 연속형일 경우는 설명변수가 1 단위 증가함에 따른 질병(사망) 발생 위험률 비로 해석하면 된다.

해당 통계방법을 사용하기 위해서는 비례 위험 가정을 만족하는지에 대한 검토가 필요하다. 비례 위험 가정이란 설명변수의 효과가 시간과 관계없이 독립적으로 일정하다는 것으로 아래 예제를 통해 검토한 사항을 [R TIP]에 수록하였으니, 이를 참고하시기 바란다.

### 예제

### 비만도에 따라 당뇨병 발생 위험에 차이가 있는지 분석하기

I. 변수 설명

| 변수명      | 변수 설명     | 변수값 설명                        | 변수 유형 |
|----------|-----------|-------------------------------|-------|
| bmi_gr   | 비만도       | 1=저체중, 2=정상체중,<br>3=과체중, 4=비만 | 범주형   |
| dm_d     | 당뇨병 발생 여부 | 0=정상, 1=당뇨병                   | 범주형   |
| f_time_y | 관찰기간      | ( )년                          | 연속형   |

### Ⅱ. R을 이용한 통계분석

# cox(1) ----

# y <- survival::Surv(follow\_data\_time\_end\$f\_time\_y, follow\_data\_time\_end\$dm\_d)
cox1 <- survival::coxph(y ~ bmi\_gr, data = follow\_data\_time\_end)
options(digits = 2)
summary(cox1)</pre>

#### ( 결과 )

### 결과 해석

· 비만도가 정상체중(bmi\_gr=2)인 그룹과 비교하여 과체중(bmi\_gr=3)인 그룹의 당뇨병 발생에 대한 HR 및 95% CI는 2.07 (0.99-4.32), 비만(bmi\_gr=4)인 그룹은 3.49 (1.82-6.68)으로 유의수준 0.05 수준하에서 판단할 경우 비만인 그룹만 정상체중인 그룹 대비 당뇨병 발생 위험이 통계적으로 유의하게 높았다.

### 성별과 연령을 보정했을 때 비만도에 따라 당뇨병 발생 위험에 차이가 있는지 분석하기

### I. 변수 설명

| 변수명      | 변수 설명     | 변수값 설명                        | 변수 유형 |
|----------|-----------|-------------------------------|-------|
| bmi_gr   | 비만도       | 1=저체중, 2=정상체중,<br>3=과체중, 4=비만 | 범주형   |
| dm_d     | 당뇨병 발생 여부 | 0=정상, 1=당뇨병                   | 범주형   |
| f_time_y | 관찰기간      | ( )년                          | 연속형   |
| t_sex    | 성별        | 1=남자, 2=여자                    | 범주형   |
| t_age    | 연령        | 만()세                          | 연속형   |

### Ⅱ. R을 이용한 통계분석

| # 여성을 기준으로 재설정                                                                        |
|---------------------------------------------------------------------------------------|
| follow data time end $100$ sex (- as factor(follow data time end $100$ sex)           |
|                                                                                       |
| follow_data_time_end\$t00_sex (- relevel(follow_data_time_end\$t00_sex, ref = "2")    |
|                                                                                       |
| # cox(2) 성벽과 여력을 추가 보정                                                                |
|                                                                                       |
| cox2 (- survival::coxph(y ~ bmi_gr + tUU_sex + tU1_age, data = follow_data_time_end)  |
| summary(cox2)                                                                         |
|                                                                                       |
| [결과]                                                                                  |
| > summary(cox2)                                                                       |
| Call:                                                                                 |
| <pre>survival::coxph(formula = y ~ bmi_gr + t00_sex + t01_age, data =</pre>           |
| 000                                                                                   |
| n= 908, number of events= 83                                                          |
| coef exp(coef) se(coef) z Pr(> z )                                                    |
| bmi_gr3 0.7997 2.2249 0.3764 2.12 0.03360 *                                           |
| bmi_gr4 1.2726 3.5700 0.3323 3.83 0.00013 ***                                         |
| t00_sex1 0.2955 1.3438 0.2226 1.33 0.18440                                            |
| t01_age 0.0460 1.04/1 0.0126 3.65 0.00026 ***                                         |
| Signif. codes: 0 '***' 0.001 '**' 0.01 '*' 0.05 '.' 0.1 ' ' 1                         |
|                                                                                       |
| exp(coef) exp(-coef) lower .95 upper .95                                              |
| bmi_gr3 2.22 0.449 1.064 4.65                                                         |
| t00 sex1 1 34 0 744 0 869 2 08                                                        |
| t01_age 1.05 0.955 1.022 1.07                                                         |
|                                                                                       |
| Concordance= 0.694 (se = 0.028)                                                       |
| Likelihood ratio test= 32.4 on 4 df, p=2e-06                                          |
| watu test = $28.7$ on 4 dT, p=9e-00<br>Score (lograph) test = $30.4$ on 4 dF, p=4e-06 |
| Score (roginality cost = $30.4$ of 4 di, $p=4c=00$                                    |
|                                                                                       |

### 결과 해석

· 성별과 연령을 보정하였을 때, 비만도가 정상체중(bmi\_gr=2)인 그룹과 비교하여 과체중(bmi\_gr=3)인 그룹의 당뇨병 발생에 대한 HR 및 95% CI는 2.22 (1.06-4.65), 비만(bmi\_gr=4)인 그룹은 3.57 (1.86-6.85)으로 과체중 및 비만 그룹은 정상 체중인 그룹에 비하여 모두 당뇨병 발생 위험이 통계적으로 유의하게 높았다.

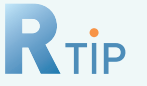

### 비례성 가정 검토

Cox 모형을 사용하기 위해서는 비례 위험 가정을 만족하는지에 대한 검토가 필요하다. 비례 위험 가정 이란 설명변수의 효과가 시간과 관계없이 독립적으로 일정하다는 것이며, Log-Log 생존그림을 그려 두 개 이상의 곡선이 평행(parallel)하거나 cox.zph() 함수 결과를 통해 통계적인 유의성을 판단할 수 있다. 만약 설명변수의 효과가 시간에 따라 변화하는 경우(비례 위험 가정을 만족하지 않을 경우), Stratified cox regression 또는 Time dependent variable에 의한 Expended cox regression을 이용하여 분석을 진행 하여야 한다.

### • Log-Log 생존그림 이용

- # (1) log-log plot ----
- # y <- survival::Surv(follow\_data\_time\_end\$f\_time\_y, follow\_data\_time\_end\$dm\_d)
- # fit(- survival::survfit(y ~ bmi\_gr, data = follow\_data\_time\_end)
- plot(fit, fun = "cloglog", main = "log-log KM curves", ylab = "log-log survival",
  - xlab = "f\_time\_y", col = 1:3, lty = 1:3)

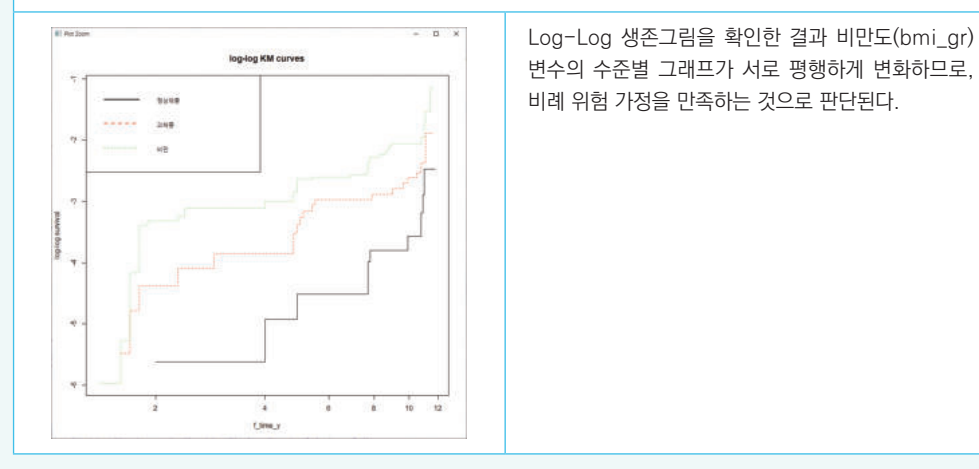

### • cox.zph() 함수 이용

| # (2) cox.zph                                                    |                                                                                                    |  |  |  |  |
|------------------------------------------------------------------|----------------------------------------------------------------------------------------------------|--|--|--|--|
| cox1 <- survival::coxph(y ~ bmi_gr, data = follow_data_time_end) |                                                                                                    |  |  |  |  |
| survival∷cox.zph(cox1)                                           | # 비교                                                                                                    |  |  |  |  |
| # 더미변수 처리 후 적용                                                   |                                                                                                    |  |  |  |  |
| follow_data_time_end <- transform(follow_data_t                  | ime_end,                                                                                                    |  |  |  |  |
| bmi_dum1 = ;                                                     | as.factor(ifelse(bmi_gr == "3", 1, 0)),                                                                                                    |  |  |  |  |
| bmi_dum2 = a                                                     | as.factor(ifelse(bmi_gr == "4", 1, 0)))                                                                                                    |  |  |  |  |
| cox1.dummy <- survival::coxph(y ~ bmi_dum1 +                     | bmi_dum2, data = follow_data_time_end)                                                                                                    |  |  |  |  |
| survival::cox.zph(cox1.dummy)                                    |                                                                                                    |  |  |  |  |
| <pre>&gt; survival::cox.zph(cox1)</pre>                          | cox.zph() 함수를 적용하기 위해 비만도가 정상체중<br>인 그룹을 기준으로 과체중과 비만일 경우를 더미변<br>수 처리해 주었고, 그 결과 유의확률이 유의수준 0.05<br>보다 모두 크므로 비례 위험 가정을 만족한다는 귀무<br>가설을 기각할 수 없다. |  |  |  |  |

장 소개

### KoGES 데이터 분석 가이드북 [R편]

# Korean Genome and Epidemiology Study

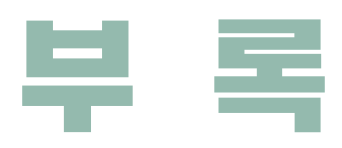

- 1. R과 RStudio 설치하기
- 2. RStudio 들어가기
- 3. 분석 목적에 따른 통계분석 방법 요약

# 부록

# 1. R과 RStudio 설치하기

### **1−1. R 설치하기** (Version 3.6.3)

R을 사용하려면 먼저 PC에 R을 설치해야 하며, RStudio를 추가로 설치한다. RStudio는 코딩, 파일관리 등 R 사용자의 편의를 위해 제공되는 통합개발환경(IDE) 소프트웨어이다.

| <image/> <section-header><section-header><section-header><section-header><section-header><section-header><section-header><section-header></section-header></section-header></section-header></section-header></section-header></section-header></section-header></section-header>                                                                                                    |                                      |
|----------------------------------------------------------------------------------------------------|--------------------------------------|
| Normalization       Characterization         Normalization       Characterization         Normalization </th <th>R 고시 웨 사이트</th>                                                                                                    | R 고시 웨 사이트                           |
| New         Cellul Coll           Devrised         Name State Holds           Devrised         Name State Holds           Devrised         Name State Holds           Devrised         Name State Holds           Devrised         Name State Holds           Accust R         Name State Holds           Accust R         Name State Holds           Accust R         Name State Holds           Accust R         Name State Holds           Accust R         Name State Holds           Accust R         Name State Holds           Accust R         Name State Holds           Accust R         Name State Holds           Accust R         Name State Holds           Accust R         Name State Holds           Accust R         Name State Holds           Accust R         Name State Holds           Contractes         Reversion ALL Optical Contractes monocontractes and contractes monocontractes and contractes monocontracontractes and contractes mono                                                                                                    |                                      |
| CNVN     Instance       CNVN     Provide Type Management of a minimum in the quartity stated guardiant state in exposure and and install the software quartity stated guardiant state in exposure and and install the software quartity stated guardiant state in exposure and and install the software quartity stated guardiant state quartity stated guardiant state quartity state quartity state                                                                                                    | (http://www.r-project.org/)          |
| News     Second Second Se                                                                                                    | 에서 [download B]은 클리                  |
| Logo         News           Contrastation              • surveised 321 (Tables) Of Agains) has been released on 2020-06-52.            Marca State              • surveised 321 (Tables) Of Agains) has been released on 2020-06-52.            Marca State              • surveised 321 (Tables) Description of tables) and the data with an encomposition of tables and the data with an encomposition of tables.            Generation              • surveised 321 (Tables) Description of tables) and the data with an encomposition of tables.            Generation              • Nervised 31.1.2 (Packing the Without Sear working on the based conset of 1200-02-32.            Generation              • Nervised 31.1.2 (Packing the Without Sear working on the based conset of 1200-02-32.            Densityper Pages              • You can support the R Foundation with a renewable subscription as a supporting member            R (Ring)              • News Vial TWritter            R Poundation              • News None the R Foundation            Mites/(scanstrings.pgc.b)(CBAH/<br>Enter/(scanstrings.ggc.b)(CBAH/<br>Enter/(scanstrings.ggc.b)(CBAH/<br>Enter/(scanstrings.ggc.b)(CBAH/<br>Enter/(scanstrings.ggc.b)(CBAH/<br>Enter/(scanstrings.ggc.b)(CBAH/<br>Enter/(scanstrings.ggc.b)(CBAH/<br>Enter/(scanstrings.ggc.b)(CBAH/<br>Enter/(scanstrings.ggc.b)(CBAH/<br>Enter/(scanstrings.ggc.b)(CBAH/<br>Enter/(scanstrings.ggc.b)(CBAH/<br>Enter/(scanstrings.ggc.b)(CBAH/<br>Enter/(scanstrings.ggc.b)(CBAH/<br>Enter/(scanstrings.ggc.b)(CBAH/<br>Enter/(scanstrings.ggc.b)(CBAH/<br>Enter/(scans                                                                                                    |                                      |
| Name <ul> <li>R. Version 4.3.2 (Duby) Of Registry to See release of 2000-00-22.</li> <li>What is New?</li> <li>R. Version 4.3.2 (Duby) Of Registry Contracts are writing on the best counce of action.</li> <li>Barching Market and Section to Section Council To Exclusion the best counce of action.</li> <li>Barching Market and Section The Section Table Development of Section Table Section Table Development of Action.</li> <li>R. Version 3.3.2 (Duby) Of Market and Section Table Section Table Se</li></ul>                                                                                                    |                                      |
|                                                                                                    |                                      |
|                                                                                                    |                                      |
|                                                                                                    |                                      |
| News via Twitter<br>R Foundation<br>Promotion<br>News Team Bur R Foundation<br>Promotion<br>News Via Twitter<br>News Team Bur R Foundation<br>Promotion<br>News Via Twitter<br>News Via Twitter |                                      |
| Interface         Manual State           Final Account Procession         Sear Minor, Milano           Interface         Gair Minor, Milano           Interface         University of Pables           Joan         Interface           Interface         Dimetry of Pables           Interface         The Institute of Statistical Mathematics, Takyon           Interface         The Institute of Statistical Mathematics, Takyon           Interface         The Institute of Statistical Mathematics, Takyon           Interface         The Institute of Statistical Mathematics, Takyon           Interface         The Institute of Statistical Mathematics, Takyon           Interface         The Institute of Statistical Mathematics, Takyon           Interface         The Institute of Statistical Mathematics, Takyon           Interface         The Institute of Statistical Mathematics, Takyon           Interface         The Institute of Statistical Mathematics, Takyon           Interface         Takagea           Interface         The Institute of Statistical Mathematics, Takyon           Interface         The Institute of Statistical Mathematics, Takyon           Interface         The Institute of Statistical Mathematics, Takyon           Interface         The Institute of Statistical Mathematics, Takyon           Interfac                                                                                                    |                                      |
| Itely         Gar Minor, Miane           Itels://coanniner.gar.IJ/CEAM/         Gar Minor, Miane           Itels://coanniner.gar.IJ/CEAM/         University of Packa           Joon         Itels://coanniner.gar.IJ/CEAM/           Itels://coanniner.go/         The instrue of Satistical Mathematics, Takyo           Itels://bita/matasiae.org/CEAM/         The instrue of Satistical Mathematics, Takyo           Itels://bita/matasiae.org/CEAM/         Treangets University           Itels://bita/matasiae.org/CEAM/         Treangets University           Itels://bita/matasiae.org/CEAM/         Treangets University           Itels://bita/matasiae.org/CEAM/         Treangets University           Itels://bita/matasiae.org/CEAM/         Treangets University           Itels://bita/matasiae.org/CEAM/         Treangets University                                                                                                    |                                      |
| New         Garr Mirror, Milane           Inter/Incannition_per_I//CRAM/         Garr Mirror, Milane           Inter/Incannition_per_I//Cramin_angle         University of Padue           Inter/Incannition_angle         The institute of Statistical Mathematics, Tokyo           Inter/Incannition_angle         The institute of Statistical Mathematics, Tokyo           Inter/Inclusion_angle(IAM)/         Variangets University           Inter/Inclusion_angle(IAM)/         Information and Deablese System: Laboratory, Fulgrong Instand University           Inter/Inclusion_angle(IAM)/         Gardwater School of Public Headth, Secul National University                                                                                                    |                                      |
| Madig tai Antonia Manaka Antonia<br>Madig tai Antonia Manaka Antonia<br>Materia Manaka Antonia<br>Manaka Antonia Manaka Antonia<br>Manaka Antonia Manaka Antonia<br>Manaka Antonia Manaka Antonia<br>Manaka Antonia Manaka Antonia<br>Manaka Antonia Manaka Antonia<br>Manaka Antonia Manaka Antonia Manaka Antonia Manaka Antonia Manaka Antonia Manaka Antonia<br>Manaka Antonia Manaka Antonia Manaka Antonia Manaka Antonia Manaka Antonia Manaka Antonia Manaka Antonia                                                                                                    | ②<br>한국에 서버를 두고 있는<br>미러사이트 중 하나를 클릭 |
| http://www.est.cologs.mv/R-mittor/<br>Colegio de Postgraduados, Texcoco                                                                                                    |                                      |
|                                                                                                    |                                      |
|                                                                                                    |                                      |

|                                                                                           | The Comprehensive R Archive Network                                                                                                    |
|-------------------------------------------------------------------------------------------|----------------------------------------------------------------------------------------------------|
| Download and Install R                                                                    |                                                                                                    |
| Precompiled binary distributions of th                                                    | e base system and contributed packages. Windows and Mac users most likely want one of these versions of R:                                                                            |
| Download R for Linus     Download R for IMaci.QS.X     Download R for Windows             |                                                                                                    |
| R is part of many Linux distributions, j<br>Source Dule for all Platforms                 | ou should check with your Linux package management system in addition to the link above.                                                                                              |
| Windows and Mac users most likely w<br>before you can use them. If you do n               | ant to download the precompiled binaries listed in the upper box, not the source code. The sources have to be compiled<br>of know what this means, you probably do not want to do it! |
| • The latest release (2020-06-22, T                                                       | aking Off Again) R-402.tar.gr. read what's new in the latest version.                                                                                                    |
| · Sources of Ralpha and beta rele                                                         | asses idaily snapshots, created only in time periods before a planned release).                                                                                                    |
| <ul> <li>Daily snapshots of current patch<br/>feature requests or bug reports.</li> </ul> | ed and development versions are <u>available here</u> . Please read about <u>new features and buy from</u> before filing corresponding                                                |
| · Source code of older versions of                                                        | R is geallable here.                                                                                                    |
| · Contributed extension packages                                                          |                                                                                                    |

(3) 운영체제에 맞는 프로그램 클릭

R for Windows Subdiv Brainies for base distribution. This is what you want to install **R for the first time** Brainies of combused CRAR packages (bit R = < 2.12); managed by Use Lipper). There is also information on <u>divel contrastructures</u> available for CRAN Windows structures and corresponding environment and multi-available. Brainies of combused CRAR packages for coalized environi of R for R = 2.12); managed by Use Lipper). Tools to build R markets, This is not you want to build you can packages on Windows, or to build R meet. Detek contrib old contrib ies to CRAN. Package developers might want to contact Uwe Ligges directly in case of questions / suggestions related to Windows bina You may also want to read the R.FAD and R.for Windows FAD.

Note: CRAN does some checks on these binaries for viruses, but cannot give guarantees. Use the normal precautions with downloaded executables

If you want to double-check that the package you have downloaded matthes the package distributed by CRAN, you can compare the <u>multium</u> of the need a version of mithium for windows both <u>opprintal</u> and <u>command the windows</u> are available.

Paches to this release are incorporated in the <u>control hold</u>.
 A hold the depletent vector (which will exemply become the next region release of R) is available in the <u>control matched hold</u>.

(4) [base] 클릭

(5) 가장 최근의 버전(R 4.0.2)이 올라와 있으므로, 이전 버전을 다운을 위해 [Previous releases]를 클릭

소개

2장 역학자료 소개

### **Previous Releases of R for Windows**

Note to webmaters: A stable link which will redirect to the current Windows binary release is COSN Million , ShahaladowsZunarintenen Proti

nase see the <u>R.TAD</u> for general information about R and the <u>R.Windows TAD</u> for Windows-specific infor

R-4.0.2 for Windows (32/64 bit)

Daes R sun under my version of Windows?
 Non do Luidadar packayes in my attribute version of R?
 Should 1 non 32-bit or 64-bit R!

Contraction in the second second second second second second second second second second second second second s Second second second second second second second second second second second second second second second second s

Frequently asked questions

Statute

Other builds

Last change: 2020-06-22

miced R 4.0.2 for Windows 04 mepsbytes 12/04 bits

This directory contains previous binary releases of R for Windows.

The current release, and links to development snapshots, are available hore. Source code for these releases and others is available through the main CRAN page. In this directory:

R 4.0.2 (June, 2020) R 4.0.1 (June, 2020) R 4.0.0 (April, 2020) R 3.6.2 (February, 2) R 3.6.2 (December, R 3.6.1 (July, 2019) R 3.6.0 (April, 2019) R 3.5.3 (March

| Chababal Uniderpris 20120 |
|---------------------------|
| R 3.5.2 (December, 2018)  |
| R 3.5.1 (July. 2018)      |
| R 3.5.0 (April, 2018)     |
| R 3.4.4 (March, 2018)     |
| R 3.4.3 (November, 2017)  |
| R.3.4.2 (September, 2017) |
| R.3.4.1 (June, 2017)      |
| R 3.4.0 (April, 2017)     |
| R.3.3.3 (March. 2017)     |
| R 3.3.2 (October, 2016)   |
| R 3.3.1 (June, 2016)      |
| R 3.3.0 (April, 2016)     |
|                           |

(6)

R 3.6.3 버전을 클릭한 후 R-3.6.3-win.exe를 실행

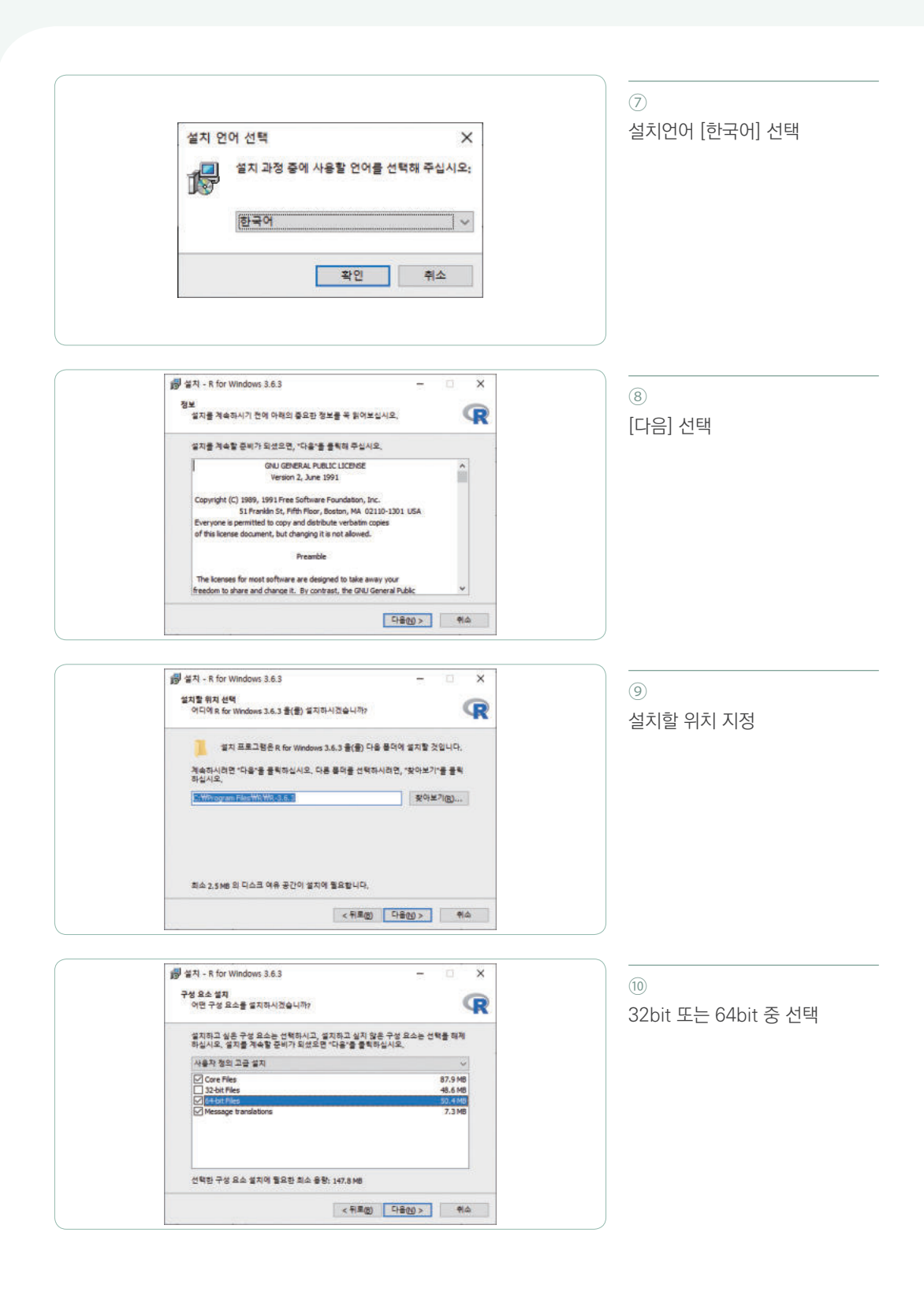
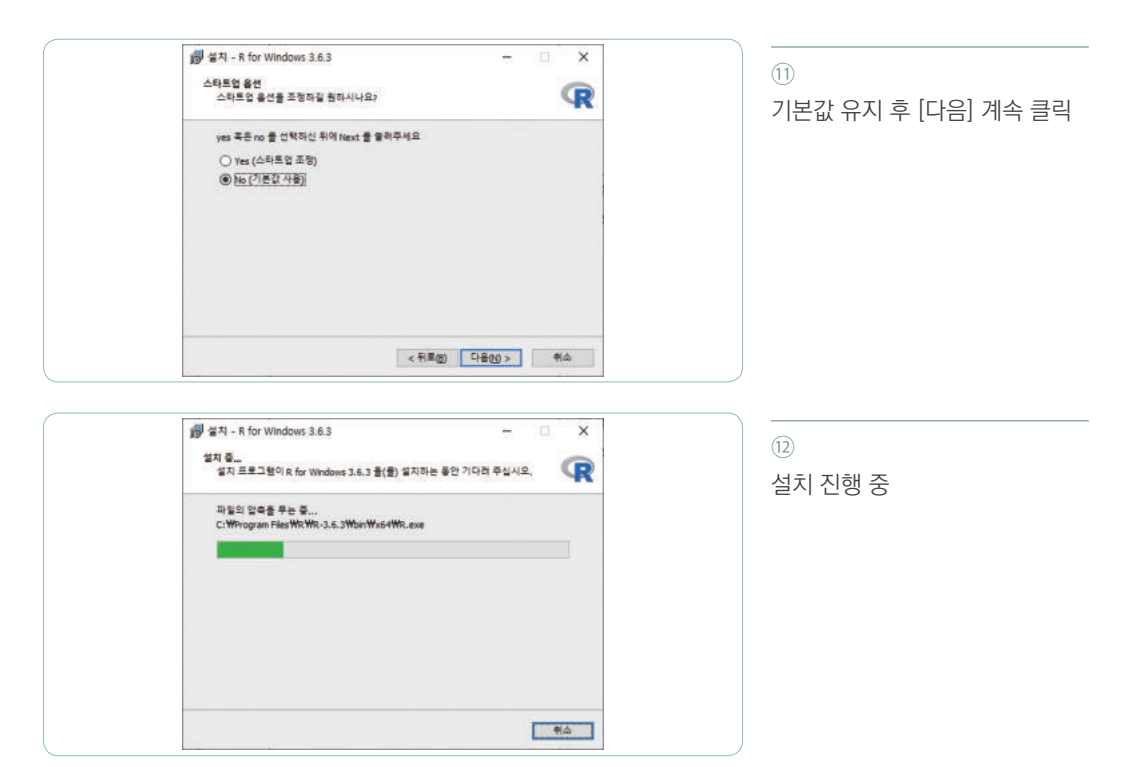

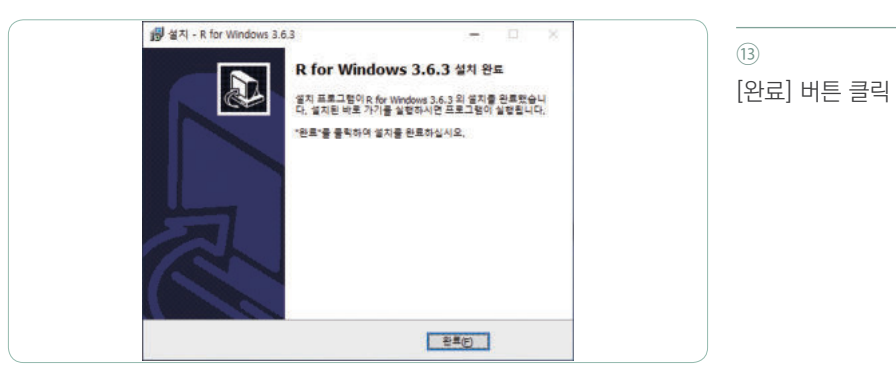

# 

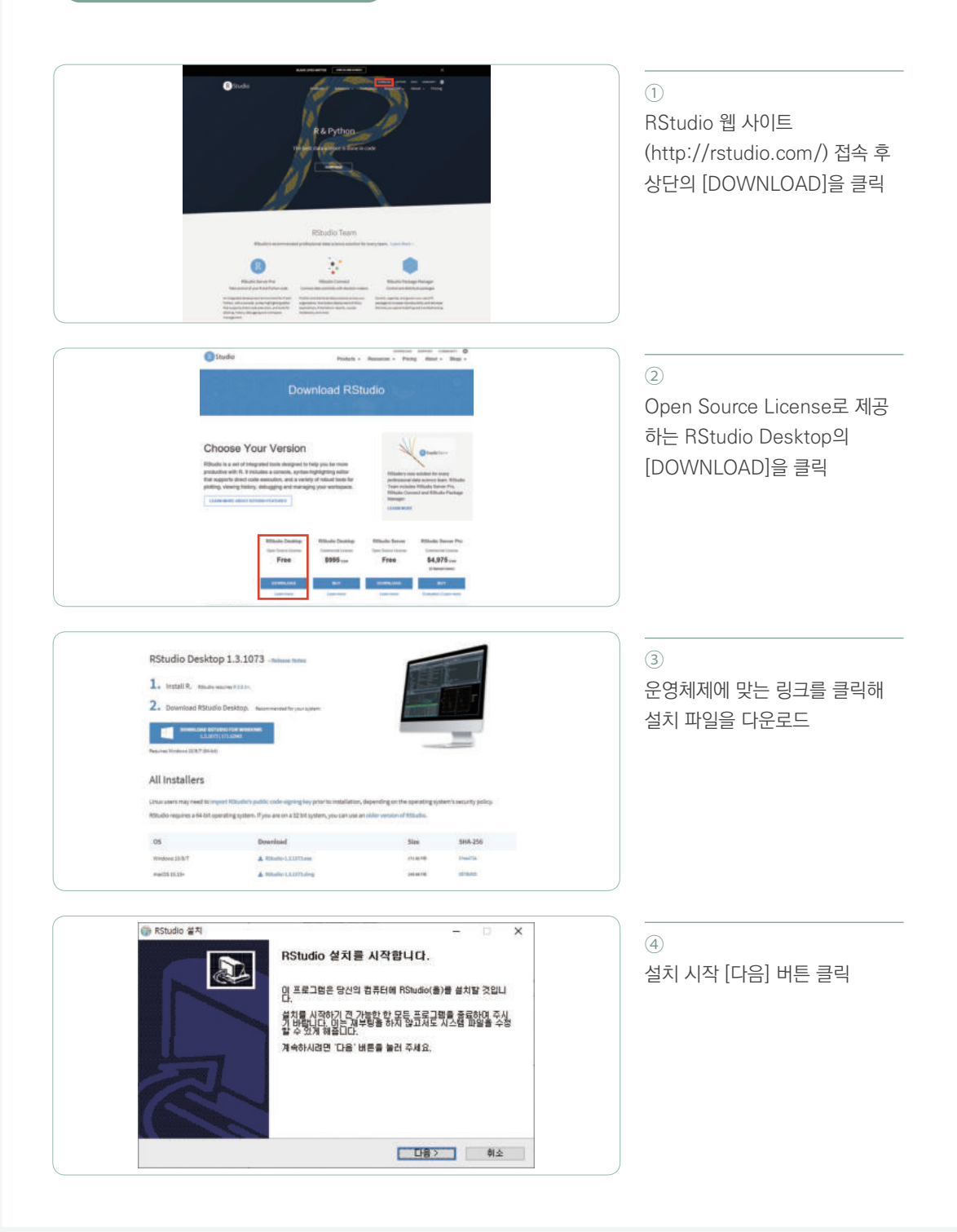

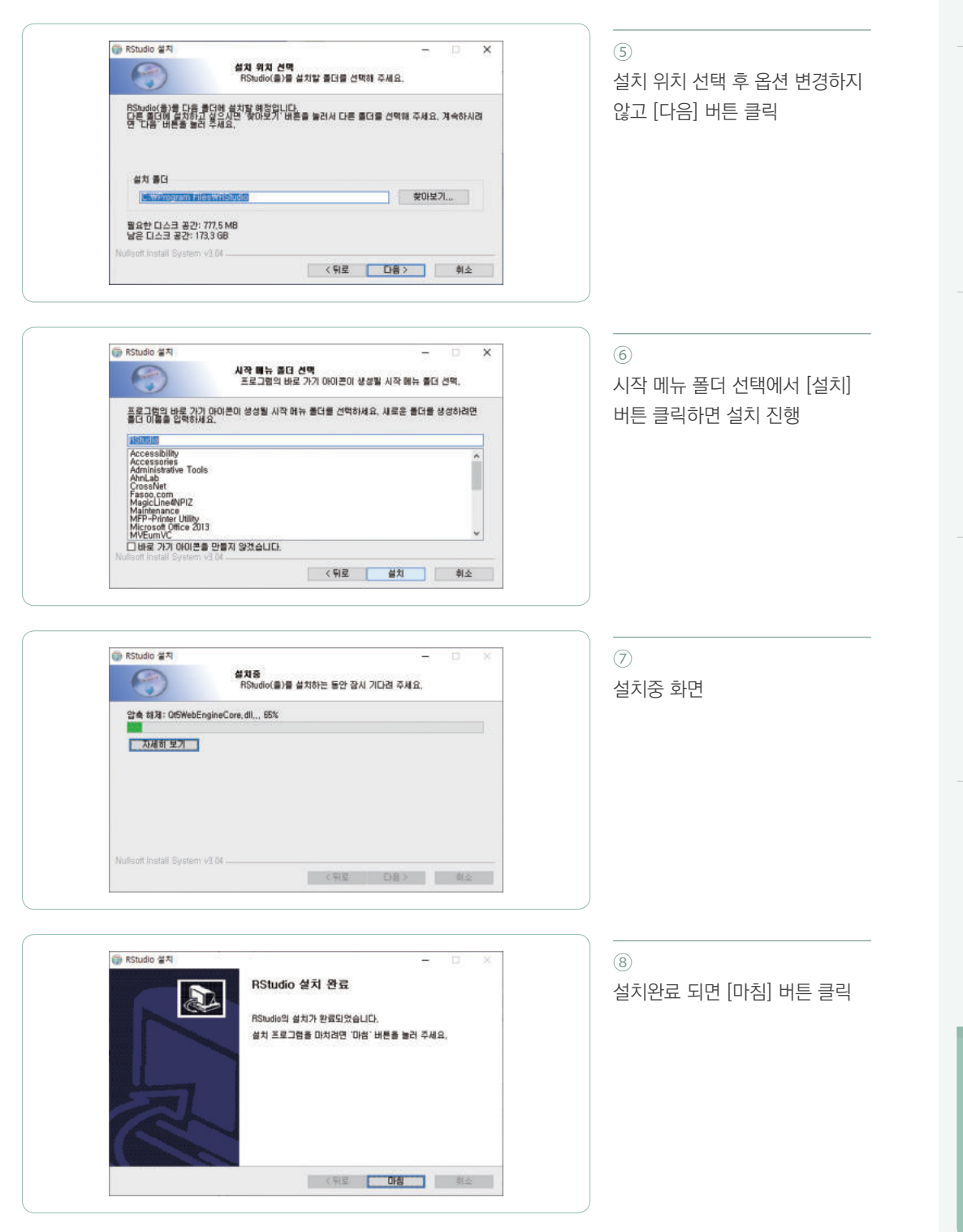

ᄥ

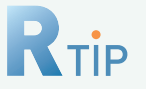

## 📗 설치 관련

#### • Window의 사용자 계정 확인

R과 RStudio를 정상적으로 설치했음에도 RStudio가 에러가 나거나 그래프가 잘 그려지지 않을 경 우가 있다. 그럴 경우 가장 먼저 Window의 사용자 계정이 한글로 되어 있는지 확인해야 한다. 이는 RStudio가 계정이 한글일 경우 경로를 잘 인식하지 못하는 문제점을 가지고 있기 때문이다. 다음의 방 법으로 사용자 계정을 영문 계정으로 변경한다.

① 시작
② 설정(Window 설정)
③ 계정
④ 기타 사용자
⑤ 이 PC에 다른 사용자 추가
⑥ 로컬 사용자 및 그룹 - 사용자(마우스 우클릭) - 새 사용자 모들기
⑦ 윈도우키 + X (종료 또는 로그아웃)
⑧ 새(영문) 계정으로 로그인

#### • RStudio 바탕화면에 아이콘 만들기

RStudio가 설치된 경로로 간 다음 RStudio > bin > rstuio.exe 마우스 우클릭 후  $\Rightarrow$  보내기  $\Rightarrow$  바탕 화면에 바로가기 만들기  $\Rightarrow$  이름 변경하기

### • RStudio 권한 설정하기

RStudio 아이콘에서 마우스 우클릭 후 [속성] ⇒ [호환성] 클릭 ⇒ [권리자 권한으로 이 프로그램 실 행] 체크 후 [확인] 버튼 클릭

# 2. RStudio 들어가기

# ✓ 2−1. RStudio 인터페이스

설치 후 RStudio를 처음 실행하면 콘솔(Console) 창, 환경(Envirionment) 창, 파일(Files) 창이 나타나며, 콘솔 창 오른쪽 위에 있는 아이콘을 클릭하면 콘솔 창이 작아지면서 스크립트(Script) 창이 나타난다. 이렇게 해서 RStudio는 크게 총 4개의 창으로 구분된다.

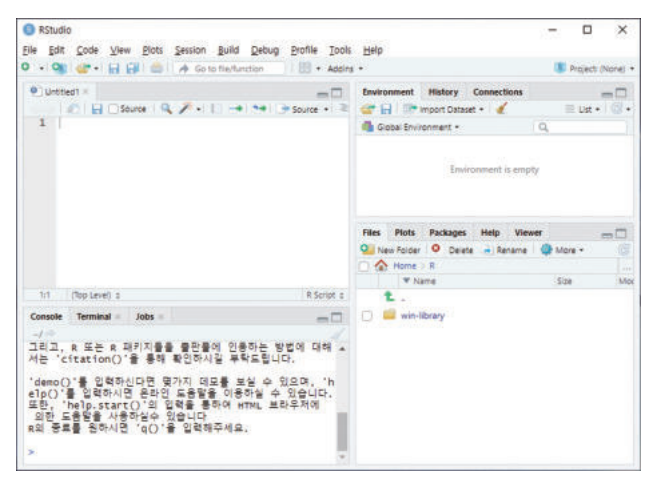

| 그림 24 | RStudio 인터페이스

## ❶ 스크립트(Script) 창

코드나 메모를 기록할 수 있는 일종의 문서 편집기 창이다.. 스크립트 창에 코드를 작성하고 Enterul키를 누르면 커서가 다음 행으로 넘어가면서 행이 추가되며, 스크립트 창의 코드 실행 방법은 다음과 같다.

① 실행하려는 코드에 마우스 커서를 위치시킨 후 [Ctrl]+ EnterJ 또는 Script창 상단 메뉴 'Run' 단추 클릭 ② 마우스로 드래그 또는 블록 지정 후 [Ctrl]+ EnterJ ③ 모든 코드를 실행하려면 [Ctrl]+[Alt]+[R]

위의 방법으로 코드를 실행하면, 그 코드가 콘솔 창으로 넘어가 실행되어 결과가 출력된다. 스크립트 창에는 보 통 코드의 이해를 높이기 위해 일종의 메모를 달아줄 수 있는데 방법은 # 기호를 사용하면 되며, 이 메모는 주 석문(comments)으로 취급되어 코드 실행시 결과에 영향을 주지 않는다.

## 2 콘솔(Console) 창

스크립트 창 또는 콘솔 창에서 작성한 프로그램 실행 결과를 볼 수 있으며, 그 밖에 패키지 설치, 연산 결과, 에 러/오류 메시지 등의 로그를 볼 수 있는 창이다. 콘솔 창에서도 코드를 입력하여 [Enter]키를 눌러 1라인씩 실행 되는 결과를 볼 수 있으며, 스크립트 창과는 다르게 사용 준비를 표시하는 프롬프트("〉")가 나타난다.

### 3 환경(Envirionment) 창

생성한 데이터 정보를 확인할 수 있는 환경 창과 스크립트 창 이력을 볼 수 있는 히스토리(History) 창 등이 있 다.

#### ④ 파일(Files) 창

윈도우 탐색기와 유사한 기능을 하는 파일(Files)창이 있어 폴더 생성, 파일 찾기, 작업경로(워킹 디렉토리) 설 정 등을 할 수 있다. 그 밖에 그래프를 볼 수 있는 플롯(Plots) 창, 설치된 패키지 목록과 추가 설치 및 업데이트 를 할 수 있는 패키지(Packages) 창, 도움말 검색 기능을 하는 도움말(Help) 창 등이 있다.

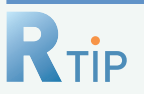

# RStudio에서 자주 사용하는 단축키

### • 스크립트 창

새로운 스크립트 창 열기 : Ctrl + Shift + n 코멘트 부호(#) 삽입 : Ctrl + Shift + c 할당연산자 (<-) : Alt + -파이프 연산자(%〉%) 삽입 : Ctrl + Shift + m 스크립트 창 저장하기 : Ctrl + s 텍스트 찾고 바꾸기 : Ctrl + f

## 콘솔 창

콘솔 창 화면 모두 지우기 : Ctrl + I

### • 기타 단축키 관련

Tools > Modify Keyboard Shortcuts 로 들어가면, 단축키 등록, 편집, 조회 가능

# 🥤 2-2. RStudio 유용한 환경설정 🗋

RStudio에는 RStudio 전반에 영향을 미치는 옵션인 글로벌 옵션(Global Options)과 프로젝트를 설정 후 해 당 프로젝트가 열려있는 상태에서만 활성화되는 프로젝트 옵션(Project Options)으로 나뉘는데, 본 가이드북 에서는 글로벌 옵션 중 주로 사용하는 옵션을 소개하고자 한다.

#### 자동 줄바꿈 옵션 설정하기

스크립트 창에서 코드가 길어질 경우 자동으로 줄바꿈을 해주는 매우 유용한 옵션이다.

[Tools → Global Options]를 클릭한 후 [Code]탭에서 [Soft-wrap R source files] 항목을 체크해주면 된다.

#### 한글 인코딩 오류 해결하기

스크립트 창의 한글이 깨질 경우가 있는데, 이는 인코딩 문제로 [Tools → Global Options]를 클릭한 후 [Code]탭에서 [Saving]탭으로 이동한 후 [Default text encoding] 항목의 [Change] 버튼을 클릭해 [UTF-8] 이나 [Show all encoding]을 체크하고 1/3 지점의 [EUC-KR]을 체크해주면 된다.

#### 3 글꼴 및 테마 설정하기

[Tools → Global Options]를 클릭한 후 [Appearance]탭에서 사용자의 취향에 따라 글꼴 종류, 글자 크기, 배경 화면 등을 설정할 수 있다.

#### 4 창 위치 설정 변경하기

[Tools → Global Options]를 클릭한 후 [Pane Layout]탭에서 창의 위치를 변경할 수 있다.

#### ⑤ RStudio가 실행될때마다 워킹 디렉토리를 자동으로 불러올 수 있도록 설정

[Tools → Global Options]를 클릭한 후 Options창이 열리면 [General]에서 [Default working directory] 항목의 [Browse] 버튼을 클릭하고 원하는 경로로 지정하고 최종적으로 [OK] 버튼을 클릭한다.

# 3. 분석 목적에 따른 통계분석 방법 요약

자료를 올바르게 활용하기 위해서는 연구 가설에 맞는 적합한 통계분석 방법을 찾고, 분석을 진행하는 것이 중요하다. 다음은 의학 및 보건학 연구에서 많이 사용되고 있는 분석 방법과 목적, 세부 내용이다.

# ● 3-1. 분석 목적에 따른 통계분석 방법

| 분석 방법   | 분석 목적                    | 세부 내용                                                                                                    |  |
|---------|--------------------------|----------------------------------------------------------------------------------------------------|--|
| 기술통계    | 자료의 전반적인 특성 파악           | • 백분율, 평균, 표준편차, 표준오차 등<br>(* 사례보고, 임상연구, 치료결과분석 등에 활용 가능)                                                                                                    |  |
| 분할표 분석  | 범주형 변수의 관련성 분석           | <ul> <li>Chi-square test(=Pearson 's chi-square test)</li> <li>: 독립된 범주형 자료를 분할표로 나눌 수 있는 경우</li> <li>McNemar 's test(두 군)   Stuart-Maxwell test(세 군)</li> <li>: 짝을 지은 범주형 자료를 분할표로 나눌 수 있는 경우</li> <li>Fisher 's Exact test(비모수적 방법)</li> <li>: 분할표의 셀이 하나라도 5보다 작은 경우)</li> </ul>                                                                                                   |  |
| t-tests | 집단 간 평균 비교               | <ul> <li>One-sample t-test</li> <li>: 1개 집단의 평균값과 알려진 특정 값의 비교</li> <li>Two-sample t-test</li> <li>: 독립적인 두 집단의 평균 비교<br/>(* 비모수적 방법 : Mann Whitney U-test)</li> <li>Matched-pair t-test</li> <li>: 짝을 지은 두 집단의 평균 비교<br/>(* 비모수적 방법 : Wilcoxon signed rank test)</li> </ul>                                                                                                    |  |
| 분산분석    | 세 집단 이상의 평균비교            | <ul> <li>ANOVA(analysis of variance) - 분산분석</li> <li>: 셋 이상의 모집단의 모평균에 차이가 있는지 검정</li> <li>ANCOVA(analysis of covariance) - 공분산분석</li> <li>: 다변량 분석의 통합 모델로, 관심 독립변수 외의 변수는<br/>통제하여 셋 이상의 모집단의 모평균의 차이 분석<br/>(* 비모수적 방법 : Kruskal-Wallis test)</li> <li>MANOVA(multivariate analysis of variance)</li> <li>: 두 개 이상의 종속 변수가 서로 관련된 상황에<br/>적용시키는 것으로 셋 이상의 집단 간 평균 차이 검증</li> </ul> |  |
| 상관분석    | 두 연속 변수 간<br>상관관계 분석     | <ul> <li>Pearson 's correlation</li> <li>: 두 개의 연속형 변수 사이 선형관계에 대한 분석 방법</li> <li>(* 비모수적 방법 : Spearman correlation test)</li> </ul>                                                                                                    |  |
| 편상관분석   | 제3의 교란요인을 반영한<br>상관관계 분석 | • Partial correlation<br>: 제3의 교란요인을 반영하여 분석하고자 하는 경우                                                                                                    |  |

| 분석 방법 | 분석 목적                                | 세부 내용                                                                                                    |  |
|-------|--------------------------------------|----------------------------------------------------------------------------------------------------|--|
| 회귀분석  | 연속변수 사이의 관련성 확인                      | • Simple linear regression(단순 선형 회귀분석)<br>: $Y = \beta_0 + \beta_1 X$<br>- 독립변수 1개(연속형 변수)<br>- 종속변수 1개(연속형 변수)                                                    |  |
|       |                                      | • Multiple linear regression(다중 선형 회귀분석)<br>: $Y = \beta_0 + \beta_1 X_1 + \beta_2 X_2 + \dots + \beta_n X_n$<br>- 독립변수 n개(연속형 변수)<br>- 종속변수 1개(연속형 변수)            |  |
|       |                                      | • Logistic regression(로지스틱 회귀분석)<br>: $e^{\beta_0+\beta_1x_1+\dots+\beta_kx_k}$                                                                                    |  |
|       |                                      | $P_x = \frac{1}{1 + e^{\beta_0 + \beta_1 x_1 + \dots + \beta_k x_k}}$                                                                                              |  |
|       |                                      | - 독립변수 n개(연속 또는 범주형 변수)<br>- 종속변수 1개(이분된 범주형 변수)                                                                                                    |  |
| 생존분석  | 어떤 사건a이 발생할 때까지의<br>시간b으로 자료가 주어진 경우 | <ul> <li>Life table method(생명표법)</li> <li>고정된 시간간격을 적용하는 방법으로, 관찰 대상자 수가<br/>많을 때(각 군의 자료가 50개 이상) 적절한 방법임</li> <li>Event 발생과 상관없이 원하는 생존율의 기간을 정할 수 있음</li> </ul> |  |
|       | a 예: 사망, 질병 발생<br>b 예: 사망까지의 생존시간    |                                                                                                    |  |
| 생존분석  | 어떤 사건a이 발생할 때까지의<br>시간b으로 자료가 주어진 경우 | • Kaplan-Meier method / Log-rank test<br>- 사건이 발생한 시점에 대해서 생존곡선이 추정됨<br>- 정확한 생존율을 구할 수 있으며, 사례가 소규모(각 군의<br>자료가 50개 이하)인 경우에 적절한 방법임                              |  |
|       | a 예: 사망, 질병 발생<br>b 예: 사망까지의 생존시간    |                                                                                                    |  |
| 생존분석  | 어떤 사건a이 발생할 때까지의<br>시간b으로 자료가 주어진 경우 | • Cox 's proportional hazard model<br>- 생존기간에 영향을 주는 인자에 대한 영향력 검정                                                                                                 |  |
|       | a 예: 사망, 질병 발생<br>b 예: 사망까지의 생존시간    |                                                                                                    |  |

# 爻 3-2. 분석 목적에 따른 통계분석 방법 (R 사용)

| 변수유형            |                 | 종속변수 (Y)                                                                                      |                                                                                             |  |
|-----------------|-----------------|-----------------------------------------------------------------------------------------------|---------------------------------------------------------------------------------------------|--|
|                 |                 | 범주형                                                                                           | 연속형                                                                                         |  |
| 독립<br>변수<br>(X) | 범주형             | <u>카이제곱 검정</u><br>chisq.test()<br>예: 성별(남, 녀)과 당뇨병 유병여부(당뇨병 유<br>병자, 당뇨병 비유병자)는 관련성이 있을<br>까? | <u>T-검정</u><br>t.test()<br>예: 성별(남, 녀)에 따라 공복혈당 수준은 차이<br>가 있을까?                            |  |
|                 |                 |                                                                                               | <u>분산분석</u><br>aov() / oneway.test()<br>예: 비만도(저체중, 정상체중, 과체중, 비만)에<br>따라 공복혈당 수준은 차이가 있을까? |  |
|                 | 연속형             |                                                                                               | 상관분석<br>cor.test()<br>예: BMI와 공복혈당은 상관성이 있을까?                                               |  |
|                 | 연속형<br>&<br>범주형 | 로지스틱 분석<br>glm()<br>예: 정상체중 대비 비만인 사람에서 당뇨병 위<br>험은 높아질까?                                     | <u>회귀분석</u><br>lm()<br>예: 연령이 증가할수록 공복혈당은 증가할까?                                             |  |

1장 소개

. - 아니 - 아니

- - |전화번호| 043-719-6710

|팩 스| 043-719-6759

- 소 | 충청북도 청주시 흥덕구 오송읍 오송생명2로 200 | 주 국립중앙인체자원은행 3층
- 발행처 : 질병관리청 국립보건연구원 유전체역학과
- 편 집: 김성수, 송대섭, 이두리, 이소현, 정은주, 조미진, 최선호
- 발 행: 2020년 9월

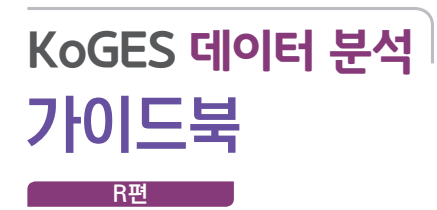

한국인유전체역학조사사업 (KoGES) Korean Genome and Epidemiology Study

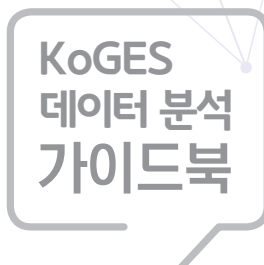

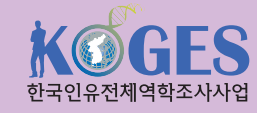

질병관리청 국립보건연구원 미래의료연구부 유전체역학과 충청북도 청주시 흥덕구 오송읍 오송생명2로 200

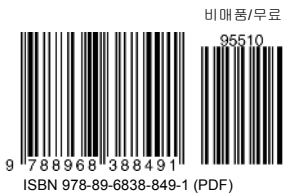